# DOCUMENTATION INSTALLATION ET UTILISATION

## Logiciel Egimmo 1.8 Mai 2015

Version 1.83 du 19 mai 2015

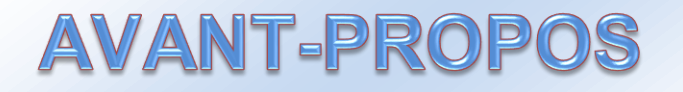

La RCBC a consisté en particulier à passer aux amortissements à partir de l'exercice 2013. Les dépréciations subis par chaque bien jusqu'en 2012 ont fait l'objet d'une répartition au prorata des financements entre les trois subdivisions du compte 1069 : 10691 (dotations), 10692 (subventions) et 10693 (fonds propres). Les états annuels des immobilisations et des financements de 2012 et 2013 ont été modifiés pour faire apparaître cette répartition.

Les anciens états annuels sont conservés pour les éditions jusqu'à l'exercice 2012. Si l'ancienne règle du linéaire annuel a été appliquée pour calculer les dépréciations de tous les biens acquis jusqu'en 2012, il n'y a aucune différence entre les dépréciations des anciens états et des nouveaux états annuels en 2012. Cette ancienne règle reste appliquée à ces biens au-delà de 2012.

Cependant, les quelques EPLE qui ont utilisé la règle du linéaire au prorata temporis jusqu'en 2012 trouveront de petites différences car, contrairement aux anciens états annuels, les nouveaux amortissent le jour d'entrée à l'inventaire conformément à la recommandation de la DAF du ministère de l'Education nationale. Pour détecter la présence de biens amortis selon cette règle jusqu'en 2012, le logiciel EGIMMO propose une édition dans les « Tests de cohérence des données » dans le menu « Contrôle ».

Les EPLE abonnés à Egimmo-Assistance peuvent télécharger gratuitement la version 1.83 du logiciel EGIMMO sur le site <u>www.egimmo.com</u> ainsi que toute nouvelle mise à jour pendant la durée de leur abonnement. Il est donc recommandé aux agents comptables et aux gestionnaires de se rendre périodiquement sur le site <u>www.egimmo.com</u> pour vérifier la présence d'une nouvelle mise à jour du logiciel et de la télécharger le cas échéant.

La version 1.83 contient toutes les mises à jour faites de 2012 à 2015 :

- Le contrôle des nomenclatures des comptes,
- Le plan d'amortissement sur chaque fiche,
- L'édition de la liasse des balances comptables pour aide aux saisie et aux contrôle des écritures de l'exercice,
- L'édition de la liste des actifs subventionnés totalement amortis,
- L'édition de l'état synthétique des financements et des amortissements qui détaille les opérations de passage entre les financements nets comptables et les soldes des comptes de capitaux en explicitant le rôle du compte 139 et les annulations relatives aux sorties et au terme de l'amortissement des subventions.
- L'introduction de l'extourne permettant :
  - La saisie du mandat prévisionnel à partir du 31/12/N et le calcul de l'amortissement au titre de l'exercice N sur la base de la valeur estimée du bien,
  - La saisie de l'écart de valeur, positif ou négatif, à réception de la facture en N+1 en complément de la valeur (le mandat devenant ainsi définitif) et le calcul de l'amortissement au titre de l'exercice N+1 sur la base de la valeur définitive en rattrapant l'amortissement manquant de l'écart en N,
  - L'édition d'un état des fiches prévisionnelles en N+1 pour permettre le rapprochement avec GFC.

CHAQUE GESTIONNAIRE QUI UTILISE LE LOGICIEL DOIT LIRE ATTENTIVEMENT LA DOCUMENTATION EGALEMENT TELECHARGEABLE QUI EXPLIQUE EN PARTICULIER L'UTILISATION DES NOUVEAUX ETATS POUR LEURS OPERATIONS COMPTABLES ET BUDGETAIRES.

## **AVANT-PROPOS**

| PARTIE I – INSTALLATION                           | Page 4  |
|---------------------------------------------------|---------|
| PARTIE II – NOUVEAUTES VERSION 1.81               |         |
| 1. Vérification et correction des nomenclatures   | Page 7  |
| 2. Recherche des biens                            | Page 9  |
| 3. Contrôles 2012                                 | Page 11 |
| 4. Nouveaux états 2012-2013                       | Page 18 |
| 5. Dernière minute                                | Page 34 |
| PARTIE III – NOUVEAUTES VERSION 1.82              |         |
| 1. Introduction                                   | Page 35 |
| 2. Rappels                                        | Page 35 |
| 3. Etat annuel des soldes des comptes de capitaux | Page 37 |
| 4. Liasse des écritures comptables de l'exercice  | Page 45 |
| 5. Nouvelle fiche d'inventaire à l'écran          | Page 50 |
| ANNEXES                                           | Page 53 |

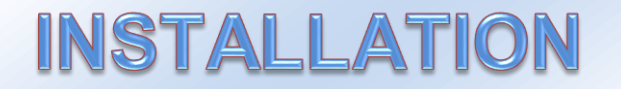

Le fichier « **egimmosetup.exe** » téléchargeable depuis le site <u>www.egimmo.com</u> permet d'enregistrer le fichier d'application « **egimmo.exe** » de la nouvelle version 1.8 du logiciel Egimmo sous réserve que vous connaissiez sur votre logiciel Egimmo actuel :

- le chemin d'accès au dossier où il est installé,
- la version installée.

#### AVERTISSEMENT

Vous ne devez enregistrer « egimmo.exe » que si la version du logiciel EGIMMO actuellement installée votre système informatique est la version 1.7 ou plus. Le cd-rom de mise à jour de cette version vous a été envoyé avec la facture de votre actuel abonnement Egimmo-Assistance.

Toute installation de ce fichier sur une version antérieure à 1.7 provoquera l'arrêt immédiat du logiciel EGIMMO dès son lancement afin d'éviter tout dysfonctionnement et toute altération des données.

Si jamais vous êtes confronté à cet arrêt, contactez le service d'assistance de la société Effi.

Il est donc impératif de vérifier la version de votre logiciel Egimmo actuellement utilisé et dans ce but de savoir où elle se trouve. Ce qui suit va vous aider.

#### ✤ Où est installé votre logiciel Egimmo actuel ?

Parmi toutes les icônes figurant sur le bureau de votre poste informatique, cliquez sur l'icône EGIMMO (raccourci d'accès au fichier d'application egimmo.exe) avec le bouton droit de la souris ; un menu contextuel s'affiche comme le montre la figure 1 ci-dessous.

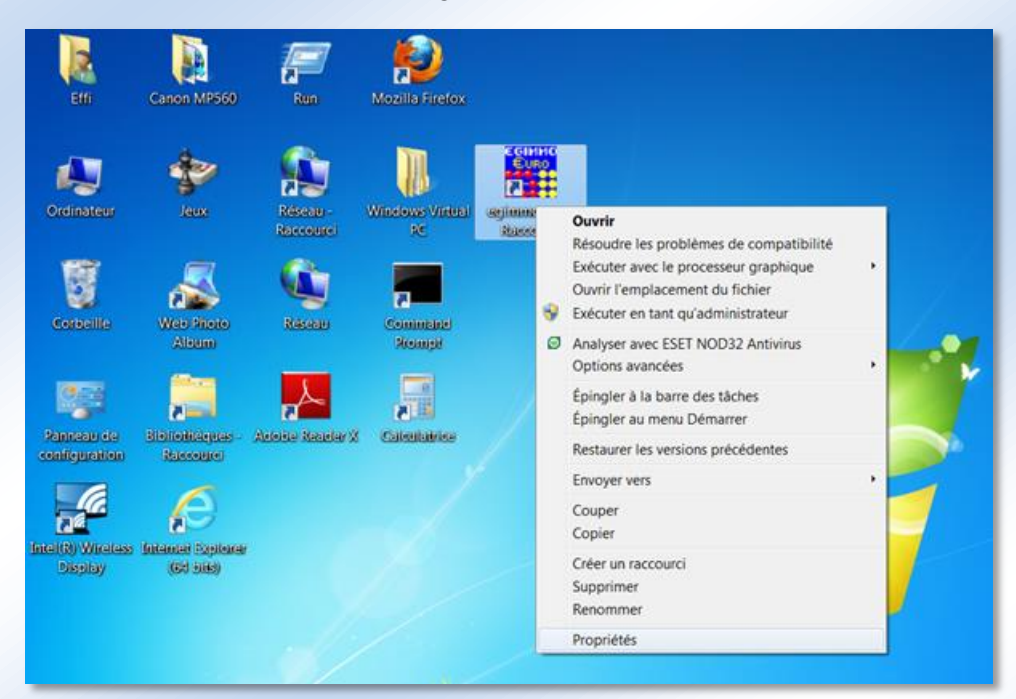

Figure 1

La fenêtre « Propriétés » (figure 2 ci-dessous) indique le chemin d'accès au dossier où se trouve le fichier d'application egimmo.exe. Ici, le chemin est « C:\Winimmo\egimmo.exe » ce qui signifie que le logiciel EGIMMO est implanté dans le dossier Winimmo sur le lecteur C: du disque dur local.

| Général Raccourci      | Compatibilité Sécurité Détails Versions précédentes |
|------------------------|-----------------------------------------------------|
| egi<br>Euro<br>egi     | mmo.exe - Raccourci                                 |
| Type de cible :        | Application                                         |
| Emplacement:           | Winimmo                                             |
| <u>C</u> ible :        | C:\Winimmo\egimmo.exe                               |
| Démarrer dans :        | C:\Winimmo                                          |
| Touche de raccourci :  | CTRL + ALT +                                        |
| Exécuter:              | Fenêtre normale                                     |
| Comm <u>e</u> ntaire : |                                                     |
| Emplacement du         | fichier Changer d'icône Avancé                      |
|                        |                                                     |
|                        |                                                     |
|                        |                                                     |
|                        |                                                     |
|                        | OK Annuler Annliquer                                |
|                        | Annulei Appliquei                                   |

Figure 2

**Remarques.** Winimmo est le nom par défaut du dossier où se trouve le logiciel Egimmo ; ce nom a pu être modifié par la personne qui a effectué l'installation initiale. De même, le chemin d'accès peut être différent si l'installation a été faite sur un serveur de réseau. A titre d'exemple, le chemin « Z:\Commun\Gestion\egimmo.exe » signifie que l'installation a été faite sur le lecteur Z: du disque d'un serveur dans le sous-dossier « Gestion » du dossier « Commun ».

#### Quelle est la version actuellement installée du logiciel Egimmo ?

Une fois que le chemin d'accès au dossier du logiciel Egimmo est connu, utilisez-le pour rechercher le fichier d'application « egimmo.exe » avec l'explorateur de Windows. Cliquez sur le fichier « egimmo.exe » avec le bouton droit de la souris puis sélectionner « Propriétés ».

| Général Compatibilité   | Sécurité Détails Versions précédentes |
|-------------------------|---------------------------------------|
| Propriété               | Valeur                                |
| Description             |                                       |
| Description du fichier  | EGIMMO WINDOWS                        |
| Туре                    | Application                           |
| Version du fichier      | 1.70.0.0                              |
| Nom du produit          | EGIMMO Windows                        |
| Version du produit      | 1.7                                   |
| Copyright               | EFFI@ 1997-2011                       |
| Taille                  | 1,63 Mo                               |
| Modifié le              | 06/03/2012 14:13                      |
| Langue                  | Français (France)                     |
| Fichier d'origine       | EGIMMO.EXE                            |
|                         |                                       |
|                         |                                       |
|                         |                                       |
|                         |                                       |
|                         |                                       |
|                         |                                       |
| Supprimer les propriété | es et les informations personnelles   |
|                         |                                       |
|                         |                                       |
|                         |                                       |
|                         |                                       |
|                         |                                       |

Figure 3

Selon le système Windows du poste de travail, il faut sélectionner l'onglet « Détail » ou l'onglet « Version » de la fenêtre « Propriétés » (figure 3 ci-dessus) mais, dans les deux cas, on peut lire la version du fichier, ici 1.70.0.0 ce qui correspond bien à la version 1.7 du logiciel EGIMMO.

#### IMPORTANT

Si la version actuelle est antérieure à 1.7, vous devez immédiatement installer le cd-rom de mise à jour du logiciel EGIMMO version 1.7 qui vous a été envoyé avec la facture de votre actuel abonnement Egimmo-Assistance.

Si jamais vous êtes confronté à un problème d'installation de la mise à jour du logiciel EGIMMO version 1.7, contactez l'assistance de la société Effi.

#### Comment installer « egimmo.exe » ?

Si la version de votre logiciel Egimmo est la version 1.7 ou plus, téléchargez le fichier « egimmosetup.exe » depuis le site <u>www.egimmo.com</u>.

Dans la fenêtre « **Mise à jour Egimmo 1.8** » (figure 4), remplacez, le cas échéant, le dossier de destination (*Destination folder*) par défaut « **C:\Winimmo** » par celui que vous trouvé et où est installé votre logiciel Egimmo, soit en le saisissant, soit en le sélectionnant avec « **Parcourir** (*Browse*)». En cliquant sur « **Installer** (*Install*) », le fichier d'application « **egimmo.exe** » de la version 1.8 du logiciel Egimmo est extrait du fichier « **egimmosetup.exe** » et remplace l'ancien dans le dossier indiqué.

| tion folder<br>immo<br>ion progress |                                    | •                                  | Browse.     | +                                    |
|-------------------------------------|------------------------------------|------------------------------------|-------------|--------------------------------------|
|                                     | tion folder<br>mmo<br>ion progress | tion folder<br>mmo<br>ion progress | tion folder | tion folder mmo  Browse ion progress |

#### Figure 4

Si vous avez suivi à la lettre les instructions ci-dessus, lancez le logiciel Egimmo comme habituellement avec le raccourci sur le bureau. L'en-tête de la fenêtre du logiciel Egimmo doit alors indiquer que la version est 1.8.

En cas de problème, contactez l'assistance de la société Effi.

## **NOUVEAUTES VERSION 1.81**

Les contrôles et opérations préalables au passage aux amortissements prévus par la RCBC pour 2013 ont pour objet d'améliorer la cohérence et l'intégrité des données des inventaires pour obtenir à la fin de l'exercice 2012 un équilibre parfait entre les immobilisations et leurs financements ainsi qu'une situation la plus juste possible des dépréciations et des valeurs résiduelles des immobilisations.

## 1. Contrôle des nomenclatures

## 11. Comptes d'immobilisations et des comptes d'amortissements

A chaque lancement, le logiciel GIMMO vérifie dans les nomenclatures des comptes d'immobilisations et les comptes d'amortissement des immobilisations ;:

- la présence des comptes figurant dans l'IC de la M9.6 et, le cas échéant, complète ceux-ci,
- les associations des comptes d'immobilisations avec les comptes d'amortissements et, le cas échéant, les corrigent.

Les autres comptes d'immobilisations vérifiés sont conservés uniquement s'ils sont affectés à une fiche. Le logiciel vérifie aussi pour chacun d'eux leur compte d'amortissement et, le cas échéant, le corrige en lui associant le même compte d'amortissement que celui du compte d'immobilisation de la M9.6 de même racine ou en le supprimant dans le cas contraire.

| Compte | Libellé                        |
|--------|--------------------------------|
|        | ND                             |
| 280    | AMT.IMMO.INCORPORELLES         |
| 2812   | AMT.AGCTS-AMGTS TERRAINS       |
| 2813   | AMT.CONSTRUCTION               |
| 2814   | AMT.CONSTRUCT/SOL AUTRUI       |
| 2815   | AMT.INST.TECH.MAT.INDUS.OUTIL. |
| 2816   | AMT.COLLECTIONS                |
| 2818   | AMT.AUTRES IMMO.CORPORELLES    |
| Autres | Ce qu'il y a déjà d'inscrit    |

#### Comptes d'amortissement des immobilisations

#### **Comptes d'immobilisation**

| Cometo | Liballá                        | Compte          |
|--------|--------------------------------|-----------------|
| Compte | Libelle                        | d'amortissement |
|        | ND                             |                 |
| 205    | CONC.                          | 280             |
| 211    | TERRAINS                       | (1)             |
| 213    | CONSTRUCTIONS                  | 2813            |
| 214    | CONSTRUCTIONS/SOL AUTRUI       | 2814            |
| 215    | INST.TECH.MAT.INDUS.OUTIL.     | 2815            |
| 216    | COLLECTIONS                    | 2816            |
| 2181   | INST.GEN.,AGCTS,AMGT DIVERS    | 2818            |
| 2182   | MAT.TRANSPORT                  | 2818            |
| 2183   | MAT.BUREAU ET INFORMATIQUE     | 2818            |
| 2184   | MOBILIER                       | 2818            |
| 231    | IMMO.CORPORELLES EN COURS      | (1)             |
| 232    | IMMO.CORPORELLES EN COURS      | (1)             |
| 266    | AUTRES FORMES DE PARTICIPATION | (1)             |
| 20x    |                                | 280             |
| 211x   |                                | (1)             |
| 212x   |                                | 2812            |
| 213x   | Ce qu'il y a déjà d'inscrit    | 2813            |
| 214x   |                                | 2814            |
| 215x   |                                | 2815            |
| 216x   |                                | 2816            |

| 218x              | 2818 |
|-------------------|------|
| 23x               | (1)  |
| 26x               | (1)  |
| 27x               | (1)  |
| Autres comptes 2x | (1)  |
| (4)               |      |

(1) Aucun

#### 12. Types d'amortissement et comptes de capitaux

## Types d'amortissement

| Code  | Libellé                       |
|-------|-------------------------------|
|       | ND                            |
| 10691 | AMORTISSEMENT NEUTRALISE      |
| 10692 | AMORTISSEMENT DES SUBVENTIONS |
| 10693 | AMORTISSEMENT REEL            |

Fin 2012, lors de la transition comptable définie par la RCBC, l'ancien compte 1069 a été subdivisé en 10691, 10692 et 10693 avant de disparaître en 2013. En effet, le passage aux amortissements réels a imposé de séparer, sur la base des financements, la part des dépréciations subies restant à la charge de l'EPLE de la part devant être neutralisée.

Les calculs ont été faits comme indiqué dans l'IC au prorata des financements classés en 3 types : les dotations et assimilés, les subventions et les fonds propres.

Il est possible de subdiviser les types d'amortissement et de les associer aux comptes de capitaux. Par exemple : 106911 à associer au 1021, 106912 à associer au 1022, etc.

Le logiciel vérifie la concordance entre comptes de capitaux et types d'amortissementplus haut et la corrige le cas échéant.

| Code              | Libellé                     | Type<br>d'amortissement |
|-------------------|-----------------------------|-------------------------|
|                   | ND                          |                         |
| 102x              |                             | 10691                   |
| 103x              |                             | 10691                   |
| 131x              | Co qu'il y o déià d'incerit | 10692                   |
| 138x              | ce qu'il y a deja d'inscrit | 10692                   |
| 106x              |                             | 10693                   |
| Autres comptes 1x |                             |                         |

#### Comptes de capitaux

Les comptes d'immobilisation et de capitaux non utilisés sont supprimés des nomenclature à l'exception des comptes usuels. Il est toujours possible de rajouter un nouveau compte mais il doit être utilisé dans la même session de travail.

#### 12. Motifs de sortie

Ajout du motif de sortie « VRN », valeur résiduelle nulle. Il s'agit d'un motif provisoire qui ne peut être utilisé que dans la procédure de sélection multiple des propositions de sortie pour les biens totalement amortis en attendant de pouvoir attribuer le bon motif ce qui ne pourra se faire que sur la fiche au niveau de la demande de sortie ou de la sortie.

#### 13. Répertoire de série « Z »

Pendant la période 2012-2013, il y avait une option facultative de transférer les biens sortis avec le motif « VRN » dans un répertoire spécial « Z ». Cette option n'existe plus. Quant aux biens qui y figureraient dans certains inventaires, il suffit de modifier le motif de sortie « VRN » sur la fiche correspondante en série V pour qu'au prochain lancement d'EGIMMO la même fiche en série Z soit supprimée.

## 2. Recherche des biens

Il est important de rappeler ici que la liste des biens de l'inventaire dans la fenêtre principale du logiciel permet d'obtenir des listes spécifiques en utilisant :

#### - une des quatre strates de biens :

- o tous (strate par défaut),
- o tous sauf les biens sortis ou réaffectés,
- o uniquement les biens sortis ou réaffectés
- o uniquement les biens en demande de sortie

#### - plusieurs critères pour obtenir les biens communs à

- une série,
  - o une section,
  - o un numéro,
  - o une année ou une période
  - o un compte d'immobilisation,
  - o une expression dans la désignation, la marque, le type et le n° de série,

#### sans oublier les critères supplémentaires accessibles avec « Approfondir »

- o une marque,
- o une durée ou une fourchette de durées,
- o un prix ou une fourchette de prix,
- o une année où la valeur résiduelle est nulle,
- o une localisation,
- o un numéro de mandat.

Le bouton « *Rechercher* » permet d'obtenir la liste correspondant à la strate et aux critères choisis et paramétrés.

Il est ensuite possible :

- de *trier la liste obtenue* sur une des colonnes de la liste en cliquant simplement sur l'en-tête de la colonne une fois ou deux fois selon l'ordre ascendant ou descendant souhaité.

d'imprimer la liste obtenue.

Il est possible de modifier les critères et de relancer la recherche ou bien de supprimer les critères en cliquant sur le bouton « *Recharger* » et réobtenir la liste de tous les biens de la strate sélectionnée.

Voici deux exemples A et B de listes utiles pour effectuer des contrôles.

#### A- Liste des biens immobilisés de durée nulle.

On rappelle que la durée doit être positive sauf pour certains biens de collections imputés au compte 216 pour lesquels la durée reste nulle.

Le paramétrage s'effectue alors comme suit :

Cliquer sur le bouton « Tous sauf sortis/réaffectés » Cocher la case « Référence » et sélectionner la série « V » Cocher la case « Approfondir » et cliquer sur le bouton « Approfondir » Cocher la case « Durée » puis saisir de 0 à 0. Cliquer sur le bouton « Appliquer » puis sur le bouton « Rechercher ».

Dans l'illustration ci-dessous (figure 4), la liste obtenue présente 3 biens immobilisés de durée nulle.

|   | 🚰 - Egimmo        | €uro 1.8          | - [Inventaire             | : LYCEE PAPI   | LLON - Ex  | ercice : 2          | 012 - Co    | de d'assista  | nce : G8Y6\      | VKIDGL] |                  |              |             |              |          |              |              |                       |           |           | _ 5            | ×     |
|---|-------------------|-------------------|---------------------------|----------------|------------|---------------------|-------------|---------------|------------------|---------|------------------|--------------|-------------|--------------|----------|--------------|--------------|-----------------------|-----------|-----------|----------------|-------|
|   | Inventaires       | s <u>N</u> omenck | atures <u>G</u> estion    | Editions Sauve | gardes Uti | litaires Cor        | ntrôle 2012 | Affichage     | Fegêtre <u>2</u> |         |                  |              |             |              |          |              |              |                       |           |           | -              | a ×   |
|   | 2 2               | Fin 63            | 12 🗞 🕾                    | K 🧣 😰          | 0 🐁 3      | i 🍋                 | ? №         |               |                  |         |                  |              |             |              |          |              |              |                       |           |           |                |       |
|   | Luteres de re     | acherche          |                           |                |            |                     |             |               |                  | _       |                  |              |             |              |          |              |              |                       |           |           |                |       |
| ( | ✓ Béférenc        | se V              | ন ন                       |                | C T        |                     |             |               | Rechercher       |         | er               |              |             |              |          |              |              |                       |           |           |                |       |
|   |                   |                   |                           | -' (           | • To       | us sauf Sorti       | s/Réaffec   | xés 🔪         | 11001101010      |         | Créer            |              |             |              |          |              |              |                       |           |           |                |       |
|   | E Compte          |                   |                           | _              | ( 50       |                     |             |               | Recharger        |         | Dupliquer        |              |             |              |          |              |              |                       |           |           |                |       |
|   | Compte            | 1                 | -                         |                |            |                     |             |               | Effacer          |         |                  |              |             |              |          |              |              |                       |           |           |                |       |
| 6 | Marque,           | série             |                           |                | - De       | manues de s         | Julue       |               | Approfondi       | 7       | Imprimer         |              |             |              |          |              |              |                       |           |           |                |       |
|   | I* Appiolon       |                   |                           |                |            |                     |             |               |                  |         | Aide             |              |             |              |          |              |              |                       |           |           |                |       |
|   | Année R           | Référence         | Dési                      | gnation        | Marque     | Туре                | Série       | Date d'entrée | Divi. Cpt.imp.   | Mandat  | Val. acq.        | Val. acq. HT | Val. résid. | Dépréciation | Durée Nb | re Sort. Réi | af. Stoc Drn | i. Fournisseur        | Nature Lo | cal. Z    | AA Resp.       | x     |
|   | 2007 A            | Ab00004V          | DRDINATEUR<br>BANC DVNAMO | AMORTISSEUR    | SOFTEN     | ATHLON<br>CDVNO CHI |             | 28/09/2007    | 21544            | 170     | 18538.00         | 648.82       | 776.00      | 0.00         | 0        | 1            |              | SEBYAN<br>TEXAM STEMO |           |           | CHEF           | -     |
|   | 2008 D            | a00569V 8         | LEVATEUR                  | anorthoozort   | MULTITE    | 0050                |             | 14/10/2008    | 21544            | 140     | 15500.00         | 12959.86     | 15500.00    | 0.00         | 0        | 1            |              | ERM                   | M1        | -M2       |                |       |
|   |                   |                   |                           |                |            |                     |             |               |                  |         |                  |              |             |              |          |              |              |                       |           |           |                |       |
|   |                   |                   |                           |                |            |                     |             |               | andir.           |         |                  |              |             |              |          |              |              |                       |           |           |                |       |
| 1 |                   |                   |                           |                |            |                     |             | Appro         |                  |         |                  |              |             | 2            |          |              |              |                       |           |           |                |       |
|   |                   |                   |                           |                |            |                     |             | - Citter      | es subbienierie  | iles    |                  |              | Appliquer   |              |          |              |              |                       |           |           |                |       |
|   |                   |                   |                           |                |            |                     |             |               | 14 agests        |         |                  |              | Effacer     |              |          |              |              |                       |           |           |                |       |
|   |                   |                   |                           |                |            |                     |             |               | Durée de         | 0       | à                | 0            | Annuler     |              |          |              |              |                       |           |           |                |       |
|   |                   |                   |                           |                |            |                     |             |               | Pnx de           | -       | 1                | 0            |             | 1            |          |              |              |                       |           |           |                |       |
|   |                   |                   |                           |                |            |                     |             |               | Val. résid.nulle | 2012    | Riens amostis en | / 2011       |             |              |          |              |              |                       |           |           |                |       |
|   |                   |                   |                           |                |            |                     |             | -             | Localization     |         |                  |              |             |              |          |              |              |                       |           |           |                |       |
|   |                   |                   |                           |                |            |                     |             |               | Localization     |         |                  |              | Aide        |              |          |              |              |                       |           |           |                |       |
|   |                   |                   |                           |                |            |                     |             |               | N' mandat        | 1       |                  |              | Fermer      |              |          |              |              |                       |           |           |                |       |
|   |                   |                   |                           |                |            |                     |             |               |                  |         |                  |              |             | 1            |          |              |              |                       |           |           |                |       |
|   |                   |                   |                           |                |            |                     |             |               |                  |         |                  |              |             |              |          |              |              |                       |           |           |                |       |
|   |                   |                   |                           |                |            |                     |             |               |                  |         |                  |              |             |              |          |              |              |                       |           |           |                |       |
|   |                   |                   |                           |                |            |                     |             |               |                  |         |                  |              |             |              |          |              |              |                       |           |           |                |       |
|   |                   |                   |                           |                |            |                     |             |               |                  |         |                  |              |             |              |          |              |              |                       |           |           |                |       |
|   |                   |                   |                           |                |            |                     |             |               |                  |         |                  |              |             |              |          |              |              |                       |           |           |                |       |
|   |                   |                   |                           |                |            |                     |             |               |                  |         |                  |              |             |              |          |              |              |                       |           |           |                |       |
|   |                   |                   |                           |                |            |                     |             |               |                  |         |                  |              |             |              |          |              |              |                       |           |           |                | -     |
|   |                   |                   |                           |                |            |                     |             |               |                  |         |                  |              |             |              |          |              |              |                       |           |           |                | -     |
|   | •                 |                   |                           |                |            |                     |             |               |                  |         |                  |              |             |              |          |              |              |                       |           |           | •              |       |
|   | Bien n*           | 1 sur 🗌           | 3                         |                |            |                     |             |               |                  |         |                  |              |             |              |          |              |              |                       |           | Mode d'ou | verture NORM   | AL    |
|   | Pour l'aide, appu | iyez sur F1       |                           |                |            |                     |             |               |                  |         |                  |              |             |              |          |              |              |                       |           |           | 03/05/2012 21: | 22:22 |
|   | 🐉 déma            | rrer              | - Egimm                   | o €uro 1.8 - [ | imo :      |                     | née         |               |                  |         |                  |              |             |              |          |              |              |                       |           |           | FR 🔇 21        | :23   |

Figure 4

Dans la détection des incohérences, est exposé un moyen plus rapide pour obtenir cette liste.

#### B- Liste des biens totalement amortis (valeur résiduelle nulle).

Il est intéressant de connaître la liste des biens de valeur résiduelle nulle pour sortir ceux qui n'ont plus aucune utilité dans l'établissement.

La liste montre les biens <u>dont la valeur est nulle en début de l'année</u> choisie pour l'édition et non en fin de l'année), ce qui correspond aux biens totalement amortis à la clôture de l'année précédente.

Le paramétrage s'effectue alors comme suit :

```
Cliquer sur le bouton « Tous sauf sortis/réaffectés »,
Cocher la case « Référence » et sélectionner la série « V »,
Cocher la case « Approfondir » et cliquer sur le bouton « Approfondir »,
Cocher la case « Valeur résiduelle nulle en » et saisir par exemple « 2010 » (biens amortis en 2009),
Cliquer sur le bouton « Appliquer » puis sur le bouton « Rechercher ».
```

On peut trier la liste sur l'année comme dans l'illustration ci-dessous (figure 5) comportant 311 biens immobilisés de valeur résiduelle nulle.

| <b>11</b> - | Egimm     | o €uro 1.       | 8 - [Inventaire : LYCEE PAPIL                            | LON - Ex               | ercice : 2    | 2012 - Co    | de d'assista  | ince :  | G8Y6W              | (KIDGL] |           |              |             |              |       |      |       |         |          |                   |        |        |          |         | - 6              | ×     |
|-------------|-----------|-----------------|----------------------------------------------------------|------------------------|---------------|--------------|---------------|---------|--------------------|---------|-----------|--------------|-------------|--------------|-------|------|-------|---------|----------|-------------------|--------|--------|----------|---------|------------------|-------|
| <b>1</b>    | nventairi | s <u>N</u> omen | clatures <u>G</u> estion <u>E</u> ditions <u>S</u> auveg | pardes Uti             | ilitaires Co  | ontrôle 201: | 2 Affichage   | Fe⊡êt   | re <u>?</u>        |         |           |              |             |              |       |      |       |         |          |                   |        |        |          |         |                  | e ×   |
| 2           | 1         | Fin             | ) 🏫 🖻 🖉 🔊 🖓                                              | 0 🛞 🗄                  | 2             | ? N?         |               |         |                    |         |           |              |             |              |       |      |       |         |          |                   |        |        |          |         |                  |       |
|             |           |                 |                                                          |                        |               |              |               |         |                    |         |           |              |             |              |       |      |       |         |          |                   |        |        |          |         |                  | _     |
|             | teres de  | recherche       |                                                          | <u> </u>               |               |              |               |         |                    |         |           |              |             |              |       |      |       |         |          |                   |        |        |          |         |                  |       |
|             | Référen   | nce V           | I 🗾 🗆                                                    |                        |               |              |               | Re      | echercher          |         |           |              |             |              |       |      |       |         |          |                   |        |        |          |         |                  |       |
|             | Annee     | Je              | à                                                        | <ul> <li>To</li> </ul> | ius sauf Sor  | tis/Réaffeo  | xés 🔵         | _       |                    |         | Créer     |              |             |              |       |      |       |         |          |                   |        |        |          |         |                  |       |
|             | Consta    | . 'E            |                                                          | C 84                   | (Down         |              |               | _ н     | echarger           |         | Duniquer  |              |             |              |       |      |       |         |          |                   |        |        |          |         |                  |       |
|             | Diff      |                 |                                                          | _ 0.00                 | aus/riediree  |              |               |         | Effacer            | 1       | Dapaquer  |              |             |              |       |      |       |         |          |                   |        |        |          |         |                  |       |
|             | Marqu     | e, série        |                                                          | C De                   | emandes de    | sortie       |               |         |                    | -       | Imprimer  |              |             |              |       |      |       |         |          |                   |        |        |          |         |                  |       |
|             | Approfe   | ndir            |                                                          |                        |               |              |               | Ap      | pprofondir         |         | Aido      |              |             |              |       |      |       |         |          |                   |        |        |          |         |                  |       |
|             | -         |                 |                                                          |                        |               |              |               |         |                    |         | Ane       |              |             |              |       |      |       |         |          |                   |        |        |          |         |                  |       |
| $\diamond$  | Année     | Référence       | Désignation                                              | Marque                 | Type          | Série        | Date d'entrée | Divi.   | Cpt.imp.           | Mandat  | Val. acq. | Val. acq. HT | Val. résid. | Dépréciation | Durée | Nbre | Sort. | téaf. S | toc Drnc | . Fournisseur     | Nature | Local. | Z        | AA      | Resp.            | -     |
|             | 1967      | Da00007V        | BANC ESSAI FREINAGE MECA AUTO                            | MULLER                 | 2624T         | 198          | 12/12/1967    |         | 21544              | 00      | 2972.76   | 2527.85      | 0.00        | 2972.76      | 10    | 1    |       |         |          | MULLER            |        | A1     |          |         | CHEF             | -     |
|             | 1967      | Da00008V        | CNTREUSE                                                 | MINGORI                | 01.711.450    | 100281       | 30/10/1967    |         | 21544              | 00      | 683.89    | 581.53       | 0.00        | 683.89       | 10    | 1    |       |         |          | BARBIER ET BESSON |        | M1-M2  |          |         | CHEF             | 2     |
|             | 1967      | De000111        | RECTIFIEUSE PLACE LIP                                    | UP                     | PLTH 450      | 000274       | 13/11/1957    |         | 21544              | 00      | 5493.65   | 45/1.4/      | 0.00        | 5493.65      | 10    | 1    |       |         |          | LIP BESANCON      |        | M1-M2  |          |         | CHEF             |       |
|             | 1967      | De00003V        | SUPPORT UNIVERSE                                         | DESVI                  | 51FA          | 202374       | 01/01/0967    |         | 21544              | 00      | 208.75    | 177.50       | 0.00        | 208.75       | 20    | 1    |       |         |          | LAPORTE           |        | 360    |          |         | CHEE             |       |
|             | 1968      | Da00016V        | PERCEUSE                                                 | AD                     | louini        |              |               |         | 21011              | 00      | 200.10    | 419.10       | 0.00        | 492.87       | 10    | 1    |       |         |          | INCONNU           |        |        |          |         |                  |       |
|             | 1968      | Da00017V        | GROUPE DIDACTIQUE                                        | LEF AP                 | profondir     |              |               |         |                    |         |           | 1222.18      | 0.00        | 1437.29      | 10    | 1    |       |         |          | LEROY             |        | E1     |          |         | CHEF             |       |
|             | 1968      | Da00015V        | PERCEUSE                                                 | AD, I                  | Critères supp | plémentaire  | s             |         |                    |         | Analiaus  |              | 0.00        | 492.87       | 10    | 1    |       |         |          | INCONNU           |        |        |          |         |                  |       |
|             | 1968      | Da00014V        | PERCEUSE                                                 | AD,                    |               |              |               |         |                    |         | whbildrei | 419.10       | 0.00        | 492.87       | 10    | 1    |       |         |          | INCONNU           |        |        |          |         |                  |       |
|             | 1969      | Da00020V        | APPAREL DIVISEUR AD4                                     |                        | Marqu         | e            |               |         |                    |         | Effacer   | 528.25       | 0.00        | 621.23       | 10    | 1    |       |         |          | INCONNU           |        | M1-M2  |          |         | CHEF             |       |
|             | 1969      | Da00019V        | PLATEAU CIRCULAIRE                                       | UNI                    | Durée         | de           | 0             |         |                    | 0       |           | 206.98       | 0.00        | 243.41       | 10    | 1    |       |         |          | INCONNU           |        | M1-M2  |          |         | CHEF             |       |
|             | 1970      | Da00022V        | FILIERE A DECLENCHEMENT                                  | COL                    |               |              | ·             | •       |                    |         | Annuler   | 229.77       | 0.00        | 270.21       | 10    | 1    |       |         |          | INCONNU           |        | 330    |          |         | CHEF             |       |
|             | 1970      | Da00023V        | APPAREL A MORTAISER                                      |                        | Prix de       | -            | _             |         |                    | 0       |           | 220.37       | 0.00        | 259.16       | 10    | 1    |       |         |          | INCONNU           |        | M1-M2  |          |         | CHEF             |       |
|             | 1971      | Da00026V        | PRESSE HYDRAULIQUE                                       | 10                     | Val ré        | isid nulle   | 2010          |         | mantia an <i>c</i> | 2000    |           | 272.22       | 0.00        | 320.14       | 10    | 1    |       |         |          | INCONNU           |        | A1     |          |         | CHEF             |       |
|             | 19/1      | De00024V        | TOUR A CHARIOTER ET FILETER ER                           | 20                     | it faile      | -startone    |               | iens ai | noius en c         | 2005    | •         | 3248.35      | 0.00        | 3820.07      | 10    | 1    |       |         |          | UGAP              |        | M1-M2  |          |         | CHEF             |       |
|             | 1072      | Da00025V        | MACHINE A FEACER                                         | CD1                    | Locali        | sation       | Ψ.            |         |                    |         |           | 1 6649.72    | 0.00        | 6506.40      | 10    | - 1  |       |         |          | UCAR              |        | MI M2  |          |         | CHEF             |       |
|             | 1973      | Da00023V        | ETALLER 60                                               | El a                   | □ N° ma       | ndat         |               |         |                    |         | Aide      | 221.05       | 0.00        | 259.96       | 20    | 1    |       |         |          | DUCOS ETS         |        | M1_M2  |          |         | CHEF             |       |
|             | 1973      | Da00034V        | ETAU RP 60                                               | 1                      |               |              |               |         |                    |         | Fermer    | 221.05       | 0.00        | 259.96       | 20    | 1    |       |         |          | DUCOS ETS         |        | M1-M2  |          |         | CHEF             |       |
|             | 1973      | Da00035V        | ETAU RP 60                                               |                        |               |              |               |         |                    |         |           | 221.05       | 0.00        | 259.96       | 20    | 1    |       |         |          | DUCOS ETS         |        | M1-M2  |          |         | CHEF             |       |
|             | 1973      | Da00036V        | ETAU RP 60                                               | 1                      | TYPE 2 B      | т            | 01/01/1973    |         | 21544              | 00      | 259.96    | 221.05       | 0.00        | 259.96       | 20    | 1    |       |         |          | DUCOS ETS         |        | M1-M2  |          |         | CHEF             |       |
|             | 1973      | Da00032V        | ETAU RP 60                                               |                        | TYPE 2 B      | T            | 01/01/1973    |         | 21544              | 00      | 259.96    | 221.05       | 0.00        | 259.96       | 20    | 1    |       |         |          | DUCOS ETS         |        | M1-M2  |          |         | CHEF             |       |
|             | 1975      | Da00039V        | BANC D'ESSAI ALTERNATEUR                                 | AL 1600                | A AL 1600A    | 4            | 30/12/1975    |         | 21544              | 00      | 1582.42   | 1345.59      | 0.00        | 1582.42      | 10    | 1    |       |         |          | GERS AUTOS        |        | A1     |          |         | CHEF             |       |
|             | 1979      | Da00041V        | ALESOMERTRE                                              | ROCH                   | 217P          |              | 31/05/1979    |         | 21544              | 00      | 192.28    | 163.50       | 0.00        | 192.28       | 5     | 1    |       |         |          | ROBINET           |        | 330    |          |         |                  |       |
|             | 1979      | Da00045V        | BANC D'ESSAI                                             | SOURIAL                | J SR 1240     |              | 30/12/1979    |         | 21544              | 00      | 3517.47   | 2991.04      | 0.00        | 3517.47      | 10    | 1    |       |         |          | DOL               |        | A1     |          |         | CHEF             |       |
|             | 1979      | Da00043V        | OSCILLOSCOPE                                             | HAMEG                  | HM 312//      |              | 30/12/19/9    |         | 21544              | 00      | 3/5.59    | 319.37       | 0.00        | 375.59       | 5     | 1    |       |         |          | BASCOUL           |        | El     |          |         | CHEF             |       |
|             | 1979      | D=00044V        | DANC & NEOLER DAGO                                       | HAMEG                  | PM 312/7      |              | 30/12/19/9    |         | 21544              | 00      | 375.59    | 319.37       | 0.00        | 375.59       | 40    | 1    |       |         |          | BASCOUL           |        | E1     |          |         | CHER             |       |
|             | 1982      | Da00047V        | SCIE AL TERNATIVE & METALIX                              | LI TRA                 | AH 200        |              | 11/02/1982    |         | 21544              | 00      | 2309.90   | 1964.20      | 0.00        | 2309.90      | 10    | 1    |       |         |          | COMPTOR AGRIC     |        | MLM2   |          |         | CHEF             |       |
|             | 1982      | Ak00002V        | COMPTOIR VITRINE                                         | and the second         |               |              | 01/01/1982    |         | 2184               | 00      | 566.82    | 481.98       | 0.00        | 566.82       | 20    | 1    |       |         |          | UGAP              |        | 422    |          |         |                  | -     |
|             | 1982      | Aa000041        | ARMOIRE METALLIQUE                                       | ii ii                  | 1 PORTE       |              | 01/01/1982    |         | 2184               | 00      | 175.32    | 149.08       | 0.00        | 175.32       | 20    | 1    |       |         |          | UGAP              |        |        |          |         | INT              | -     |
|             | 1000      |                 |                                                          | .11                    |               | 1            |               |         | ~~~                | ~~      |           | ~~           | 0.00        |              | -     |      |       |         | -        | 110.00            |        | 100    | _        | _       |                  | -     |
| -           |           |                 |                                                          | _                      | _             | _            | _             | -       | _                  | _       |           |              |             |              | -     | -    | _     | _       | -        |                   |        | _      |          | _       |                  |       |
| Bien        | n* 🔽      | 1 sur 🛛         | 311                                                      |                        |               |              |               |         |                    |         |           |              |             |              |       |      |       |         |          |                   |        | N      | ode d'ou | verture | NORM             | AL    |
| Pour l'     | aide, app | uyez sur F      | 1                                                        |                        |               |              |               |         |                    |         |           |              |             |              |       |      |       |         |          |                   |        |        |          | 03/05/2 | 012 22:          | 27:35 |
| 4           | dám       | arror           | Att. Follows fluxe 1.9. f                                | dia inc.               | Bace de do    | roán         |               |         |                    |         |           |              |             |              |       |      |       |         |          |                   |        |        |          | FO      | 0 1              | 2.28  |
|             | ueiii     | arren           | En - cgrinno euro 1.o - [                                | - uno :                | buse-de do    | interest.    |               |         |                    |         |           |              |             |              |       |      |       |         |          |                   |        |        |          | TK      | $\mathbf{Y}^{a}$ | ····· |

#### Figure 5

Plus loin, dans les propositions de sortie des biens de valeur résiduelle nulle, est exposée une méthode plus directe pour visualiser cette liste mais pour l'exercice en cours.

## 3. Menu « Contrôle »

Avant de cliquer sur le menu « Contrôle », il est conseillé :

- de lancer le module « Test de d'inventaire » du menu « Utilitaires »,
- d'effectuer une sauvegarde de l'inventaire avec le module « Exporter un inventaire (Sauv.)...» du menu « Sauvegardes » et de l'archiver.

#### 31. Tests de cohérence des données

Dans le menu « *Contrôle* », sélectionner le module « *Tests de cohérence des données* » comme le montre la figure 6.

Ces tests permettent aux utilisateurs de corriger certaines anomalies de saisie souvent anciennes sur les fiches d'inventaire.

Voici quelques exemples courants d'anomalies: non remplacement du compte d'attente « ...... » par le bon compte, durée non saisie donc nulle, utilisation d'un compte impropre, mauvaise attribution d'un compte d'amortissement à un compte d'immobilisations ou d'un type d'amortissement à un compte de capitaux, validation d'un financement négatif suite à la saisie d'un financement trop élevé, etc.

| 🕌 - Egimmo Euro 1.83.0.1 - [Inventaire : TEST DO   | )C - Exerci              | ce : 2015      | 5 - Code d          | d'assistanc         | e:4         | 46DVYRL    | .GNB]          |                 |             |         |               |       |      |       |       |           |                    |          |
|----------------------------------------------------|--------------------------|----------------|---------------------|---------------------|-------------|------------|----------------|-----------------|-------------|---------|---------------|-------|------|-------|-------|-----------|--------------------|----------|
| Inventaires Nomenclatures Gestion Editions Sauvege | ardes <u>U</u> tilita    | ires Contr     | rôle <u>A</u> ffich | nage <u>E</u> enêtr | re <u>?</u> |            | -              |                 |             |         |               |       |      |       |       |           | -                  | . 8 ×    |
|                                                    | - I 🚓 🛛 😓                | a Te:          | ests de cohé        | érence des do       | onnée       | es         |                |                 |             |         |               |       |      |       |       |           |                    |          |
|                                                    | - <u>va</u> r <u>var</u> | Pro            | opositions d        | le sortie des l     | biens       | totalemeni | t amortis en d | ébut d'exercice |             |         |               |       |      |       |       |           |                    |          |
| Critères de recherche                              | c <del>.</del>           |                |                     |                     |             |            | _              | ófficher        | n           |         |               |       |      |       |       |           |                    |          |
| Référence 🔽 🔍 0                                    | • Tous                   |                |                     |                     | Re          | echercher  |                |                 |             |         |               |       |      |       |       |           |                    |          |
| Année de 🛛 à 🛛                                     | C Tous                   | saul Sortis/   | ' Héaffectés        | ;                   |             |            | 1              | Créer           |             |         |               |       |      |       |       |           |                    |          |
|                                                    | C Sortis.                | /Réaffectés    | s                   |                     |             | lecharger  |                | Dupliquer       | 1           |         |               |       |      |       |       |           |                    |          |
| - Désign tuge                                      | C Dema                   | andes de sor   | rtie                |                     |             | Effacer    |                |                 | 1           |         |               |       |      |       |       |           |                    |          |
| Marque, série                                      | C Mand                   | lats prévisior | nnels               |                     |             |            |                | Imprimer        |             |         |               |       |      |       |       |           |                    |          |
| Approfondir                                        |                          |                |                     |                     | Ap          | pprotondir |                | Aide            |             |         |               |       |      |       |       |           |                    |          |
| <> Année Référence Désignation                     | Marque                   | Type           | Série Da            | ate d'entrée        | Div.        | Cpt.immo   | Bord/Nº mdt    | Date mot        | Valeur Esti | m VNC   | Amortissement | Durée | Nbre | Sort. | Réaf. | Stoc Drnd | Fournisseur        |          |
| 2013 Xx00009V BUREAU                               |                          | 1)  ==         | 0                   | 01/07/2013          | Ν           | 2183       | /8             | 01/04/2013      | 1000.00     | 750.00  | 250.00        | 10    | 1    |       |       |           | INCONNU            |          |
| 2013 Xx00008V LOGICIEL                             |                          |                | 0                   | 01/04/2013          | Ν           | 205        | Π              | 01/04/2013      | 900.00      | 425.00  | 475.00        | 3     | 1    | 1     |       | 0         | INCONNU            | -        |
| 2012 Xx00007V VEHICULE                             |                          |                | 0                   | 01/09/2012          | N           | 2182       | /6             | 01/09/2012      | 10000.00    | 4000.00 | 6000.00       | 5     | 1    |       |       |           | INCONNU            |          |
| 2011 XX00006V LOGICIEL<br>2011 XX00005V TONDELISE  |                          |                | 0                   | 1/09/2011           | N           | 205        | /5             | 01/09/2011      | 3000.00     | 2400.00 | 600.00        | 10    | 1    | 1     |       | 0         | INCONNU            |          |
| 2011 Xx00004V ORDINATEUR                           |                          |                | 0                   | 01/09/2011          | N           | 2183       | /3             | 01/09/2011      | 1000.00     | 200.00  | 800.00        | 5     | 1    |       |       | Ŭ         | INCONNU            |          |
| 2009 X×00003V RETROPROJECTEUR                      |                          |                | 0                   | 1/09/2009           | Ν           | 215        | 12             | 01/09/2009      | 1000.00     | 600.00  | 400.00        | 5     | 1    | 1     |       | 0         | INCONNU            |          |
| 2007 Xx00002V BALAYEUSE                            |                          |                | 0                   | 01/09/2007          | Ν           | 2183       | М              | 01/09/2007      | 1000.00     | 0.00    | 1000.00       | 5     | 1    |       |       |           | INCONNU            |          |
| 2007 Xx00001V BALAYEUSE                            |                          |                | 0                   | 01/09/2007          | Ν           | 2183       | М              | 01/09/2007      | 1000.00     | 0.00    | 1000.00       | 5     | 1    | 1     |       | 0         | INCONNU            |          |
|                                                    |                          |                |                     |                     |             |            |                |                 |             |         |               |       |      |       |       |           |                    | <u> </u> |
|                                                    |                          |                |                     |                     |             |            |                |                 |             |         |               |       |      |       |       |           |                    | •        |
| Bien n*   1 sur   9                                |                          |                |                     |                     |             |            |                |                 |             |         |               |       |      |       | _     | Mo        | de d'ouverture NOF | RMAL     |

#### Figure 6

La boite de dialogue « Tests de cohérence des données » propose une liste de 10 tests (figure 7). 3 de ces test sont plutôt informarifs. L'utilisateur doit cocher le test de son choix puis cliquer sur le bouton « *Afficher* » pour le lancer. S'il y a des anomalies potentielles, la liste des biens concernés s'affiche et peut être imprimée. L'utilisateur peut alors rechercher chacune des fiches de ces biens et y apporter la correction nécessaire.

| ts de cohérence des données                                                                                                    |                  |
|----------------------------------------------------------------------------------------------------|------------------|
| Les tests consistent à détecter les biens qui comporteraient des anomalies de saisie pouvant<br>impliquer des écarts dans les états | <u>A</u> fficher |
| Liste des biens avec incohérences                                                                                                   | 1                |
| Biens immobilisés aux comptes 20x et 21x (sauf 211x) sans compte d'amortissement                                                    |                  |
| ◯ Biens immobilisés aux comptes 23x, 26x, 27x et 211x avec compte d'amortissement                                                   |                  |
| O Biens immobilisés sans compte d'immobilisation                                                                                    |                  |
| 😳 Biens financés à des comptes de capitaux sans type d'amortissement                                                                |                  |
| C Biens avec financement d'équilibrage négatif                                                                                      |                  |
| ○ Biens de durée nulle immobilisés aux comptes 20x et 21x (sauf 211x et 216x)                                                       |                  |
| ◯ Biens de durée non nulle immobilisés aux comptes 23x, 26x, 27x et 211x                                                            |                  |
| Liste des biens pour information                                                                                                    |                  |
| O Biens sortis sans motif ou avec motif "VRN"                                                                                       |                  |
| ○ Bien de durée nulle immobilisés au compte 216x                                                                                    |                  |
| C Bien amortis linéairement au prorata temporis avant 2013                                                                          |                  |

Figure 7

Les 2 premiers tests :

- Biens immobilisés aux comptes 20x et 21x (sauf 211x et 217x) sans compte d'amortissement.

## - Biens immobilisés aux comptes 211x, 217x, 23x, 26x, 27x et 2x avec compte d'amortissement.

doivent donner un résultat nul puisqu'à son ouverture le logiciel EGIMMO contrôle et corrige automatiquement ces biens s'il y en a.

Toutefois, si l'utilisateur ajoute un compte d'amortissement à un compte d'immobilisation qui ne doit pas en avoir ou inversement en supprime un à un compte d'immobilisation qui doit en avoir 1.

un compte d'aLe contrôle des nomenclatures au lancement du logiciel corrige automatiquement ce type d'anomalie pour les comptes figurant dans la M9.6. Un résultat non nul à ce test peut signifier qu'un compte d'amortissement initialement associé à un compte d'immobilisation a été supprimé pendant la session de travail ouverte ou qu'un compte 20x ou 21x est incorrect. Dans ce cas, il faut corriger la nomenclature des comptes d'immobilisation.

Les biens immobilisés à ces comptes ne peuvent pas être amortis mais seulement dépréciés. Si le résultat du test n'est pas nul, il faut aller supprimer le compte d'amortissement de ces comptes

- Biens immobilisés sans compte d'immobilisation.
   Si la liste résultant du test n'est pas vide alors il faut aller remplacer le compte d'attente par le bon compte d'immobilisation.
- Biens financés à des comptes de capitaux sans type d'amortissement.
   Si la liste résultant de ce test n'est pas vide alors elle indique les biens financés à des comptes de capitaux dont le type d'amortissement est « … »..
- Biens avec financement d'équilibre négatif.
   Mis à part le cas d'une extourne où le prix définitif est inférieur au prix prévisionnel auquel cas le financement de l'écart négatif est lui aussi négatif, il ne doit y avoir aucun financement négatif.
- Biens de durée nulle immobilisés aux comptes 20x et 21x (sauf 211x, 217x et 216x).
   Le calcul de l'amortissement pour les biens immobilisés aux comptes exige une durée positive
- Biens de durée non nulle immobilisés aux comptes 211x, 217x, 23x, 26x, 27x et 2x. La durée doit être nulle
- Biens sortis sans motif ou avec motif « VRN ».
   Les biens avec « VRN » sont sortis de la série V, il faut absolument un motif réglementaire
- Biens de durée nulle immobilisés au compte 216x. La durée des biens au 216x peuvent être positive ou nulle.
- Biens amortis linéairement au prorata temporis avant 2013

Exemple de test

| Deteinmob.         Cpte dépréc.         Référence         Exercice         Entré le         Désignation         Prix         Durée           14         2815BIS         AB00004V         2007         28/09/2007         ORDINATEUR         776,0         0           14         2815BIS         DA00569V         2008         14/10/2008         ELEVATEUR MULTITEC         15500,0         0           14         2815BIS         DA00570V         2008         01/01/2008         BANC DYNAMO AMORTI         18538,0         0 | Cpte immob.         Cpte dépréc.         Référence         Exercice         Entré le         Désignation         Prix         Durée           21544         2815BIS         AB00004//         2007         28/09/2007         ORDINATEUR         776,0         0           21544         2815BIS         DA00569//         2008         14/10/2008         ELEVATEUR MULTITEC         15500,0         0           21544         2815BIS         DA00570//         2008         01/01/2008         BANC DYNAMO AMORTI         18538,0         0 | Cpte immob.         Cpte dépréc.         Référence         Exercice         Entré le         Désignation         Prix           44         2815BIS         AB00004V         2007         28/09/2007         ORDINATEUR         776,0           44         2815BIS         DA00569V         2008         14/10/2008         ELEVATEUR MULTITEC         15500,0           44         2815BIS         DA00570V         2008         01/01/2008         BANC DYNAMO AMORTI         18538,0 | Durée |
|----------------------------------------------------------------------------------------------------|----------------------------------------------------------------------------------------------------|----------------------------------------------------------------------------------------------------|-------|
| 44         2815BIS         AB00004V         2007         28/09/2007         ORDINATEUR         776.0         0           14         2815BIS         DA00569V         2008         14/10/2008         ELEVATEUR MULTITEC         15500.0         0           14         2815BIS         DA00570V         2008         01/01/2008         BANC DYNAMO AMORTI         18538.0         0           14         2815BIS         DA00570V         2008         01/01/2008         BANC DYNAMO AMORTI         18538.0         0           | 21544         2815BIS         AB00004V         2007         28/09/2007         ORDINATEUR         776.0         0           21544         2815BIS         DA00569V         2008         14/10/2008         ELEVATEUR MULTITEC         15500.0         0           21544         2815BIS         DA00570V         2008         01/01/2008         BANC DYNAMO AMORTI         18538.0         0           21544         2815BIS         DA00570V         2008         01/01/2008         BANC DYNAMO AMORTI         18538.0         0            | 44         2815BIS         AB00004V         2007         28/09/2007         ORDINATEUR         776.0           44         2815BIS         DA00569V         2008         14/10/2008         ELEVATEUR MULTITEC         15500.0           44         2815BIS         DA00569V         2008         14/10/2008         ELEVATEUR MULTITEC         15500.0           44         2815BIS         DA00570V         2008         01/01/2008         BANC DYNAMO AMORTI         18538.0        | 0     |
| 14         2815BIS         DA00569V         2008         14/10/2008         ELEVATEUR MULTITEC         15500,0         0           14         2815BIS         DA00570V         2008         01/01/2008         BANC DYNAMO AMORTI         18538,0         0                                                                                                    | 21544 2815BIS DA00569V 2008 14/10/2008 ELEVATEUR MULTITEC 15500.0 0<br>21544 2815BIS DA00570V 2008 01/01/2008 BANC DYNAMO AMORTI<br>18538.0 0                                                                                                    | 44         2815BIS         DA00569V         2008         14/10/2008         ELEVATEUR MULTITEC         15500,0           44         2815BIS         DA00570V         2008         01/01/2008         BANC DYNAMO AMORTI         18538,0                                                                                                    | U     |
| 14 2815BIS DA00570V 2008 01/01/2008 BANC DYNAMO AMORTI<br>18538,0 0                                                                                                    | 21544 2815BIS DA00570V 2008 01/01/2008 BANC DYNAMO AMORTI( 18538,0 0                                                                                                    | 44 2815BIS DA00570V 2008 01/01/2008 BANC DYNAMO AMORTI 18538.0                                                                                                    | 0     |
|                                                                                                    |                                                                                                    |                                                                                                    | 0     |
|                                                                                                    |                                                                                                    |                                                                                                    |       |

#### Figure 8

#### Conséquences des corrections

Les corrections des types 1 à 5 ne modifient pas les montants totaux sur les états mais éventuellement les affectations au sein des comptes qui se compensent donc.

Les corrections de type 6 entraînent des dépréciations supplémentaires, celles qui ont été oubliées dans le passé à cause des durées nulles. Parfois les écarts peuvent être importants mais il est indispensable de les enregistrer en comptabilité pour régulariser.

Les corrections de type 7 entraînent des dépréciations en moins sauf si les biens concernés sont tous entièrement dépréciés ou si la date de mise en service des biens en question a été mise au 31/12 (prorata temporis déguisé en linéaire annuel).

### 32. Biens immobilisés de valeur résiduelle nulle début 2012

L'objet de ce module est d'aider les EPLE à sélectionner rapidement plusieurs biens immobilisés de valeur résiduelle nulle pour les proposer en sortie plutôt que de les sélectionner un par un sur leurs fiches respectives. Il est conseillé d'inscrire le bon motif de sortie sinon d'inscrire le motif « VRN » sachant qu'il pourra être corrigé par la suite.

#### 321. Propositions de sortie comptable

#### La procédure à suivre est la suivante :

- a. Sélection multiple des biens de valeur résiduelle nulle en saisissant obligatoirement le motif de sortie pour chaque bien sélectionné ;
- b. Validation de la sélection pour transférer les biens dans les demandes de sortie ;
- c. Edition éventuelle de la liste des demandes de sortie (menu « *Editions* ») pour préparer le CA ;
- d. Validation des demandes de sortie (menu « *Gestion* ») après décision du CA, respect du délai réglementaire et, si nécessaire, remplacement du motif « VRN » par le motif réel.

Sélectionner le module « *Proposition de sortie comptable* » dans le menu « *Biens immobilisés de valeur résiduelle nulle en 2012* » comme le montre la figure 9 suivante.

|     | Egimm                                    | io €uro 1.   | 8 - [Inventaire : LYCEE PAPIL   | LON - Exercice           | : 2012 - Code d'as   | sistance : G8Y6WKIDGI          | ]             |       |              |                |             |              |             |              |       |      |       |       |      |                    | . B 🗙      |
|-----|------------------------------------------|--------------|---------------------------------|--------------------------|----------------------|--------------------------------|---------------|-------|--------------|----------------|-------------|--------------|-------------|--------------|-------|------|-------|-------|------|--------------------|------------|
|     | Inventair                                | es Nomeni    | latures Gestion Editions Sauver | pardes Utilitaires       | Contröle 2012 Affich | age Fenëtre ?                  |               |       |              |                |             |              |             |              |       |      |       |       |      |                    | - 8 ×      |
| 1   | 10                                       | Fin de       | N 🏠 🖻 😰 🕺 🗐 😰 🔹                 | 0 🚷 🌲 🍳                  | Détection d'incohére | nces                           |               | _     |              |                |             |              |             |              |       |      |       |       |      |                    |            |
| -   |                                          |              |                                 |                          | Biens immobilisés de | valeur résiduelle nulle VRN) d | ébut 2012 🔸   | Propo | osition de : | sortie comptat | le          |              |             |              |       |      |       |       |      |                    |            |
|     | Critères de                              | e recherche- |                                 | -                        |                      |                                | Aller         | irans | srert au re  | pertoire des b | iens sortis |              |             |              |       |      |       |       |      |                    |            |
| L F | Référe                                   | nce          | ¥ ¥ 0                           | <ul> <li>Tous</li> </ul> |                      | Rechercher                     |               | nei   |              |                |             |              |             |              |       |      |       |       |      |                    |            |
|     | - Annéa                                  | da 🔽         |                                 | C Tous sauf              | Sortis/ Réaffectés   |                                | Cré           | ber   | 1            |                |             |              |             |              |       |      |       |       |      |                    |            |
| 111 | Annee                                    | ue ju        | a ju                            |                          |                      | Recharger                      |               |       | -            |                |             |              |             |              |       |      |       |       |      |                    |            |
| F   | Compt                                    | e            | ×                               | C Sortis/Réa             | affectés             |                                | Dupi          | quer  |              |                |             |              |             |              |       |      |       |       |      |                    |            |
| Шr  | <ul> <li>Désig</li> </ul>                | n., type     |                                 | C Demande                | e de sortie          | Effacer                        | Inn           |       | 1            |                |             |              |             |              |       |      |       |       |      |                    |            |
|     | _ Marqu                                  | ie, série    |                                 |                          |                      | Ånorafandir.                   |               | inter | 1            |                |             |              |             |              |       |      |       |       |      |                    |            |
| 111 | Appror                                   | ondir        |                                 |                          |                      |                                | Air           | ie i  | 1            |                |             |              |             |              |       |      |       |       |      |                    |            |
|     | 1                                        |              | I                               |                          | 1                    | 1 .                            |               |       | _            |                |             |              |             |              |       |      |       |       |      |                    | 1-1        |
| 0   | <ul> <li>Année</li> <li>acoso</li> </ul> | Référence    | Désignation                     | Marque                   | Type                 | Série                          | Date d'entrée | Divi. | Cpt imp.     | Mandat         | Val. acq.   | Val. acq. HT | Val. résid. | Dépréciation | Durée | Nbre | Sort. | Réaf. | Stoc | Dmd. Fournisseur   | _ <u>+</u> |
|     | 2006                                     | Cabbonor     | INCLINE INC.                    | METON                    | 0000                 |                                | 06/02/2008    |       | 0007         | 20             | 301.00      | 310.50       | 476.04      | 0.00         | 0     | 1    |       |       |      | CHARGON            | -          |
|     | 2000                                     | Callooner    | OSCILLOSCOPE                    | METRIX                   | 0X530                |                                | 25/01/2008    |       | 6067         | 26             | 476.01      | 398.00       | 476.01      | 0.00         | 0     | 4    |       |       |      | CHAUMIN ARNOUX     |            |
|     | 2000                                     | Ca000007R    | OSCILLOSCOPE                    | METRIX                   | 0X530                |                                | 25/01/2008    |       | 6067         | 36             | 476.01      | 398.00       | 476.01      | 0.00         | 0     | 1    |       |       |      | CHAUMIN ARNOUX     |            |
|     | 2008                                     | Ca010058     | OSCILLOSCOPE                    | METRIX                   | 0X530                |                                | 25/01/2008    |       | 6067         | 36             | 476.01      | 398.00       | 476.01      | 0.00         | 0     | 1    |       |       |      | CHALIMIN ARNOLIX   |            |
|     | 2008                                     | Ca000058     | OSCILLOSCOPE                    | METRIX                   | OX530                |                                | 25/01/2008    |       | 6067         | 36             | 476.01      | 398.00       | 476.01      | 0.00         | 0     | 1    |       |       |      | CHAUMN ARNOUX      |            |
|     | 2008                                     | Ca00004R     | OSCILLOSCOPE                    | METRIX                   | OX530                |                                | 25/01/2008    |       | 6067         | 36             | 476.01      | 398.00       | 476.01      | 0.00         | 0     | 1    |       |       |      | CHAUVIN ARNOUX     |            |
|     | 2008                                     | Ca00003R     | OSCILLOSCOPE                    | METRIX                   | OX530                |                                | 25/01/2008    |       | 6067         | 36             | 476.01      | 398.00       | 476.01      | 0.00         | 0     | 1    |       |       |      | CHAUVIN ARNOUX     |            |
|     | 2008                                     | Ca00002R     | OSCILLOSCOPE                    | METRIX                   | OX530                |                                | 25/01/2008    |       | 6067         | 36             | 476.00      | 397.99       | 476.00      | 0.00         | 0     | 1    |       |       |      | CHAUVIN ARNOUX     |            |
|     | 2008                                     | Ca00001R     | OSCILLOSCOPE                    | METRIX                   | OX530                |                                | 25/01/2008    |       | 6067         | 36             | 476.00      | 397.99       | 476.00      | 0.00         | 0     | 1    |       |       |      | CHAUVIN ARNOUX     |            |
|     | 1996                                     | Ca00004V     | ENSEMBLE MECA                   | 0                        |                      | 332021                         | 18/01/1996    |       | 21542        | 20             | 1481.99     | 1228.84      | 0.00        | 1481.99      | 10    | 1    |       |       |      | JEULIN             |            |
|     | 1985                                     | Ca00003V     | OSCILLOSCOPE                    |                          | 15 MHZ               |                                | 21/11/1985    |       | 21542        | 00             | 415.12      | 352.99       | 0.00        | 415.12       | 5     | 1    | 1     |       | 0    | UGAP               |            |
|     | 1985                                     | Ca00002V     | OSCILLOGRAPHE                   | METRIX                   |                      |                                | 18/06/1985    |       | 21542        | 00             | 304.90      | 259.26       | 0.00        | 304.90       | 5     | 1    | 1     |       | 0    | UGAP               |            |
|     | 1984                                     | Ca00001V     | OSCILLOSCOPE                    | HAMEG                    | 20315                |                                | 30/12/1984    |       | 21542        | 00             | 562.21      | 478.06       | 0.00        | 562.21       | 5     | 1    | 1     |       | 0    | INCONNU            |            |
|     | 2007                                     | Cc00001R     | TABLE DE TENNIS                 | CORNILLEAU               |                      |                                | 24/09/2007    |       | 6067         | 156            | 290.00      | 242.47       | 290.00      | 0.00         | 0     | 1    |       |       |      | PERFORMANCE        |            |
|     | 1988                                     | Cc00001V     | MATELAS DE CHUTE SPORT          |                          |                      |                                | 28/10/1988    |       | 21542        | 00             | 365.88      | 308.49       | 0.00        | 365.88       | 5     | 1    |       |       |      | CDA                |            |
|     | 2007                                     | CeUUUUBR     | DVD PLAYER                      | PHILIPS                  | DVP3010/00           |                                | 30/05/2007    |       | 6067         | 101            | 103.99      | 86.94        | 103.99      | 0.00         | 0     | 1    |       |       |      | CSF (CHAMPION)     |            |
|     | 2003                                     | Ceuuuusk     | RETROPROJECTEUR 400 W           | NOVASCOPE                | 1015                 |                                | 04/12/2003    |       | 6067         | 184            | 220.06      | 183.99       | 220.06      | 0.00         | U     | 1    |       |       |      | CAMP               |            |
|     | 2002                                     | Ce00009R     | TELEVICE ID                     | CAMPLING                 | CHU ORCZONI ZO CM    |                                | 30/05/2002    |       | 6067         | 92             | 119.00      | 99,49        | 119.00      | 0.00         | 0     | 1    |       |       |      | CAMP               |            |
|     | 2002                                     | Celloudan    | CHARIOT HAUT                    | VIDEOTROLI               | 05200                |                                | 01/01/2002    |       | 6067         | 61             | 925.13      | 202.16       | 920.63      | 0.00         | 0     | 4    |       |       |      | LICAR              |            |
|     | 2002                                     | Ce00002R     | RETROPRO ECTEUR                 | 3M                       | 1720                 |                                | 01/01/2002    |       | 6067         | 00             | 257.64      | 235.10       | 257.64      | 0.00         | 0     | 1    |       |       |      | LIGAR              |            |
|     | 2007                                     | Ce00003V     | ORDINATEUR PORTABLE             | TOSHBA                   |                      | A100-044                       | 28/08/2007    |       | 21542        | 155            | 945.99      | 790.96       | 0.00        | 945.99       | 5     | 1    |       |       |      | ELUSA INFORMATIQUE | -          |
|     | 2007                                     | Ce00002V     | VIDEOPROJECTEUR                 | EPSON                    | EMP83                |                                | 10/07/2007    |       | 21542        | 155            | 847.00      | 708.19       | 0.00        | 847.00       | 5     | 1    |       |       |      | SEA                |            |
|     | 2000                                     | Ce00001V     | ORDINATEUR                      | i                        |                      |                                | 14/01/2000    |       | 21542        | 12             | 1195.05     | 999.20       | 0.00        | 1195.05      | 5     | 1    |       |       |      | DMA INTERNATIONAL  |            |
|     | 2008                                     | Cg00004M     | VIDEOPROJECTEUR ARTS            | EPSON                    | EMP S5 LCD SVGA      |                                | 01/01/2008    |       |              | 00             | 1000.00     | 836.12       | 1000.00     | 0.00         | 0     | 1    |       |       |      | ECONOCOM           |            |
|     | 2008                                     | Cg00003M     | VIDEO PROJ DONNE A VAM          | NEC                      |                      | 50031742                       | 19/06/2008    |       |              | 00             | 1250.00     | 1045.15      | 1250.00     | 0.00         | 0     | 1    |       |       |      | ECONOCOM           |            |
|     | 2008                                     | Cg00002M     | PC TRAITEMENT DE L'IMAGE (ARTS  | 0                        |                      | PD5N8BG+0009Z02                | 19/06/2008    |       |              | 00             | 780.00      | 652.17       | 780.00      | 0.00         | 0     | 1    |       |       |      | ECONOCOM           |            |
|     | 2008                                     | Cg00001M     | PORTABLE ARTS APPLI JUIN08      |                          | 4 W/IFI              | NNAP4099802                    | 19/06/2008    |       |              | 00             | 1450.00     | 1212.37      | 1450.00     | 0.00         | 0     | 1    |       |       |      | ECONOCOM           | -1         |
|     | 2004                                     | Cg00002R     | APPAREL PHOTO NUMERIQUE         | PHOTOSMART               | 945                  |                                | 09/03/2004    |       | 6067         | 46             | 544.53      | 455.29       | 544.53      | 0.00         | 0     | 1    |       |       |      | BUREAU MODERNE     | ÷.         |
|     | 2004                                     | Cg00001R     | IMPRIMANTE                      | CANON                    | 19100                |                                | 09/03/2004    |       | 6067         | 46             | 590.53      | 493.75       | 590.53      | 0.00         | 0     | 1    |       |       |      | BUREAU MODERNE     | Ť          |
| 1   | 1                                        |              |                                 |                          |                      |                                |               |       |              |                |             |              |             |              | ~     |      |       |       |      | 1000               | •          |
| Bie | n n* 🖵                                   | 1 sur        | 835                             |                          |                      |                                |               |       |              |                |             |              |             |              |       |      |       |       |      | Mode d'ouverture   | ORMAL      |
| _   |                                          |              | *                               |                          |                      |                                |               |       |              |                |             |              |             |              |       |      |       |       |      | MAJ 03/05/2012     | 2 17:31:06 |

Figure 9

La liste des biens « VRN » qui s'affiche est imprimable.

Dans la liste des biens « VRN », il faut sélectionner les biens à sortir des immobilisations. Dans l'illustration suivante (figure 10), on sélectionne un 2<sup>ème</sup> bien en cliquant sur le motif de la demande de sortie « PERTE »

| Cpte immob. | Cpte dépréc. | Référence  | Exercice     | Entré le                 | Désignation             | Prix         | Durée | Motif |
|-------------|--------------|------------|--------------|--------------------------|-------------------------|--------------|-------|-------|
| 21541       | 2815BIS      | AC00003V   | 1993         | 01/01/1993               | CONGELATEUR             | 762,2        | 10    |       |
| 21541       | 2815BIS      | AD00006V   | 2009         | 01/01/2009               | MONOBROSSE              | 975,6        | 0     |       |
| 21541       | 2815BIS      | AD00007V   | 2010         | 01/01/2010               | DISTRIBUTEUR PLATEA     | 9606,0       | 0     |       |
| 21541       | 2815BIS      | AE00037V _ | 1007         | 01 /01 /1997             | DATTELID MELANGELID     | 4550,4       | 10    |       |
| 21541       | 2815BIS      | AE00038V V | euillez séle | ectionner le mot         | tif de sortie pour ce b | ien 🛛 🔀 58,2 | 5     |       |
| 21541       | 2815BIS      | AE00039V   | -            |                          |                         |              | 5     | ALI   |
| 21541       | 2815BIS      | AE00040V   | Motif Au     | cun (pas de sortie)<br>- |                         |              | 5     |       |
| 21541       | 2815BIS      | AE00041V   | AL           | I - ALIENATION           |                         | 68,4         | 10    |       |
| 21541       | 2815BIS      | AE00042V   | DE           | S - DESTRUCT.            |                         | 40,3         | 10    |       |
| 21541       | 2815BIS      | AE00043V   | VE           | R - PERTE<br>N - VENTE   |                         | 47,6         | 5     |       |
| 21541       | 2815BIS      | AE00045V   | VO           | L-VOL                    |                         | 86,7         | 5     |       |
| 21541       | 2815BIS      | AF00001V   | VR           | N - VAL.RESID.NU         | LE.                     | 68,7         | 5     |       |
| 21541       | 2815BIS      | AK00001V   |              |                          |                         | 55,1         | 10    |       |
| 21541       | 2815BIS      | AL00012V   |              |                          |                         | 25,3         | 5     |       |
| 21541       | 2815BIS      | AL00013V   |              |                          |                         | 03,7         | 5     |       |
| 21541       | 2815BIS      | AM00006V   |              |                          |                         | 24,0         | 5     |       |
| 21541       | 2815BIS      | AM00009V   |              |                          |                         | 89,7         | 5     |       |
| 21541       | 2815BIS      | AM00011V   |              |                          |                         | 64,5         | 10    |       |
| 21541       | 2815BIS      | AM00012V   |              | I                        |                         | 30,8         | 5     |       |
| 21541       | 2815BIS      | AM00013V   | 1999         | 01/01/1999               | NETTOYEUR HAUTE PR      | 349,9        | 5     |       |
| 21541       | 2815BIS      | AM00014V   | 2009         | 05/10/2009               | DEFIBRILLATEUR          | 1552,4       | 0     |       |
| 21541       | 2815BIS      | A000001V   | 2006         | 12/09/2006               | MONOBROSSE              | 1096,8       | 5     |       |

Figure 10

| Cpte immob. | Cpte dépréc. | Référence | Exercice | Entré le   | Désignation         | Prix   | Durée | Motif |
|-------------|--------------|-----------|----------|------------|---------------------|--------|-------|-------|
| 21541       | 2815BIS      | AC00003V  | 1993     | 01/01/1993 | CONGELATEUR         | 762,2  | 10    |       |
| 21541       | 2815BIS      | AD00006V  | 2009     | 01/01/2009 | MONOBROSSE          | 975,6  | 0     |       |
| 21541       | 2815BIS      | AD00007V  | 2010     | 01/01/2010 | DISTRIBUTEUR PLATEA | 9606,0 | 0     |       |
| 21541       | 2815BIS      | AE00037V  | 1997     | 01/01/1997 | BATTEUR MELANGEUR   | 4550,4 | 10    |       |
| 21541       | 2815BIS      | AE00038V  | 1997     | 01/01/1997 | HACHOIR             | 658,2  | 5     |       |
| 21541       | 2815BIS      | AE00039V  | 1997     | 01/01/1997 | COUPE LEGUMES       | 1329,2 | 5 /   | ALI   |
| 21541       | 2815BIS      | AE00040V  | 1997     | 01/01/1997 | CUTTER              | 707,2  | 5     |       |
| 21541       | 2815BIS      | AE00041V  | 1998     | 01/01/1998 | EPLUCHEUSE          | 2468,4 | 10    |       |
| 21541       | 2815BIS      | AE00042V  | 1999     | 01/01/1999 | ARMOIRE CHAUFFANTE  | 3640,3 | 10    |       |
| 21541       | 2815BIS      | AE00043V  | 1999     | 01/01/1999 | MONOBROSSE          | 1347,6 | 5     |       |
| 21541       | 2815BIS      | AE00045V  | 2004     | 18/11/2004 | MONOBROSSE CUISINE  | 986,7  | 5     |       |
| 21541       | 2815BIS      | AF00001V  | 1998     | 01/01/1998 | AUDIOMETRE          | 868,7  | 5     |       |
| 21541       | 2815BIS      | AK00001V  | 1980     | 01/01/1980 | TOURET 2 MEULES     | 155,1  | 10 F  | PER   |
| 21541       | 2815BIS      | AL00012V  | 1998     | 01/01/1998 | BALAYEUSE           | 425,3  | 5     |       |
| 21541       | 2815BIS      | AL00013V  | 1998     | 01/01/1998 | ASPIRATEUR EAU+POUS | 303,7  | 5     |       |
| 21541       | 2815BIS      | AM00006V  | 1994     | 01/01/1994 | REMORQUE            | 724,0  | 5     |       |
| 21541       | 2815BIS      | AM00009V  | 1996     | 01/01/1996 | PERCEUSE COLONNE    | 289,7  | 5     |       |
| 21541       | 2815BIS      | AM00011V  | 1998     | 01/01/1998 | TONDEUSE            | 2564,5 | 10    |       |
| 21541       | 2815BIS      | AM00012V  | 1999     | 01/01/1999 | CONTENEUR ROULANT   | 330,8  | 5     |       |
| 21541       | 2815BIS      | AM00013V  | 1999     | 01/01/1999 | NETTOYEUR HAUTE PR  | 349,9  | 5     |       |
| 21541       | 2815BIS      | AM00014V  | 2009     | 05/10/2009 | DEFIBRILLATEUR      | 1552,4 | 0     |       |
| 21541       | 2815BIS      | A000001V  | 2006     | 12/09/2006 | MONOBROSSE          | 1096,8 | 5     |       |

## Figure 11

Le transfert vers les demandes de sortie s'effectue en cliquant sur le bouton « *Mise en demande de sortie des biens sélectionnés* ». La liste est ensuite rafraîchie et peut faire l'objet d'une nouvelle sélection.

La liste des biens mis dans les demandes de sortie est facile à obtenir à partir de la fenêtre principale de l'inventaire en cliquant sur le filtre « Demandes de sortie » puis sur le bouton « Rechercher » (figure 12). La liste obtenue est imprimable en cliquant sur le bouton « Imprimer » mais attention les biens sont considérés à ce stade comme faisant toujours partie de l'inventaire actif.

|                                                   | 😫 - Egimmo Euro 1.80.0.4 - [Inventaire : CLG LANVIGNEC - Exercice : 2012 - Code d'assistance : EVILYWGIDNQ]                                                                                                    | - 7 🛛                                                                                                    |
|---------------------------------------------------|----------------------------------------------------------------------------------------------------|----------------------------------------------------------------------------------------------------|
|                                                   | 🖻 jiventaires Komendatures Gestion Editors Sauvegardes Utilitaires Contrôle 2012 Affichage Fegitire 2                                                                                                    | _ 8 ×                                                                                                    |
|                                                   |                                                                                                    |                                                                                                    |
| <pre> * * * * * * * * * * * * * * * * * * *</pre> | Image: State       Image: State       Image: State       Image: State       Image: State         Image: State       Image: State       Image: State       Image: State       Image: State         Image: State       Image: State       Image: State       Image: State       Image: State         Image: State       Image: State       Image: State       Image: State       Image: State         Image: State       Image: State       Image: State       Image: State       Image: State         Image: State       Image: State       Image: State       Image: State       Image: State         Image: State       Image: State       Image: State       Image: State       Image: State         Image: State       Image: State       Image: State       Image: State       Image: State         Image: State       Image: State       Image: State       Image: State       Image: State         Image: State       Image: State       Image: State       Image: State       Image: State         Image: State       Image: State       Image: State       Image: State       Image: State         Image: State       Image: State       Image: State       Image: State       Image: State         Image: State       Image: State       Image: State       Image: State | Z AA Resp. X<br>                                                                                                    |
|                                                   | e<br>Benn' i au 2 Mo                                                                                                    | de d'ouverture de san de san d |
|                                                   |                                                                                                    |                                                                                                    |

Figure 12

Pour obtenir un état utile à la préparation du CA c'est-à dire comportant les montants des amortissements et des valeurs résiduelles en fonction de la date probable de sortie, il est recommandé d'imprimer la liste des demandes de sortie (menu « *Editions* ») en saisissant la date prévue de sortie (figure 13).

|       | Egimm      | io Euro 1       | .80.0.4 - [Inventaire : CLG LA    | NVIGNEC       | - Exercio  | e : 2012      | - Code d'as     | sista   | ance : EV    | VLVWGIDN  | Q]               |              |             |              |          |        |          |         |       |                        |        |        |           |          | _ 6 🛛       | ĸ  |
|-------|------------|-----------------|-----------------------------------|---------------|------------|---------------|-----------------|---------|--------------|-----------|------------------|--------------|-------------|--------------|----------|--------|----------|---------|-------|------------------------|--------|--------|-----------|----------|-------------|----|
|       | Inventair  | es Nomer        | iclatures Gestion Editions Sauveg | ardes Utili   | itaires Co | ntrôle 2012   | Affichage       | Fenê    | tre <u>?</u> |           |                  |              |             |              |          |        |          |         |       |                        |        |        |           |          | _ 8 X       | ×  |
| -2    |            |                 | Valeurs immobil                   | lisées        | ) Li       | re-journal    | des entrées     |         |              | •         |                  |              |             |              |          |        |          |         |       |                        |        |        |           |          |             |    |
| 1     |            |                 | Répertoire ou a                   | autres série. | s ▶ Li     | re-journal    | des sorties     |         |              | •         |                  |              |             |              |          |        |          |         |       |                        |        |        | _         | _        |             | _  |
| -0    | intères de | recherche       | Tables                            |               | Et         | at récapitul  | atif des entrée | es et o | les sorties. |           |                  | 1            |             |              |          |        |          |         |       |                        |        |        |           |          |             |    |
| l I r | - Dálára   |                 |                                   | Tou           | JS FI      | at de l'actif |                 |         |              | •         | Afficher         | ]            |             |              |          |        |          |         |       |                        |        |        |           |          |             |    |
| 11'   | nelele     | nce             |                                   | C Ter         | Et Et      | at des dépr   | éciations 2012  | oréo    | RCBC         |           | Cular            | 1            |             |              |          |        |          |         |       |                        |        |        |           |          |             |    |
| 1     | Année      | de              | à                                 | 100           | Et         | at annuel d   | es dépréciatio  | ns      |              |           | Cieei            | ]            |             |              |          |        |          |         |       |                        |        |        |           |          |             |    |
| I r   | Compt      | • [             | w.                                | C Sor         | tis/R Et   | at annuel d   | es financemen   | ts      |              |           | Dupliquer        |              |             |              |          |        |          |         |       |                        |        |        |           |          |             |    |
|       | - Désig    | n, type _       |                                   |               | T/         | bleau de ré   | nartition des e | obrée   | e            |           |                  | 1            |             |              |          |        |          |         |       |                        |        |        |           |          |             |    |
| 111   | Marqu      | ie, série       |                                   | i Dar         | Taria Ta   | ableau de ré  | partition des s | orties  |              |           | Imprimer         | ]            |             |              |          |        |          |         |       |                        |        |        |           |          |             |    |
|       | Approf     | ondir           |                                   |               |            |               |                 |         |              |           | Aide             | 1            |             |              |          |        |          |         |       |                        |        |        |           |          |             |    |
|       |            |                 | ,                                 |               | Fi         | ches d'inver  | kaire           |         |              |           |                  | 1            |             |              |          |        |          |         |       |                        |        |        |           |          |             |    |
| 0     | Année      | Référence       | <ul> <li>Désignation</li> </ul>   | Marque        | T. Et      | quettes       |                 |         |              | ndat      | Val. acq.        | Val. acq. HT | Val. résid. | Dépréciation | Durée Na | bre Si | ort. Réa | f. Stoc | Dend. | Fournisseur            | Nature | Local. | Z         | AA       | Resp. 🔳     |    |
|       | 2010       | Aa00007F        | SOURIS OPTIQUE                    | KENSINGT      | Li         | ste des dem   | andes de sorti  | ies     |              | 6         | 193.05           | 161.41       | 193.05      | 0.00         | 0        | 15     |          | 15      | L     | LYRECO                 |        |        |           |          | - <u>-</u>  |    |
|       | 2010       | Aa00006F        | IMPRIMANTE EPSON                  | EPSON         | ACUEMOE    |               | 01/01/2010      |         | 0000         | 37        | 180.02           | 150.51       | 180.02      | 0.00         | 0 0      | 1      |          |         | F     | FRANKEL                |        | 800    |           |          |             |    |
|       | 2006       | Aa00005F        | DVD DIVX LECTEUR                  | CARREFO       | 1          |               | 01/01/2006      |         | 6068         | 93        | 426.96           | 356.99       | 426.96      | 0.00         | 0        | 3      |          | 3       | 0     | CARREFOUR              |        | 800    |           |          | INT         |    |
|       | 2006       | Aa00004H        | TELEVISION GRAND ECRAN            | BLUESKY       |            |               | 18/04/2006      |         | 6068         | 93        | 428.16           | 357.99       | 428.16      | 0.00         | 0        | 2      |          | 2       | - 0   | CARREFOUR              |        | 800    |           |          | NI          |    |
|       | 2006       | Aa00003F        | ECRAN MURAL                       | UGAP          | MURAL- E   |               | 15/05/2006      |         | 6068         | 132       | 150.00           | 125.41       | 150.00      | 0.00         | 0 0      | 2      |          | 2       |       | JGAP                   |        | 800    |           |          | INT         |    |
|       | 2004       | Aa00002h        | TABLEAUX TRIPTYQUES               | CAMP          | TRIPTYCI   |               | 01/01/2004      |         | 6068         | 216       | 3955.40          | 3307.19      | 3955.40     | 0.00         | 0        | 10     |          | 10      | -     | CAMP COLLECTIVITES     |        |        |           |          |             |    |
|       | 2004       | Aa00001H        | MAGNETOSCOPE / DVD                |               | DBAW       |               | 04/10/2004      |         | 6067         | Liste des | demandes de s    | orties       | X           | 0.00         | 0        | 1      |          |         | 6     | CARREFOUR              |        | 800    |           |          | 1           |    |
|       | 2002       | Aa000175        | VIDEOPROJECTEUR                   |               |            |               | 19/12/2002      |         | 21542        |           |                  |              |             | 2624.02      | 5        | 1      |          |         | 2     | WEDIATEL               |        | 120    |           |          |             |    |
|       | 2002       | Aa000161        | ORDINATEURS (15)                  |               |            |               | 19/12/2002      |         | 21542        |           |                  |              | Imprimer    | 14/19.//     | 5        | 1      |          |         |       | COMPUTACENTER          |        | 120    |           |          |             |    |
|       | 2002       | A800015V        | SERVEUR ET EXTENSIONS             |               |            |               | 19/12/2002      |         | 21542        | Date d'in | pression 21      | /06/2012     |             | 3526.60      | 5        | 1      |          |         | -     | COMPOTACENTER          |        | 120    |           |          |             |    |
|       | 2002       | A8000141        | TELECAM SANS FIL                  |               |            |               | 11/0/12002      |         | 21542        | Date de   | sortie prévue 21 | /06/2012     | Annuler     | 815.00       | 5        | 1      |          |         |       | JEULIN T               |        | 800    |           |          |             |    |
|       | 1997       | Aa000131        | ARMURES CARTABLERE(4)             |               | 0.CACIER   |               | 01/01/1997      |         | 2184         |           |                  |              | <b>—</b> •  | 1894.03      | 10       | -      |          |         |       | RANKEL                 |        |        |           |          |             |    |
|       | 1337       | Aa000121        | ARMORES CARTABLERE(3)             |               | O CASER    |               | 01/01/133/      |         | 2104         | Trier par | Compte d'affei   | ctation      | Aperçu      | 1420.32      | 10       |        |          |         |       | TRAINEL                |        |        |           |          |             |    |
|       | 1995       | Aa000110        | PANNORES CARTABLERIE(4)           |               | AVOL       |               | 01/01/1995      |         | 2104         |           | C Compte de fina | ancement     |             | 245.70       | 20       | 4      | 4        | 0       |       | TRAININEL<br>ED ANIZEI |        |        |           |          |             |    |
|       | 1982       | A #000000       | RAYONNAGE INCLINE DOUBLE          |               |            |               | 01/01/1902      |         | 2104         |           |                  |              |             | 240.73       | 20       | 1      | 1        | 0       |       | FRANKEL                |        |        |           |          |             |    |
|       | 1091       | A+000085        | / MELIBLE A DLANS                 |               |            |               | 01/01/1091      |         | 2184         | 00        | 411.15           | 340.92       | 0.00        | 411.15       | 20       | 4      | 1        | 0       |       | PANKE                  |        |        |           |          |             |    |
|       | 1977       | A+00007         | MEIBLE POUR LOCAL HIG             |               |            |               | 01/01/10077     |         | 2104         | 00        | 220.16           | 340.32       | 220.16      | 411.15       | 20       | -      |          | 0       |       | ID ANVEL               |        |        |           |          |             |    |
|       | 1976       | A+000065        | RAYONNAGE PORTE LIVES             |               |            |               | 01/01/1976      |         | 2181         | 00        | 1165.93          | 966 77       | 1107.64     | 58.29        | 20       | 1      | 1        | 0       | 5     | FRANKEL                |        |        |           |          |             |    |
|       | 1976       | Aa00005         | BANOLE DE PRET                    |               |            |               | 01/01/1976      |         | 2181         | 00        | 184.46           | 152.95       | 175.24      | 9.23         | 20       | 1      | 1        | 0       | F     | FRANKEI                |        |        |           |          |             |    |
|       | 1976       | Aa00004         | RAYONNAGE PORTE REVUE(2)          |               |            |               | 01/01/1976      |         | 2181         | 00        | 430.82           | 357 23       | 409.28      | 21.54        | 20       | 1      | 1        | 0       | F     | FRANKEL                |        |        |           |          |             |    |
|       | 1975       | Aa00003         | CLASSEUR METALLIQUE(2)            |               |            |               | 01/01/1975      |         | 2181         | 00        | 332.64           | 275.82       | 299.38      | 33.26        | 20       | 1      | 1        | 0       | F     | FRANKEL                |        |        |           |          |             |    |
|       | 1975       | Aa000025        | CLASSEUR SALLE COLLECTIONS(2      |               |            |               | 01/01/1975      |         | 2181         | 00        | 407.04           | 337.51       | 366.34      | 40.70        | 20       | 1      | 1        | 0       | F     | RANKEL                 |        |        |           |          |             |    |
|       | 1975       | Aa00001\        | ARMORES SCIENCES(2)               |               |            |               | 01/01/1975      |         | 2181         | 00        | 421.98           | 349.90       | 379.80      | 42.18        | 20       | 1      | 1        | 0       | F     | RANKEL                 |        |        |           |          |             |    |
|       | 2010       | Ab00011F        | MPRIMANTE                         | EPSON S       |            |               | 01/01/2010      |         | 6068         | 155       | 59.00            | 49.33        | 59.00       | 0.00         | 0 0      | 1      |          |         | d     | CARREFOUR              |        |        |           |          |             |    |
|       | 2010       | Ab00010F        | ONDULEUR DU SERVEUR               | MGE PULS      | EX 700     | 211Y0L09      | 01/01/2010      |         | 6068         | 128       | 409.03           | 341.99       | 409.03      | 0.00         | 0 0      | 1      |          |         |       | ABI FRANCE SARL        |        |        |           |          |             |    |
|       | 2008       | Ab00009F        | PESELETTRES                       |               |            |               | 01/01/2008      |         | 6068         | 48        | 45.21            | 37.80        | 45.21       | 0.00         | 0 0      | 1      |          |         | F     | FIDUCIAL SACI          |        |        |           |          |             |    |
|       | 2008       | Ab00008F        | 2                                 |               |            |               | 01/01/2008      |         |              | 00        | 0.00             | 0.00         | 0.00        | 0.00         | 0 0      | 1      |          |         | F     | FRANKEL                |        |        |           |          |             |    |
|       | 2008       | Ab00007F        | 2                                 | 1             |            |               | 01/01/2008      |         |              | 00        | 0.00             | 0.00         | 0.00        | 0.00         | 0 0      | 1      |          |         | F     | FRANKEL                |        |        |           |          |             |    |
|       | 2008       | Ab00006F        | TELEPHONE SANS FIL                | SIEVENS I     | d          |               | 01/01/2008      |         | 6068         | 151       | 99.87            | 83.50        | 99.87       | 0.00         | 0 0      | 1      |          |         | 0     | CAMIF COLLECTIVITES    |        |        |           |          | NT          |    |
|       | 2008       | Ab00005F        | ONDULEUR                          | ELLIPSE N     | 4          |               | 01/01/2008      |         | 6068         | 192       | 233.10           | 194.89       | 233.10      | 0.00         | 0 0      | 1      |          |         | 0     | CAMIF COLLECTIVITES    |        | 100    |           |          | NT          |    |
| 4     |            | 1 4 4 6 6 6 6 F |                                   | llun.         |            | lines u       |                 | -       |              | 100       | 051.00           | F (F 00      | 054.00      |              |          |        |          |         |       |                        |        | 100    | _         |          |             |    |
|       | _          | _               |                                   |               |            |               |                 | -       |              |           |                  |              |             |              |          |        |          |         |       |                        |        |        | _         | _        |             |    |
| Bie   | n n° 🔽     | 1 sur           | 447                               |               |            |               |                 |         |              |           |                  |              |             |              |          |        |          |         |       |                        |        | M      | iode d'ou | rverture | NORMAL      |    |
| Liste | des dema   | andes de so     | rties                             |               |            |               |                 |         |              |           |                  |              |             |              |          |        |          |         |       |                        |        | NU     | M         | 21/06/2  | 012 09:07:3 | 13 |
| _     |            |                 |                                   |               |            |               |                 |         |              |           |                  |              |             |              |          |        |          |         |       |                        |        |        |           |          | _           | 1  |

Figure 13

#### Nota bene

Pour retirer un bien des demandes de sortie, il suffit de supprimer la demande sur sa fiche.

On peut aussi remplacer le motif « VRN » par le motif définitif de sortie sur la fiche du bien.

Enfin, il reste à valider les demandes de sortie et les transformer en sorties. Il faut sélectionner la validation au menu « *Gestion* ». On reconnaît ici dans la figure 14 suivante les 2 biens sélectionnés plus haut plus un troisième bien qui a été sélectionné avec le motif « VRN », motif qu'il faudra tôt ou tard modifier à moins de supprimer la sortie avant la clôture de l'exercice 2012.

| J | ransform  | ation des o | demandes  | en so | rties      | ×                           |
|---|-----------|-------------|-----------|-------|------------|-----------------------------|
|   | Dem       | , 🔊         | Date de s | ortie | 21/06/2012 | Valider<br>A <u>n</u> nuler |
|   | Référence | Désig       | nation    | Motif | Nombre 🔺   |                             |
|   | Ae00039V  | COUPE LEG   | GUMES     | ALI   | 1          |                             |
|   | Ak00001V  | TOURET 2    | MEULES    | PER   | 1          |                             |
|   | Ae00043V  | MONOBRO:    | SSE       | VBN   | 1          |                             |
|   |           |             |           |       | •          | <u>A</u> ide                |

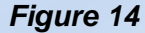

#### 322. Transfert des biens VRN sortis au répertoire « Z »

Dans la période 2012-2013, à la demande de nombreux gestionnaires, le logiciel EGIMMO permettait de transférer les biens immobilisés totalement amortis et sortis avec le motif « VRN » dans le répertoire « Z » dans l'attente de leur sortie physique de l'établissement. Une option du menu « Contrôle » aujourd'hui disparue assurait ce transfert.

#### Avertissement

Les gestionnaires qui souhaiteraient conserver ces biens sortis de motif « VRN » dans le répertoire « Z » doivent être avertis de ce qui suit. :

- Il n'y avait aucune obligation de sortir les biens immobilisés totalement amortis alors qu'il avait encore une valeur d'usage dans l'établissement,
- La procédure de sortie comptable d'un bien immobilisé pour ensuite le conserver au répertoire ne relève d'aucun motif prévu par la réglementation. Les autorités de contrôles pourraient être amenées à refuser ce type de sortie jamais abordé dans les textes.

En conclusion, si l'inventaire possède actuellement des biens au répertoire « Z », il faut se rendre sur la fiche d'origine en série V qui est donc sortis avec le motif « VRN » et mettre le bon motif de sortie. AU prochain lancement d'EGIMMO, la fiche de série Z correspondante sera alors automatiquement supprimée. Bien entendu, si ce bien en série Z est manifestement encore en usage alors il faut supprimer la sortie sur la fiche correspondante en série V ce qui supprimera également la fiche ensérie « Z ». Ainsi la série Z sera progressivement vidée.

Il est facile de repérer les biens car ils ont la même section et le même numéro.

- la fiche d'un bien de série « Z » est supprimé si le motif « VRN » de la fiche correspondante en série « V » est remplacé par un motif réglementaire ;
- la fiche d'un bien de série « Z » est supprimé si la sortie de la fiche correspondante en série « V » est supprimée ;
- La fiche d'un bien « Z » est supprimée en cas de sortie et son motif est transféré sur la fiche correspondante en série « V » ;
- La date d'entrée de la fiche d'un bien de série « Z » est remplacée par la date modifiée de sortie de la fiche correspondante en série « V ».

## 4. Nouveaux états RCBC

Les états RCBC sont présentés en utilisant un exemple simple d'inventaire qui permet de vérifier très facilement les montants affichés. Les nouvelles opérations de la RCBC concernant l'inventaire sont plus complexes que les anciennes aussi est-il important d'expliquer les nouveaux états RCBC. Les mêmes états sont alors montrés plusieurs fois en faisant évoluer l'inventaire (entrées, sorties, biens arrivant au terme de leurs amortissement, etc.). Les thèmes abordés sont la transition comptable 2012-2013, la mise en œuvre de la RCBC en 2013 sans sortie mais avec des entrées puis la mise en œuvre de la RCBC en 2013 sans sortie mais avec des entrées puis la mise en œuvre de la RCBC en 2014 avec des sorties. L'inventaire de départ est celui de 2012 (figure 17).

|          |           |                 | INVENT | AIRE AU | 31/12/20 | 012      |      |         |        |          |
|----------|-----------|-----------------|--------|---------|----------|----------|------|---------|--------|----------|
| Date     | Date      | Désignation     | Valour | Duráo   | Cpte     | Cpte     | Mada | Appuitó | Dépréo | tiations |
| Entrée   | Sortie    | Designation     | valeur | Duree   | immo.    | capitaux | woue | Annuite | <2012  | 2012     |
| 1/9/2007 |           | Balayeuse       | 1 000  | 5       | 2183     | 1311     | LA   | 200     | 800    | 200      |
| 1/9/2007 |           | Balayeuse       | 1 000  | 5       | 2183     | 1311     | LA   | 200     | 800    | 200      |
| 1/9/2009 | 14/9/2012 | Retroprojecteur | 1 000  | 5       | 215      | 1021     | LA   | 200     | 400    | -        |
| 1/9/2011 |           | Ordinateur      | 1 000  | 5       | 2183     | 1022     | LA   | 200     | -      | 200      |
| 1/9/2011 |           | Tondeuse        | 3 000  | 10      | 215      | 1312     | LA   | 300     | -      | 300      |
| 1/9/2011 |           | Logiciel        | 1 500  | 3       | 205      | 10681    | LA   | 500     | -      | 500      |
| 1/9/2012 |           | Véhicule        | 10 000 | 5       | 2182     | 10681    | LA   | 2 000   | -      | -        |

#### 41. Exemple de l'inventaire 2012

Figure 17

Toutes les dépréciations sont calculées selon le mode linéaire annuel (LA). On remarquera qu'il n'y a normalement aucune dépréciation en 2012 pour l'entrée et la sortie (respectivement 7<sup>ème</sup> bien et 3<sup>ème</sup>

bien. Ce mode de calcul sera toujours appliquée à ces biens au-delà de 2012 et jusqu'au terme de leurs dépréciations rebaptisées « amortissements » à partir de 2013.

#### 1. RCBC – Etat annuel des immobilisations et de leurs amortissements

Cet état remplace l'ancien état des immobilisations. Il indique désormais la répartition :

- des immobilisations pour chaque compte 2x, entre les 3 sources principales de financement : dotations, subventions et fonds propres ;

- des amortissements pour chaque compte 28x, entre les 3 types : amortissements neutralisés, amortissements neutralisé des subventions et amortissements réels.

Il comporte en plus une colonne « *Valeurs résiduelles* » des différences entre immobilisations nettes et amortissements nettes autrement dit des valeurs nettes comptables des immobilisations.

#### 2. RCBC – Etat annuel des financements et de leurs amortissements

Cet état remplace l'ancien état des financements, il présente désormais les financements et les amortissements par comptes de capitaux regroupés par sources principales de financement : dotations, subventions et fonds propres avec en vis à vis le type d'amortissement correspondant : amortissements neutralisés, amortissements neutralisé des subventions ou amortissements réels.

Comme l'état précédent, il comporte en plus une colonne « Valeurs résiduelles » des différences entre financements nettes et amortissements nettes autrement dit des soldes des comptes de capitaux sauf pour les comptes de subventions puisque leurs amortissements partiels sont au débit du compte 139 ce qui impose de le compléter par l'état suivant.

#### 3. RCBC – Etat annuel des soldes des comptes de capitaux

Cet état donne en particulier les soldes des comptes de subventions et celui du compte des subventions d'investissement inscrites au compte de résultat (compte 139); ces soldes ne sont pas équivalent aux financements résiduels de l'état précédent car les comptes de capitaux ne sont débités des amortissements relatifs aux subventions qu'au terme de la période d'amortissement en les reprenant au compte 139 là où ils sont cumulés annuellement.

Cet état est aussi très intéressant car il montre les opérations relative

RCBC – Etat annuel synthétique des financements et des soldes des comptes de capitaux

RCBC - Etat annuel des biens acquis sur subventions et totalement amortis

RCBC – Liasse des écritures comptables de l'exercice

#### 41. Nouveaux états annuels des immobilisations et des financements à partir de 2012

Les 2 anciens états annuels : « *Etat annuel des immobilisations* » et « *Etat annuel des financements* » ne sont plus accessibles au-delà de l'exercice 2012.

Pour les remplacer à partir de 2012, le sous-menu « Valeurs immobilisés » du menu « Editions » (figure 18) propose 2 nouveaux états annuels qui reprennent les structures des précédents et les complètent des caractéristiques introduites par la RCBC : « RCBC - Etat annuel des immobilisations et de leurs amortissements » et « RCBC - Etat annuel des financements et de leurs amortissements » (ce dernier est accessible depuis le sous-menu « Etats annuels des financements » qui regroupe plusieurs états comme le montre la figure 18).

| 🕌 - Egimmo RCBC 1.83.0.2 - [Inventaire : LYCEE DES PAPILLONS - Exe                                                                                                    | cice : 2012 - Code d'assistance : 46HVY3LGNM]                                                           |                                                                                                 |                  |
|----------------------------------------------------------------------------------------------------|----------------------------------------------------------------------------------------------------|-------------------------------------------------------------------------------------------------|------------------|
| Inventaires Nomenclatures Gestion Editions Sauvegardes Utilitaires Contrô                                                                                                    | Affichage Eenêtre ?                                                                                     |                                                                                                 | - 8 ×            |
| Image: Second second second | Livre-journal des entrées<br>Livre-journal des sorties<br>Etat récapitulatif des entrées et des sorties |                                                                                                 |                  |
| RCBC - Liste des mandats prévisionnels                                                                                                    | DCDC That around do a lower billion back do have a multi-second do                                      | -                                                                                               |                  |
| Tous sauf Sortis/F                                                                                                    | PCBC - Etats annuel des financements                                                                    | PCRC - Etat annuel synthétique des financements et des soldes des comptes de canitaux (nouveau) |                  |
| Année de à C Settie/Réstigestée                                                                                                    | RCBC - Liasse des écritures comptables de l'exercice                                                    | RCBC - Etat annuel des financements et de leurs amortissements                                  |                  |
| C Sortis/Hearrectes                                                                                                    | RCBC - Etat annuel des biens totalement amortis acquis sur subventions (modifié)                        | RCBC - Etat annuel des soldes des comptes de capitaux                                           |                  |
| Désign. type     Marque, série     Approfondi     Approfondi                                                                                                    | Etat de l'actif<br>Etat annuel des dépréciations<br>Etat annuel des financements                        |                                                                                                 |                  |
| ·<br>· Année Référence Désignation Margue Tune S                                                                                                    | Tableau de répartition des entrées                                                                      | - VAIC Amortingement Durrée Mirre Sort Réaf Stop Durd Fournisseur b                             | latura Local 🛣   |
| 2012 Xx00007V VEHICULE                                                                                                    | Tableau de répartition des sorties                                                                      |                                                                                                 | N N A            |
| 2011 Xx00006V LOGICIEL                                                                                                    | Eiches dinventaire                                                                                      | 1000.00 500.00 3 1 IIIIIIIIIIIIIIIIIIIIIIIIIIIIIIIII                                            | N N A            |
| 2011 Xx00005V TONDEUSE                                                                                                    | Etiquettes                                                                                              | 2700.00 300.00 10 1 INCONNU                                                                     | N N              |
| 2011 Xx00004V ORDINATEUR                                                                                                    |                                                                                                    | - 800.00 200.00 5 1 I I I INCONNU                                                               | N N              |
| 2009 X×00003V RETROPROJECTEUR                                                                                                    | Liste des demandes de sorties                                                                           | 600.00 400.00 5 1 1 0 INCONNU                                                                   | N N              |
| 2007 Xx00002V BALAYEUSE                                                                                                    | 01/09/2007 N 2183 /1 01/09/2007 1000.00                                                                 | 0.00 1000.00 5 1 INCONNU                                                                        | N N              |
| 2007 X×00001V BALAYEUSE                                                                                                    | 01/09/2007 N 2183 /1 01/09/2007 1000.00                                                                 | 0.00 1000.00 5 1 I INCONNU                                                                      | N N              |
| ۲ <u>ــــــــــــــــــــــــــــــــــــ</u>                                                                                                    |                                                                                                    |                                                                                                 | ¥<br>9<br>×      |
| Bien n°   1 sur   7                                                                                                    |                                                                                                    | Mode d'ouver                                                                                    | oure   NORMAL    |
|                                                                                                    |                                                                                                    | NUM 16/06/2                                                                                     | 2015 18:42:40 // |

Figure 18

*L'état annuel des immobilisations et de leurs amortissements* indique désormais la répartition des montants :

- aux comptes d'immobilisations, entre les 3 grandes sources de financement : dotations, subventions et fonds propres ;
- aux comptes d'amortissements, entre les 3 comptes de transition 10691, 10692 et 10693.

L'état comporte aussi une colonne supplémentaire « *Valeurs résiduelles* » des différences entre immobilisations nettes et amortissements nettes autrement dit des valeurs nettes comptables des immobilisations.

Une fois l'état sélectionné la boite de dialogue de paramétrage de l'édition (figure 29) permet de saisir l'exercice (ici 2012), la division comptable (ici « Toutes ») et la date d'impression (le 07/01/2013).

| Etat annuel des imr | nobilisations et de | leurs amortiss   |
|---------------------|---------------------|------------------|
| Exercice            | 2012                | <u>I</u> mprimer |
| Date d'impression   | 07/01/2013          | A <u>n</u> nuler |
| Division            | • Toutes            | I✓ Aperçu        |

Figure 19

En cliquant sur le bouton « *Imprimer* », l'aperçu avant impression (figure 20) s'affiche permettant d'avoir un aperçu de l'état à l'écran.

| N° de qat | Cpt         | Exercice  | Exercices  | Totales   | Sorties  | Nettes    | N° de qrt | Cpt      |
|-----------|-------------|-----------|------------|-----------|----------|-----------|-----------|----------|
| immo      | capitaux    |           | antérierrs |           |          |           | dépr      | dépract  |
|           |             | (a)       | (b)        | (c)=(a+b) | (d)      | (e)=(c-d) |           |          |
| 15        | Dotations   |           |            |           |          |           | 280       | 10691    |
|           | Subventions |           |            |           |          |           |           | 10692    |
|           | Fds propres |           | 1 500,00   | 1 500,00  |          | 1 500,00  |           | 10693    |
|           | Autre       |           |            |           |          |           |           |          |
|           |             |           | 1 500,00   | 1 500,00  |          | 1 500,00  |           |          |
| 215 I     | Dotations   |           | 1 000,00   | 1 000,00  | 1 000,00 |           | 2815      | 10691    |
|           | Subventions |           | 3 000,00   | 3 000,00  |          | 3 000,00  |           | 10692    |
|           | Fds propres |           |            |           |          |           |           | 10693    |
|           | Autre       |           |            |           |          |           |           |          |
|           |             |           | 4 000,00   | 4 000,00  | 1 000,00 | 3 000,00  |           |          |
| 2182      | Dotations   |           |            |           |          |           | 2818      | 10691    |
|           | Subventions |           |            |           |          |           |           | 10692    |
|           | Fds propres | 10 000,00 |            | 10 000,00 |          | 10 000,00 |           | 10693    |
|           | Антте       |           |            | ĺ         | -1       |           | İ         |          |
|           |             |           |            |           |          |           |           | <u> </u> |

#### Figure 20

En cliquant sur le bouton « *Imprimer* », on obtient finalement l'état sur papier suivant (figure 21) sans les couleurs qui n'y figurent ici que pour expliquer l'origine des montants par rapport à l'inventaire présenté ci-dessus (figure 17).

| Région : 2010 00 Construint de la construint de la construint de                | Ministère : EDUCATION NATIONALE                        |                                                                      |          |                         |         |         |        |              |                      |          |                        |         |         |        |                        |
|----------------------------------------------------------------------------------------------------|--------------------------------------------------------|----------------------------------------------------------------------|----------|-------------------------|---------|---------|--------|--------------|----------------------|----------|------------------------|---------|---------|--------|------------------------|
| CNCE DE JAILING       Discription of the interval of the interval of the inter                                    | Académie : DIJON Etablissement : 021 0000 Z Région : B |                                                                      |          |                         |         |         |        | BOURGOGNE    |                      |          |                        |         |         |        |                        |
| Dotations         Allows         Allows         Allo                                                                                                    | Exercice : 2012 LYCEE DES PAPILLONS                    |                                                                      |          |                         |         |         |        |              |                      | Edité    | e le : 7/1/2013        |         |         |        |                        |
| Dotations         Outations         Outations <t< td=""><td></td><td></td><td></td><td></td><td></td><td></td><td></td><td>AVENUE [</td><td>DES FLEURS</td><td></td><td></td><td></td><td></td><td></td><td>Page : 1</td></t<>                                                                                                    |                                                        |                                                                      |          |                         |         |         |        | AVENUE [     | DES FLEURS           |          |                        |         |         |        | Page : 1               |
| UDENTIFY DEFENSION DEFENSION DE       |                                                        |                                                                      |          |                         |         |         |        | 21999 -      | BEAUPRE              |          |                        |         |         |        | -0-                    |
| IMMOBILISATIONS         DEPRECIATIONS         VALUUS           N°<br>compte         framement<br>framement         Exercice<br>antérieurs         Totales         Sorries         Nettes         N°<br>compte         Type<br>dépréciations         Exercice<br>antérieurs         Totales         Sorries         Nettes         N°<br>téspreciations           205         Dotations<br>frá propres         1500         1500         1500         1500         1500         1000         1000         1000         1000         1000         1000         1000         1000         1000         1000         1000         1000         1000         1000         1000         281581         0         0         0         0         0         0         0         0         0         0         0         0         0         0         0         0         0         0         0         0         0         0         0         0         0         0         0         0         0         0         0         0         0         0         0         0         0         0         0         0         0         0         0         0         0         0         0         0         0         0         0         0         0                                                                                                    |                                                        | FTAT ANNUEL DES IMMOBILISATIONS DEPRECIATIONS ET VALEURS RESIDUELLES |          |                         |         |         |        |              |                      |          |                        |         |         |        |                        |
| Mr         Sources<br>financement         Exercice<br>antérieurs         Totales<br>antérieurs         Sorties<br>antérieurs         Nettes         VALUNS<br>RESIDUELLES           205         Financement<br>Subventions<br>Subventions         1 500         1 500         1 500         28081         10691<br>10692         1 500         500         500         500         500         500         500         500         500         500         500         1 500         1 600         1 600         1 600         1 600         1 600         1 600         1 600         1 600         1 600         1 600         1 600         1 600         1 600         1 600         1 600         1 600         1 600         1 600         1 600         1 600         1 600         1 600         1 600         1 600         1 600         1 600         1 600         1 600         1 600         1 600         1 600         1 600         1 600         1 600         1 600         1 600         1 600         1 600         1 600         1 600         1 600         1 600         1 600         1 600         1 600         1 600         1 600         1 600         1 600         1 600         1 600         1 600         1 600         1 600         1 600         1 600         1 600         1 600                                                                                                    | -                                                      |                                                                      | IMM      | OBILISATIONS            |         |         |        | ,            |                      | DEPI     | RECIATIONS             | -       |         |        |                        |
| Dotations<br>fds propres<br>Autre         Inc         Inc<                                                                                                    | N°<br>compte                                           | Sources<br>financement                                               | Exercice | Exercices<br>antérieurs | Totales | Sorties | Nettes | N°<br>compte | Type<br>dépréciation | Exercice | Exercice<br>antérieurs | Totales | Sorties | Nettes | VALEURS<br>RESIDUELLES |
| Subventions<br>Autre         Image: constraint of a propres<br>Autre         Image: constraint of a propres<br>Autre                                                                                                    | 4///                                                   | Dotations                                                            |          |                         |         |         |        |              | 10691                |          |                        |         |         |        |                        |
| 205         His propres         1 500         1 500         1 500         1 500         2 500         500         500         500         500         1 000           216         1 500         1 500         1 500         1 500         1 500         1 500         500         500         500         500         1 000           215         Dotations         3 000         3 000         3 000         3 000         3 000         3 000         3 000         3 000         3 000         3 000         3 000         3 000         3 000         3 000         3 000         3 000         3 000         3 000         3 000         3 000         3 000         3 000         3 000         3 000         3 000         3 000         3 000         3 000         3 000         3 000         3 000         3 000         3 000         3 000         3 000         3 000         3 000         3 000         3 000         3 000         3 000         3 000         3 000         3 000         3 000         3 000         3 000         3 000         3 000         3 000         3 000         3 000         3 000         3 000         3 000         3 000         3 000         3 000         3 000         3 000         3 000                                                                                                    |                                                        | Subventions                                                          |          |                         |         |         |        |              | 10692                |          |                        |         |         |        |                        |
| Latify         1         1         1         1         1         1         1         1         1         1         1         1         1         1         1         1         1         1         1         1         1         1         1         1         1         1         1         1         1         1         1         1         1         1         1         1         1         1         1         1         1         1         1         1         1         1         1         1         1         1         1         1         1         1         1         1         1         1         1         1         1         1         1         1         1         1         1         1         1         1         1         1         1         1         1         1         1         1         1         1         1         1         1         1         1         1         1         1         1         1         1         1         1         1         1         1         1         1         1         1         1         1         1         1         1         1 <td>205</td> <td>Eds propres</td> <td></td> <td>1 500</td> <td>1 500</td> <td></td> <td>1 500</td> <td>280BIS</td> <td>10693</td> <td>500</td> <td></td> <td>500</td> <td></td> <td>500</td> <td>1 000</td>                                                                                                    | 205                                                    | Eds propres                                                          |          | 1 500                   | 1 500   |         | 1 500  | 280BIS       | 10693                | 500      |                        | 500     |         | 500    | 1 000                  |
| Dotations<br>Subventions<br>Autre         Dotations<br>(Autre         Dotations<br>(Autre         Dotati                                                                                                    |                                                        | Autre                                                                |          | 1 500                   | 1 500   |         | 1 500  |              |                      | 500      |                        | 500     |         | 500    | 1 000                  |
| Subventions<br>Fd s propres<br>Autre         Subventions<br>Fd s propres<br>Subventions         S a 000<br>Fd s propres<br>Autre         S a 000<br>Fd s propres<br>Fd s propres<br>Fd s propres         S a 000<br>Fd s propres<br>Fd s propres<br>Fd s propres         S a 000<br>Fd s propres<br>Fd s propres<br>Fd s propres         S a 000<br>Fd s propres<br>Fd s propres         S a 000<br>Fd s propres<br>Fd s propres         S a 000<br>Fd s propres<br>Fd s propres         S a 000<br>Fd s propres<br>Fd s propres         S a 000<br>Fd s propres<br>Fd s propres         S a 000<br>Fd s propres<br>Fd s propres         S a 000<br>Fd s propres<br>Fd s propres         S a 000<br>Fd s propres<br>Fd s propres         S a 000<br>Fd s propres<br>Fd s propres         S a 000<br>Fd s propres<br>Fd s propres         S a 000<br>Fd s propres<br>Fd s propres         S a 000<br>Fd s propres<br>Fd s propres         S a 000<br>Fd s propres<br>Fd s propres         S a 000<br>Fd s propres         S a 000<br>Fd s propres         S 0000<br>Fd s propres         <                                                                                                    |                                                        | Dotations                                                            |          | 1 000                   | 1 000   | 1 000   | 1 500  |              | 10691                | 500      | 400                    | 400     | 400     | 500    | -                      |
| 215         Fds propres<br>Autre         Indiana         Indiana         India         Indiana         Indiana                                                                                                    |                                                        | Subventions                                                          |          | 3 000                   | 3 000   |         | 3 000  |              | 10692                | 300      |                        | 300     |         | 300    | 2 700                  |
| Autre         Matrix         Matrix<                                                                                                    | 215                                                    | Fds propres                                                          |          |                         |         |         |        | 2815BIS      | 10693                |          |                        |         |         |        |                        |
| $ \begin{array}{ c c c c c c c c c c c c c c c c c c c$                                                                                                    |                                                        | Autre                                                                |          |                         |         |         |        |              |                      |          |                        |         |         |        |                        |
| Dotations<br>Subventions<br>Autre         In 000         In 0000         In 000         In 000 <td></td> <td></td> <td></td> <td>4 000</td> <td>4 000</td> <td>1 000</td> <td>3 000</td> <td></td> <td></td> <td>300</td> <td>400</td> <td>700</td> <td>400</td> <td>300</td> <td>2 700</td>                                                                                                    |                                                        |                                                                      |          | 4 000                   | 4 000   | 1 000   | 3 000  |              |                      | 300      | 400                    | 700     | 400     | 300    | 2 700                  |
| Subvertions<br>Autre         Image: bold and the second and the second and the sec |                                                        | Dotations                                                            |          |                         |         |         |        |              | 10691                |          |                        |         |         |        |                        |
| 2122         Possibility in propres         10 000         10 000         10 000         23 88 / 3         10003         0         10 000         10 000         10 000         10 000         10 000         10 000         10 000         10 000         10 000         10 000         10 000         10 000         10 000         10 000         10 000         10 000         10 000         10 000         10 000         10 000         10 000         10 000         10 000         10 000         10 000         10 000         10 000         10 000         10 000         28 188 / 3         10 000         20 00         20 00         20 00         20 00         20 00         20 00         20 00         20 00         20 00         20 00         20 00         20 00         20 00         20 00         20 00         20 00         20 00         20 00         20 00         20 00         20 00         20 00         20 00         20 00         20 00         20 00         20 00         20 00         20 00         20 00         20 00         20 00         20 00         20 00         20 00         20 00         20 00         20 00         20 00         20 00         20 00         20 00         20 00         20 00         20 00         20 00         20 00                                                                                                    | 2182                                                   | Subventions<br>Eds propros                                           | 10.000   |                         | 10.000  |         | 10.000 | 2010010      | 10692                |          |                        |         |         |        | 10.000                 |
| Interview         10 00         10 00         10 00         10 00         10 00         10 00         10 00         10 00         10 00         10 00         10 00         10 00         10 00         10 00         10 00         10 00         10 00         10 00         10 00         10 00         10 00         10 00         10 00         10 00         10 00         10 00         10 00         10 00         2000         2000         2000         2000         2000         2000         2000         2000         2000         2000         2000         2000         2000         2000         2000         2000         2000         2000         2000         2000         2000         2000         2000         2000         2000         2000         2000         2000         2000         2000         2000         2000         2000         2000         2000         2000         2000         2000         2000         2000         2000         2000         2000         2000         2000         2000         2000         2000         2000         2000         2000         2000         2000         2000         2000         2000         2000         2000         2000         2000         2000         2000                                                                                                    | 2182                                                   | Autre                                                                | 10 000   |                         | 10 000  |         | 10 000 | 2010013      | 10055                |          |                        |         |         |        | 10 000                 |
| Dotations<br>Subventions         1000         1000         2000         2000         2000         2000         2000         2000         2000         2000         2000         2000         2000         2000         2000         2000         2000         2000         2000         2000         2000         2000         2000         2000         2000         2000         2000         2000         2000         2000         2000         2000         2000         2000         2000         2000         2000         2000         2000         2000         2000         2000         2000         2000         2000         2000         2000         2000         2000         2000         2000         2000         2000         2000         2000         2000         2000         2000         2000         2000         2000         2000         2000         2000         2000         2000         2000         2000         2000         2000         2000         2000         2000         2000         2000         2000         2000         2000         2000         2000         2000         2000         2000         2000         2000         2000         2000         2000         2000         2000         2000                                                                                                    |                                                        |                                                                      | 10 000   |                         | 10 000  |         | 10 000 |              |                      |          |                        |         |         |        | 10 000                 |
| Subventions<br>Fds propres<br>Autre         Subventions<br>Fds propres<br>Autre         Constant<br>Constants         Constants         Con                                                                                                    |                                                        | Dotations                                                            |          | 1 000                   | 1 000   |         | 1 000  | /////        | 10691                | 200      |                        | 200     |         | 200    | 800                    |
| 2183         Fds propres<br>Autre         Image: second second          |                                                        | Subventions                                                          |          | 2 000                   | 2 000   |         | 2 000  |              | 10692                | 400      | 1 600                  | 2 000   |         | 2 000  |                        |
| Autre         Mare         Mare <t< td=""><td>2183</td><td>Fds propres</td><td></td><td></td><td></td><td></td><td></td><td>2818BIS</td><td>10693</td><td></td><td></td><td></td><td></td><td></td><td></td></t<>                                                                                                    | 2183                                                   | Fds propres                                                          |          |                         |         |         |        | 2818BIS      | 10693                |          |                        |         |         |        |                        |
| Image: Constraints         Constraints         Constraints <td></td> <td>Autre</td> <td></td> <td></td> <td></td> <td></td> <td></td> <td></td> <td></td> <td></td> <td></td> <td></td> <td></td> <td></td> <td></td>                                                                                                    |                                                        | Autre                                                                |          |                         |         |         |        |              |                      |          |                        |         |         |        |                        |
| Dotations         1 000         1 000         1 000         1 000         1 000         1 000         1 000         1 000         1 000         1 000         1 000         1 000         1 000         2 000         2 000         2 000         2 000         2 000         2 000         2 000         2 000         2 000         1 0 000         1 0 000         1 0 000         1 0 000         2 000         2 000         2 000         1 0 000         1 0 000         1 0 000         2 000         1 0 000         1 0 000         2 000         2 000         2 000         2 000         2 000         1 0 000         1 0 000         1 0 000         1 0 000         1 0 000         2 000         1 0 000         1 0 000         1 0 000         1 0 000         1 0 000         1 0 000         1 0 000         1 0 000         1 0 000         1 0 000         1 0 000         1 0 000         1 0 000         1 0 000         1 0 000         1 0 000         1 0 000         1 0 000         1 0 000         1 0 000         1 0 000         1 0 000         1 0 000         1 0 000         1 0 000         1 0 000         1 0 000         1 0 000         1 0 000         1 0 000         1 0 000         1 0 000         1 0 000         1 0 000         1 0 0 000         1 0 0 000         1 0 00                                                                                                    |                                                        |                                                                      |          | 3 000                   | 3 000   |         | 3 000  |              | 10501                | 600      | 1 600                  | 2 200   |         | 2 200  | 800                    |
| 218         Subventions<br>Autre         10 000         10 000         2000         10 000         2000         2000         2000         10 000           TOTAUX         Dotations<br>Autre         10 000         13 000         13 000         13 000         10000         10000         10000         10000         10000         10000         10000         10000         10000         10000         10000         10000         10000         10000         10000         10000         10000         10000         10000         10000         10000         10000         10000         10000         10000         10000         10000         10000         10000         10000         10000         10000         10000         10000         10000         10000         10000         10000         10000         10000         10000         10000         10000         10000         10000         10000         10000         10000         10000         10000         10000         10000         10000         10000         10000         10000         10000         10000         10000         10000         10000         10000         10000         10000         10000         10000         10000         10000         10000         10000         1                                                                                                    |                                                        | Dotations                                                            |          | 1 000                   | 1 000   |         | 1 000  |              | 10691                | 200      | 1 600                  | 200     |         | 200    | 800                    |
| Low         Low         Low <thlow< th=""> <thlow< th=""> <thlow< th=""></thlow<></thlow<></thlow<>                                                                                                    | 218                                                    | Eds propres                                                          | 10 000   | 2 000                   | 10 000  |         | 10 000 | 2818BIS      | 10693                | 400      | 1 000                  | 2 000   |         | 2 000  | 10 000                 |
| Image: Dotations         2 000         3 000         13 000         13 000         13 000         13 000         1000         2 000         2 000         2 000         10 800           Dotations         Subventions         5 000         5 000         5 000         5 000         1000         10692         700         1600         2 000         2 000         2 000         2 000         2 000         2 000         2 000         2 000         800           TOTAUX         Fds propres         10 000         1500         11 500         11 500         10692         700         1600         2 000         2 000         2 000         2 000         2 000         2 000         2 000         2 000         2 000         2 000         2 000         2 000         2 000         2 000         2 000         2 000         2 000         2 000         2 000         2 000         1 000         1 000                                                                                                    |                                                        | Autre                                                                | 10 000   |                         | 10 000  |         | 10 000 | 1010010      |                      |          |                        |         |         |        | 10 000                 |
| Dotations<br>Subventions<br>Fds propres<br>Autre         10 000         2 000         2 000         1 000         1 000         5 000         5 000         5 000         5 000         5 000         5 000         1 000         1 0691         2 00         4 00         6 00         4 00         2 00         8 00         2 000         2 000         2 000         2 000         2 000         2 000         2 000         2 000         2 000         2 000         2 000         2 000         2 000         2 000         2 000         2 000         2 000         2 000         2 000         2 000         2 000         2 000         2 000         2 000         2 000         2 000         2 000         2 000         2 000         2 000         2 000         2 000         2 000         2 000         2 000         2 000         2 000         2 000         2 000         2 000         2 000         2 000         2 000         2 000         2 000         2 000         2 000         2 000         2 000         2 000         2 000         2 000         2 000         2 000         2 000         2 000         2 000         2 000         2 000         2 000         2 000         2 000         2 000         2 000         2 000         2 000         2 000                                                                                                    |                                                        |                                                                      | 10 000   | 3 000                   | 13 000  |         | 13 000 |              |                      | 600      | 1 600                  | 2 000   |         | 2 200  | 10 800                 |
| Subventions<br>Fds propres<br>Autre         10 000<br>10 000         5 000<br>11 500         5 000<br>11 500         5 000<br>11 500         10692<br>10693         700<br>500         1600<br>500         2 300<br>500         2 300<br>500         2 700<br>10 000           10 000         8 500         18 000         10 000         17 500         1400         2 000         3 400         400         3 000         14 500                                                                                                    |                                                        | Dotations                                                            |          | 2 000                   | 2 000   | 1 000   | 1 000  | 1111         | 10691                | 200      | 400                    | 600     | 400     | 200    | 800                    |
| TOTAUX<br>Autre         Fds propres<br>Autre         10 000         1 500         11 500         TOTAUX         10693         500         500         500         11 000           6         10 000         8 500         18 000         10 000         17 500         14 000         2 000         3 400         400         3 000         14 500           Edité aux ECIMMO vortion 18                                                                                                    |                                                        | Subventions                                                          |          | 5 000                   | 5 000   |         | 5 000  |              | 10692                | 700      | 1 600                  | 2 300   |         | 2 300  | 2 700                  |
| Autre </td <td>TOTAUX</td> <td>Fds propres</td> <td>10 000</td> <td>1 500</td> <td>11 500</td> <td></td> <td>11 500</td> <td>TOTAUX</td> <td>10693</td> <td>500</td> <td></td> <td>500</td> <td></td> <td>500</td> <td>11 000</td>                                                                                                    | TOTAUX                                                 | Fds propres                                                          | 10 000   | 1 500                   | 11 500  |         | 11 500 | TOTAUX       | 10693                | 500      |                        | 500     |         | 500    | 11 000                 |
| Li 10 000 8 500 10 000 1 000 17 500 1 000 17 500 1 000 1 400 3 400 400 3 000 14 500 14 500 140 14 500 140 140 140 140 140 140 140 140 140 1                                                                                                    |                                                        | Autre                                                                | 10.000   | 8 E00                   | 18 000  | 1 000   | 17 500 |              |                      | 1 400    | 2 000                  | 2 400   | 400     | 2 000  | 14 500                 |
|                                                                                                    | Edité avoc P                                           | GIMMO vorsion                                                        | 1.0      | 8 500                   | 18 000  | 1 000   | 17 500 |              |                      | 1 400    | 2 000                  | 3 400   |         |        | 14 SUU                 |

#### Figure 21

*L'état annuel des financements et de leurs amortissements* donne les financements et les amortissements par comptes de capitaux regroupés par grande source de financement : dotations, subventions et fonds propres avec en vis à vis les comptes de dépréciation de l'actif.

L'état comporte également une colonne supplémentaire « **Valeurs résiduelles** » des différences entre financements nettes et amortissements nettes autrement dit des soldes des comptes de capitaux sauf pour les comptes de subventions puisque les amortissements partiels sont au débit du compte 139.

Pour imprimer l'état, la procédure est la même que celle pour imprimer l'état précédent. La figure 22 montre l'état pour l'année 2012.

| Ministère : EDUCATION NATIONALE                                                |          |                         |        |         |                     |                   |          |                         |                    |         |          |              |
|--------------------------------------------------------------------------------|----------|-------------------------|--------|---------|---------------------|-------------------|----------|-------------------------|--------------------|---------|----------|--------------|
| Académie : DIJON Etablis                                                       |          |                         |        |         | sement : 021 0000 Z |                   |          |                         | Région : BOURGOGNE |         |          |              |
| Exercice : 2012                                                                |          |                         |        |         | LYC                 | EE DES PAPILLONS  |          |                         |                    |         | Edité le | : 07/01/2013 |
|                                                                                |          |                         |        |         | AV                  | ENUE DES FLEURS   |          |                         |                    |         |          | Page:1       |
|                                                                                |          |                         |        |         | 2:                  | 1999 – BEAUPRE    |          |                         |                    |         |          |              |
| ETAT ANNUEL DES FINANCEMENTS, AMORTISSEMENTS ET VALEURS RESIDUELLES            |          |                         |        |         |                     |                   |          |                         |                    |         |          |              |
|                                                                                |          | FINANCEMENTS            | 5      |         |                     |                   |          | DEPRECIATIONS           |                    |         |          | MALEURC      |
| N° compte                                                                      | Exercice | Exercices<br>antérieurs | Totaux | Sorties | Nets                | N° compte         | Exercice | Exercices<br>antérieurs | Totales            | Sorties | Nettes   | RESIDUELLES  |
| 1021                                                                           |          | 1 000                   | 1 000  | 1 000   | ÷                   | 10691             |          | 400                     | 400                | 400     | -        | -            |
| 1022                                                                           |          | 1 000                   | 1 000  |         | 1 000               | 10051             | 200      |                         | 200                |         | 200      | 800          |
| Sous-total (1)                                                                 |          | 2 000                   | 2 000  | 1 000   | 1 000               | Sous-total (1)    | 200      | 400                     | 600                | 400     | 200      | 800          |
| 1311                                                                           |          | 2 000                   | 2 000  |         | 2 000               | 10692             | 400      | 1 600                   | 2 000              |         | 2 000    | -            |
| 1312                                                                           |          | 3 000                   | 3 000  |         | 3 000               | 10052             | 300      |                         | 300                |         | 300      | 2 700        |
| Sous-total (2)                                                                 |          | 5 000                   | 5 000  |         | 5 000               | Sous-total (2)    | 700      | 1 600                   | 2 300              |         | 2 300    | 2 700        |
| 10681                                                                          | 10 000   | 1 500                   | 11 500 |         | 11 500              | 10693             | 500      |                         | 500                |         | 500      | 11 000       |
| Sous-total (3)                                                                 | 10 000   | 1 500                   | 11 500 |         | 11 500              | Sous-total (3)    | 500      |                         | 500                |         | 500      | 11 000       |
| Autres (4)                                                                     |          |                         |        |         |                     | (4)               | 11/1/1   |                         |                    |         |          |              |
| Total (5=1+2+3+4)                                                              | 10 000   | 8 500                   | 18 500 | 1 000   | 17 500              | Total (5=1+2+3+4) | 1 400    | 2 000                   | 3 400              | 400     | 3 000    | 14 500       |
| Edité avec EGIMMO version 1.8 021 0000 Z – LYCEE DES PAPILLONS – 21999 BEAUPRE |          |                         |        |         |                     |                   |          |                         |                    |         |          |              |

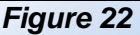

#### Remarque 1

La ligne « Autres » récupère les financements et les amortissements du compte d'attente « ...... » ou des comptes de capitaux ne figurant pas dans l'IC de la M9.6. Cette ligne est normalement vide ; si elle ne l'est pas il est nécessaire de vérifier les comptes de capitaux des biens concernés qu'il est possible d'obtenir en imprimant l'état de l'actif.

#### Remarque 2

Pour 2012 seulement, il est possible d'éditer à la fois ses nouveaux et les anciens états annuels. Les résultats par comptes sont les mêmes.

Les EPLE qui utilise le mode linéaire au prorata temporis depuis 1991 trouvent des écarts entre les résultats sur les anciens états annuels entre les anciennes versions du logiciel EGIMMO et la version 1.8. Cela tient au fait que dans la version 1.8 la date de mise en service des biens est devenu un jour de dépréciation suivant ainsi la consigne de la DAF. Une régularisation comptable est donc à faire pour ces EPLE.

## Utilité de ces 2 états annuels : la transition 2012-2013

#### a. Vérification de l'équilibre interne à EGIMMO de la balance classe 1 / classe 2 en 2012

En comparant les sous-totaux de l'état des financements et de leurs amortissements aux totaux de l'état des immobilisations et de leurs amortissements, on note leur égalité parfaite.

#### b. Vérification de la concordance des états avec GFC en 2012

i. Reports 2011 (colonne « Exercices antérieurs ») :

| Immobilisations    |                         |        |  | Dér                | oréciations | 3            |
|--------------------|-------------------------|--------|--|--------------------|-------------|--------------|
| Actif              | Débit                   | Crédit |  | Actif              | Débit       | Crédit       |
| 205<br>215<br>2183 | 1 500<br>4 000<br>3 000 |        |  | 2815BIS<br>2818BIS |             | 400<br>1 600 |
| Total              | 8 500                   |        |  | Total              |             | 2 000        |

| Financements |       |        |  |  |  |  |
|--------------|-------|--------|--|--|--|--|
| Passif       | Débit | Crédit |  |  |  |  |
| 1021         |       | 1 000  |  |  |  |  |
| 1022         |       | 1 000  |  |  |  |  |
| 10681        |       | 1 500  |  |  |  |  |
| 1311         |       | 2 000  |  |  |  |  |
| 1312         |       | 3 000  |  |  |  |  |
| 10691        | 400   |        |  |  |  |  |
| 10692        | 1600  |        |  |  |  |  |
| Total        | 2 000 | 8 500  |  |  |  |  |

ii. Acquisitions (colonne « Exercice ») :

| Immobilisations |       |        |  |  |  |  |
|-----------------|-------|--------|--|--|--|--|
| Actif           | Débit | Crédit |  |  |  |  |

| Financements |       |        |  |  |  |
|--------------|-------|--------|--|--|--|
| Passif       | Débit | Crédit |  |  |  |

| 2182  | 10 000 |  |
|-------|--------|--|
| Total | 10 000 |  |

| 10681 |       | 10 000 |
|-------|-------|--------|
| Total | 2 000 | 8 500  |

iii. Sorties (colonne « Sorties ») :

| Immobilisations |       |        |  |  |  |
|-----------------|-------|--------|--|--|--|
| Actif           | Débit | Crédit |  |  |  |
| 215             |       | 1 000  |  |  |  |
| Total           |       | 1 000  |  |  |  |

| Dépréciations |       |        |  |  |  |
|---------------|-------|--------|--|--|--|
| Actif         | Débit | Crédit |  |  |  |
| 2815BIS       | 400   |        |  |  |  |
|               |       |        |  |  |  |
| Total         | 400   |        |  |  |  |

| Financements |       |        |  |  |  |
|--------------|-------|--------|--|--|--|
| Passif       | Débit | Crédit |  |  |  |
| 1021         | 1 000 |        |  |  |  |
| 10691        |       | 400    |  |  |  |
| Total        | 1 000 | 400    |  |  |  |

#### c. Dépréciations 2012 et leur répartition en fonction des financements

| Dépréciations |       |        |  |  |  |  |
|---------------|-------|--------|--|--|--|--|
| Actif         | Débit | Crédit |  |  |  |  |
| 280BIS        |       | 500    |  |  |  |  |
| 2815BIS       |       | 300    |  |  |  |  |
| 2818BIS       |       | 600    |  |  |  |  |
| Total         |       | 1 400  |  |  |  |  |

| Fi     | nancemen | its    |
|--------|----------|--------|
| Passif | Débit    | Crédit |
| 10691  | 200      |        |
| 10692  | 700      |        |
| 10693  | 500      |        |
| Total  | 1 400    |        |

#### d. Haut du bilan de sortie 2012

Les vérifications précédentes étant faites, le haut du bilan de sortie de 2012 s'obtient par agrégation des balances précédentes :

|         | Н      | AUT DU BILA | N DE SORTI | E 2012 |        |  |  |  |  |  |  |
|---------|--------|-------------|------------|--------|--------|--|--|--|--|--|--|
|         | Actif  |             |            | Passif |        |  |  |  |  |  |  |
| Compte  | Débit  | Crédit      | Compte     | Débit  | Crédit |  |  |  |  |  |  |
| 205     | 1 500  |             | 1021       | 1 000  | 1 000  |  |  |  |  |  |  |
| 215     | 4 000  | 1 000       | 1022       |        | 1 000  |  |  |  |  |  |  |
| 2182    | 10 000 |             | 10681      |        | 11 500 |  |  |  |  |  |  |
| 2183    | 3 000  |             | 1311       |        | 2 000  |  |  |  |  |  |  |
| 280BIS  |        | 500         | 1312       |        | 3 000  |  |  |  |  |  |  |
| 2815BIS | 400    | 700         | 10691      | 600    | 400    |  |  |  |  |  |  |
| 2818BIS |        | 2 200       | 10692      | 2 300  |        |  |  |  |  |  |  |
|         |        |             | 10693      | 500    |        |  |  |  |  |  |  |
| Total   | 18 900 | 4 400       | Total      | 4 400  | 18 900 |  |  |  |  |  |  |
| Solde   | 14 500 |             | Solde      |        | 14 00  |  |  |  |  |  |  |

#### e. Transition RCBC vers le haut du bilan 2013

A partir de ce bilan 2012 et en appliquant les règles de la transition prévue par la RCBC, on déduit le bilan d'entrée 2013.

Règles sur les immobilisations :

| Actif | Debit  | Credit |                                                |
|-------|--------|--------|------------------------------------------------|
| 205   | 1 500  |        | Immobilisations nettes 2012 du 205             |
| 215   | 3 000  |        | Immobilisations nettes 2012 du 215 = 4000-1000 |
| 2182  | 10 000 |        | Immobilisations nettes 2012 du 2182            |
| 2183  | 3 000  |        | Immobilisations nettes 2012 du 2183            |

#### ii. Règles sur les amortissements :

| Actif | Débit | Crédit |                                                  |
|-------|-------|--------|--------------------------------------------------|
| 280   |       | 500    | Dépréciations nettes 2012 du 280BIS              |
| 2815  |       | 300    | Dépréciations nettes 2012 du 2815BIS = 700 - 400 |
| 2818  |       | 2 200  | Dépréciations nettes 2012 du 2818BIS             |

#### iii. Règles sur les financements :

| -      |       |        |         |
|--------|-------|--------|---------|
| Passif | Débit | Crédit |         |
| 1022   |       | 800    | Valeur  |
| 10681  |       | 11 000 | Valeur  |
| 1312   |       | 3 000  | Finance |
| 139    | 300   |        | Dépréc  |
| Total  | 300   | 14 800 |         |

Valeur résiduelle 2012 du 1021 <sup>(1)</sup> Valeur résiduelle 2012 du 10681 <sup>(2)</sup> Financements nets 2012 du 1312 <sup>(3)</sup> Dépréciations nettes 2012 du 10692 <sup>(4)</sup>

#### (1) 1000 - 200 (au 10691)

L'IC de la M9.6 précise que pour les biens reçus en dotation, les comptes de capitaux sont débités du montant des amortissements figurant au 10691 (dépréciations) à l'issue de la transition. Ainsi, si un bien est totalement amorti, son financement est annulé !

#### (2) 11500 - 500 (au 10693)

L'IC de la M9.6 précise que pour les biens acquis sur fonds propres, les comptes de capitaux sont finalement débités du montant des amortissements figurant au 10693 (dépréciations) à l'issue de la transition. Ainsi, si un bien est totalement amorti, son financement est annulé !

(3) 2000 (au 1311) + 3000 (au 1312) - 2000 (provenant du au 10692)

Curieusement l'IC de la M9.6 ne semble pas appliquer comme dans les 2 cas précédents la règle de la RCBC consistant à annuler le financement lorsqu'un bien est totalement amorti alors que l'opération d'annulation est clairement définie dans la planche des écritures comptables pour un bien acquis sur subventions. Ceci conduit à un paradoxe : un bien, cofinancé sur fonds propres et sur subventions, s'il est totalement amorti fin 2012, a son financement sur fonds propres annulé et pas celui sur subventions enfreignant la règle qui dit que dès qu'on constate qu'un bien subventionné est totalement amorti, donc ici fin 2012, il faut annuler son financement. Beaucoup d'EPLE ont repoussé cette annulation fin 2013 alors que pour les biens cofinancés l'annulation des financements autres que sur subventions a été faite fin 2012 !

Le logiciel EGIMMO a appliqué logiquement la règle dans la transition 2012-2013.

(4) 2300 (au 10692) - 2000 (provenant de l'annulation précédente)..

| HAUT DU BILAN D'ENTREE 2013 |        |        |                |       |        |  |  |  |  |  |  |
|-----------------------------|--------|--------|----------------|-------|--------|--|--|--|--|--|--|
|                             | Actif  |        | Passif         |       |        |  |  |  |  |  |  |
| Compte                      | Débit  | Crédit | Compte         | Débit | Crédit |  |  |  |  |  |  |
| 205                         | 1 500  |        | 1022           |       | 800    |  |  |  |  |  |  |
| 215                         | 3 000  |        | 10681          |       | 11 000 |  |  |  |  |  |  |
| 2182                        | 10 000 |        | 1312           |       | 3 000  |  |  |  |  |  |  |
| 2183                        | 3 000  |        | 139            | 300   |        |  |  |  |  |  |  |
| 280                         |        | 500    |                |       |        |  |  |  |  |  |  |
| 2815                        |        | 300    |                |       |        |  |  |  |  |  |  |
| 2818                        |        | 2 200  |                |       |        |  |  |  |  |  |  |
| Total                       | 17 500 | 3 000  | ) Total 300 14 |       |        |  |  |  |  |  |  |
| Solde                       | 14 500 |        | Solde          |       | 14 500 |  |  |  |  |  |  |

Le haut du bilan 2013 qui vient d'être obtenu après une suite de calculs manuels utilisant les les 2 nouveaux états annuels 2012 sont en fait inscrit dans les valeurs nettes de l'état annuel des immobilisations et de leurs amortissements pour l'actif et dans les valeurs résiduelles de l'état annuel des financements et de leurs amortissements pour le passif <u>à l'exception des comptes de subventions, ici le 1312</u>) et du compte des subventions d'investissement inscrites au compte de résultat, ici le 139 qui nécessite l'édition d'un état complémentaire donnant les soldes des comptes de capitaux.

#### 42. Nouvel état des soldes des comptes de capitaux

Pour connaître avec exactitude les soldes des comptes de subventions et du compte 139 il convient d'éditer l'état : « *RCBC – Etat annuel des soldes des comptes de capitaux* » accessible depuis le menu des éditions juste en dessous de l'état « *RCBC – Etat annuel des financements et de leurs amortissements* » avec un paramétrage de l'édition identique à celui de la figure 19 et un aperçu avant impression identique à celui de la figure 20. La figure 23 montre l'état imprimé sur papier pour l'exercice 2012.

Cette fois, on retrouve bien le solde créditeur de 3000 au compte 1312 fin 2012, donc début 2013 et le solde débiteur de 300 au 139 comme sur le haut du bilan 2013 ci-dessus.

|                |                        |                                      | Mi                            | nistère : EDUCA                 | TION NATION                                                             | ALE .                                                            |                                                                                        |                         |           |  |  |
|----------------|------------------------|--------------------------------------|-------------------------------|---------------------------------|-------------------------------------------------------------------------|------------------------------------------------------------------|----------------------------------------------------------------------------------------|-------------------------|-----------|--|--|
| Académie : D   | IJON                   |                                      |                               | Etablissement                   | : 021 00000 Z                                                           |                                                                  |                                                                                        | Région :                | BOURGOGNE |  |  |
| Exercice : 201 | 2                      |                                      |                               | LYCEE DES I                     | PAPILLONS                                                               |                                                                  |                                                                                        | Edité le : 07/01/2013   |           |  |  |
|                |                        |                                      |                               | AVENUE D                        | Page 1                                                                  |                                                                  |                                                                                        |                         |           |  |  |
|                |                        |                                      |                               | 21000                           |                                                                         |                                                                  |                                                                                        |                         |           |  |  |
|                |                        |                                      |                               | 21999 – E                       | SEAUPRE                                                                 |                                                                  |                                                                                        |                         |           |  |  |
|                |                        | E                                    | TAT ANNUEL [                  | DES SOLDES DES                  | S COMPTES DE                                                            | CAPITAUX 20                                                      | 12                                                                                     |                         |           |  |  |
|                | Comptes de<br>capitaux | Soldes de<br>l'exercice<br>précédent | Financements<br>de l'exercice | Amortissements<br>de l'exercice | Annulation des<br>parts non<br>amorties des<br>sorties de<br>l'exercice | Annulation des<br>parts amorties<br>des sorties de<br>l'exercice | Annulation des<br>biens non<br>sorties en<br>totalité amortis<br>pendant<br>l'exercice | Soldes de<br>l'exercice |           |  |  |
|                |                        | (1)                                  | (2)                           | (3)                             | (4)                                                                     | (5)                                                              | (6)                                                                                    | (7=1+2-3-4+5+6)         |           |  |  |
|                | 1021                   | 600                                  |                               |                                 | 600                                                                     |                                                                  |                                                                                        | -                       |           |  |  |
|                | 1022                   | 1 000                                |                               | 200                             |                                                                         |                                                                  |                                                                                        | 800                     |           |  |  |
|                | Sous-total (1)         | 1 600                                |                               | 200                             | 600                                                                     |                                                                  |                                                                                        | 800                     |           |  |  |
|                | 1311                   | 2 000                                |                               |                                 |                                                                         |                                                                  | -2 000                                                                                 |                         |           |  |  |
|                | 1312                   | 3 000                                |                               |                                 |                                                                         |                                                                  |                                                                                        | 3 000                   |           |  |  |
|                | 139                    | -1 600                               |                               | 700                             |                                                                         |                                                                  | 2 000                                                                                  | -300                    |           |  |  |
|                | Sous-total (2)         | 3 400                                |                               | 700                             |                                                                         |                                                                  |                                                                                        | 2 700                   |           |  |  |
|                | 10681                  | 1 500                                | 10 000                        | 500                             |                                                                         |                                                                  |                                                                                        | 11 000                  |           |  |  |
|                | Sous-total (3)         | 1 500                                | 10 000                        | 500                             |                                                                         |                                                                  |                                                                                        | 11 000                  |           |  |  |
|                | Tota (1+2+3)           | 6 500                                | 10 000                        | 1 400                           | 600                                                                     |                                                                  |                                                                                        | 14 500                  |           |  |  |
|                | Edité avec EGIMN       | 10 version 1.8                       |                               |                                 | 021 0000 Z - LYCEE DES PAPILLONS - 21999 BE/                            |                                                                  |                                                                                        |                         |           |  |  |

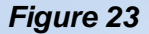

#### Signification des colonnes

- 1. « Soldes de l'exercice précédent » : report du solde de l'exercice N-1 (colonne 7 de l'état N-1).
- 2. « Financements de l'exercice » : financements des acquisitions de l'exercice N.
- « Amortissements de l'exercice » : amortissements des actifs présents à l'inventaire à l'exercice N.

- 4. « Parts non amorties des sorties de l'exercice » : parts non amorties des financements des actifs sortis au cours de l'exercice N.
- 5. « Parts amorties des sorties de l'exercice » : parts amorties des subventions des actifs sortis inscrites au débit du compte 139
- « Financements des actifs non sortis en totalité amortis durant l'exercice » : amortissements subies par les actifs non sortis et totalement amortis durant l'exercice N et inscrit au débit du compte 139.
- 7. « Soldes de l'exercice » : solde de l'exercice N.

Partant du report des soldes de l'exercice précédent (1), l'état déduit les soldes de l'exercice en cours (7) en ajoutant les financements des acquisitions de l'exercice (2), en retranchant les amortissements de l'exercice (3) et les parts non amorties des sorties de l'exercice (4) et en transférant les amortissements cumulés au compte 139 vers les comptes de subventions dans le cas des biens sortis de l'exercice, partiellement amortis au début de l'exercice (5), et dans le cas des biens non sortis devenus totalement amortis pendant l'exercice (6).

Dans l'état 2012, on remarque l'annulation au compte 1311 (bien de 2000 totalement amorti fin 2012). L'opération consiste à créditer le compte 139.de 2000 et à débiter le compte 1311 du même montant.

Pour les comptes de capitaux autres que les comptes de subventions, les soldes de l'exercice sont égaux aux financements résiduels.

#### Remarque

Outre le fait que les 2 états annuels relatifs aux financements et aux comptes de capitaux impose de les éditer en même temps pour éviter de courir le risque d'avoir des écarts dans leurs résultats, l'analyse de leurs relations est difficile à faire. Le logiciel EGIMMO propose alors un nouvel état annuel synthétisant les financements et les soldes des comptes de capitaux.

#### 43. Etat annuel des financements et des soldes des comptes de capitaux.

Cet état « *RCBC – Etat annuel synthétique des financements et des soldes des comptes de capitaux* » est accessible depuis le menu des éditions juste au-dessus de l'état « *RCBC - Etat annuel des financements et de leurs amortissements* » avec un paramétrage de l'édition identique à celui de la figure 19 et un aperçu avant impression identique à celui de la figure 20. La figure 24 montre l'état imprimé sur papier pour l'exercice 2012.

#### Présentation

Ce nouvel état donne en un seul tableau les financements résiduels et les soldes des comptes de capitaux de l'exercice N (ici 2012) montrant ainsi leur origine commune.

#### Cet état est intéressant pour deux raisons.

Il remplace les 2 états : « RCBC – Etat annuels des financements et de leurs amortissements » et « RCBC – Etat annuel des soldes des comptes de capitaux ».

Il montre le rôle du compte 139 dans la détermination des soldes des comptes de subventions, soldes différents des subventions résiduelles.

|                             |                      |                        |                                       |                                     |                          |                                      | Ministère                    | e : EDUCATION I             | NATIONALE                            |                                        |                                                           |                                                                             |                           |                      |                        |                           |
|-----------------------------|----------------------|------------------------|---------------------------------------|-------------------------------------|--------------------------|--------------------------------------|------------------------------|-----------------------------|--------------------------------------|----------------------------------------|-----------------------------------------------------------|-----------------------------------------------------------------------------|---------------------------|----------------------|------------------------|---------------------------|
| Académie : [                | NOLION               |                        |                                       |                                     |                          |                                      | Etab                         | lissement : 021             | 0000 Z                               |                                        |                                                           |                                                                             |                           |                      | Région : I             | BOURGOGNE                 |
| Exercice : 20               | 12                   |                        |                                       |                                     |                          |                                      | LY                           | CEE DES PAPILL              | ONS                                  |                                        |                                                           |                                                                             |                           |                      | Edité le               | : 07/01/2013              |
|                             |                      |                        |                                       |                                     |                          |                                      | А                            | VENUE DES FLE               | URS                                  |                                        |                                                           |                                                                             |                           |                      |                        | Page : 1                  |
|                             |                      |                        |                                       |                                     |                          |                                      |                              | 21999 – BEAUP               | RE                                   |                                        |                                                           |                                                                             |                           |                      |                        |                           |
|                             |                      |                        |                                       |                                     | ETA                      | ANNUEL DES                           | FINANCEMENT                  | S ET DES SOLDE              | S DES COMPT                          | ES DE CAPITAU                          | X 2012                                                    |                                                                             |                           |                      |                        |                           |
| EXERCICE PRECEDENT EXERCICE |                      |                        |                                       |                                     |                          |                                      |                              |                             |                                      |                                        |                                                           |                                                                             |                           |                      |                        |                           |
| Comptes de capitaux         | Financements<br>nets | Amortissements<br>nets | dont actifs en<br>totalité<br>amortis | dont actifs en<br>partie<br>amortis | Soldes<br>des<br>comptes | Financements<br>des actifs<br>acquis | Amortissements<br>des actifs | Amortissements<br>à débiter | Financements<br>des actifs<br>sortis | Amortissements<br>des actifs<br>sortis | Annulations<br>des parts<br>amorties des<br>actifs sortis | Annulations<br>des actifs<br>non sortis en<br>totalité<br>amortis<br>durant | Soldes<br>des<br>comptes  | Financements<br>nets | Amortissements<br>nets | Financements<br>résiduels |
|                             | (1)                  | (2)                    | (3)                                   | (4=2-3)                             | (5=1-3-4)                | (6)                                  | (7)                          | (8)                         | (9)                                  | (10)                                   | (11)                                                      | l'exercice<br>(12)                                                          | (13=5+6-8-<br>9+10+11+12) | (14=1=6-9)           | (15=2+7-10)            | (16=14-15)                |
| 1021                        | 1 000                | 400                    |                                       | 400                                 | 600                      |                                      |                              |                             | 1 000                                | 400                                    |                                                           |                                                                             |                           |                      |                        |                           |
| 1022                        | 1 000                |                        |                                       |                                     | 1 000                    |                                      | 200                          | 200                         |                                      |                                        |                                                           |                                                                             | 800                       | 1 000                | 200                    | 800                       |
| Sous-total (1)              | 2 000                | 400                    |                                       | 400                                 | 1 600                    |                                      | 200                          | 200                         | 1 000                                | 400                                    |                                                           |                                                                             | 800                       | 1 000                | 200                    | 800                       |
| 1311                        | 2 000                | 1 600                  |                                       |                                     | 2 000                    |                                      | 400                          |                             |                                      |                                        |                                                           | -2 000                                                                      |                           | 2 000                | 2 000                  |                           |
| 1312                        | 3 000                |                        |                                       |                                     | 3 000                    |                                      | 300                          |                             |                                      |                                        |                                                           |                                                                             | 3 000                     | 3 000                | 300                    | 2 700                     |
| 139                         |                      |                        |                                       | 1 600                               | -1 600                   |                                      |                              | 700                         |                                      |                                        |                                                           | 2 000                                                                       | -300                      |                      |                        |                           |
| Sous-total (2)              | 5 000                | 1 600                  |                                       | 1 600                               | 3 400                    |                                      | 700                          | 700                         |                                      |                                        |                                                           |                                                                             | 2 700                     | 5 000                | 2 300                  | 2 700                     |
| 10681                       | 1 500                |                        |                                       |                                     | 1 500                    | 10 000                               | 500                          | 500                         |                                      |                                        |                                                           |                                                                             | 11 000                    | 11 500               | 500                    | 11 000                    |
| Sous-total (3)              | 1 500                |                        |                                       |                                     | 1 500                    | 10 000                               | 500                          | 500                         |                                      |                                        |                                                           |                                                                             | 11 000                    | 11 500               | 500                    | 11 000                    |
| TotaL<br>(1+2+3)            | 8 500                | 2 000                  |                                       | 2 000                               | 6 500                    | 10 000                               | 1 400                        | 1 400                       | 1 000                                | 400                                    |                                                           |                                                                             | 14 500                    | 17 500               | 3 000                  | 14 500                    |
| Edité avec E                | GIMMO versio         | n 1.8                  |                                       |                                     |                          |                                      |                              |                             |                                      |                                        |                                                           |                                                                             | 021 0000                  | Z - LYCEE DES        | PAPILLONS - 219        | 999 BEAUPRE               |

Figure 24

## Signification des colonnes

Partie « Exercice précédent » :

- 1. « Financements nets » : financements cumulés des actifs possédés à la clôture de l'exercice N-1. Cette colonne est le report de la colonne 14 de l'état N-1.
- 2. « Amortissements nets » : amortissements cumulés subies par les actifs possédés à la clôture de l'exercice N-1. Cette colonne est le report de la colonne 15 de l'état N-1.
- 3. « dont actifs en totalité amortis et débités des comptes » : parts des amortissements nets des actifs en totalité amortis et débitées des comptes à la clôture de l'exercice N-1.
- 4. « dont actifs en partie amortis et débités des comptes » : parts des amortissements nets des actifs en partie amortis et débitées des comptes à la clôture de l'exercice N-1. Pour les comptes de subventions, ces parts sont débitées au compte 139.
- 5. « Soldes » : différence entre les financements nets (au crédit des comptes de capitaux) et la somme des amortissements débités. Cette colonne est le report de la colonne 13 de l'état N-1.

Partie « Exercice » donc N :

6. « Financements des acquisitions » : financements des actifs acquis à l'exercice N.

- 7. « Amortissements » : amortissements des actifs présents à l'exercice N.
- 8. « Amortissements à débiter » : amortissements des actifs avec la particularité déjà citée que les amortissements des comptes de subventions sont cumulés au compte 139.
- 9. « Financements des sorties » : montant des financements des actifs sortis à l'exercice N.
- 10. « Amortissements subis des sorties » : amortissements cumulés subies par les actifs sortis à l'exercice N depuis leur date d'acquisition jusqu'à leur date sortie non incluse.
- 11. « Parts amorties des sorties » : amortissements subis par les actifs sortis à l'exercice N et repris par crédit du compte 139 et débit des comptes de subventions ; cette opération ne concerne que les subventions.
- 12. « Financements des actifs non sortis en totalité amortis durant l'exercice » : financements des actifs non sortis et en totalité amortis à l'exercice N et repris par crédit du compte 139 et débit des comptes de subventions.
- 13. « Soldes » :
  - soldes des comptes de capitaux à la fin de l'exercice N-1 (colonne 5) :
  - + financements des acquisitions à l'exercice N (colonne 6)
  - amortissements annuels à l'exercice N (colonne 7)
  - parts non amorties des actifs sortis à l'exercice N (colonne 9 colonne 10)
  - + parts amorties des actifs sortis à l'exercice N (colonne 11)
  - + financements des actifs non sortis en fin d'amortissement à l'exercice N (colonne 12)
- 14. « Financements nets » :
  - financements nets à l'exercice N-1 (colonne 1)
  - + financements des actifs acquis à l'exercice N (colonne 6)
  - financements des actifs sortis à l'exercice N (colonne 9)
- 15. « Amortissements nets » :
  - amortissements nets à l'exercice N-1 (colonne 2)
  - + amortissements des actifs à l'exercice N (colonne 7)
  - amortissements des actifs sortis à l'exercice N (colonne 10)
- 16. « Financements résiduels » : valeur nette comptable des financements = financements nets à l'exercice N amortissement nets à l'exercice
  - N.

### Correspondances des colonnes entre les états des financements

| Etat annuel synthétique des financements et des soldes des comptes de capitaux | 1 | 2 | 3 | 4 | 5 | 6 | 7 | 8 | 9    | 10     | 11 | 12 | 13 | 14 | 15 | 16 |
|--------------------------------------------------------------------------------|---|---|---|---|---|---|---|---|------|--------|----|----|----|----|----|----|
| Etat annuel des financements et de leurs amortissements                        | b | g |   |   |   | а | f |   | d    | i      |    |    |    | е  | j  | К  |
| Etat annuel des soldes des comptes de capitaux                                 |   |   |   |   | 1 | 2 | 3 |   | 4=9- | 10=d-i | 5  | 6  | 7  |    |    |    |

#### 42. Les 2 états annuels des immobilisations et des financements 2013

Désormais, il est possible d'éditer les états annuels pour l'exercice qui suit immédiatement l'exercice en cours ; ici, 2013 alors que l'exercice en cours est 2012. Les états 2013 sont dans ce cas prévisionnels : on indique « 2013 Prévision » en haut à gauche pour l'exercice.

| Académie : I                                                            | NOIIC                |                        |                            |                       |               |                            | Ministère<br>Etab            | e : EDUCATION N<br>lissement : 021 | NATIONALE                  |                              |                                          |                                                        |                           |                      | Région : 1             | BOURGOGNE                 |
|-------------------------------------------------------------------------|----------------------|------------------------|----------------------------|-----------------------|---------------|----------------------------|------------------------------|------------------------------------|----------------------------|------------------------------|------------------------------------------|--------------------------------------------------------|---------------------------|----------------------|------------------------|---------------------------|
| Exercice : 20                                                           | 13 Prévision         |                        |                            |                       |               |                            | IV                           |                                    |                            |                              |                                          |                                                        |                           |                      | Edité le               | 07/01/2013                |
| Exclude . 20                                                            | 10 11 20151011       |                        |                            |                       |               |                            | A'                           |                                    | IRS                        |                              |                                          |                                                        |                           |                      | Eultere                | Page · 1                  |
|                                                                         |                      |                        |                            |                       |               |                            |                              | 21999 - BEALIP                     | RE                         |                              |                                          |                                                        |                           |                      |                        | 1 uge : 1                 |
| ETAT ANNUEL DES FINANCEMENTS ET DES SOLDES DES COMPTES DE CAPITAUX 2012 |                      |                        |                            |                       |               |                            |                              |                                    |                            |                              |                                          |                                                        |                           |                      |                        |                           |
| ETAT ANNUEL DES FINANCEMENTS ET DES SOLDES DES COMPTES DE CAPITAUX 2012 |                      |                        |                            |                       |               |                            |                              |                                    |                            |                              |                                          |                                                        |                           |                      |                        |                           |
|                                                                         | r                    | EXERG                  | CICE PRECEDE               | NT                    | r             | r                          | r                            |                                    | r                          | r                            | EXERCICE                                 | <b>1</b> • • • •                                       | r                         | B                    | r                      |                           |
| Comptes de capitaux                                                     | Financements<br>nets | Amortissements<br>nets | dont actifs en<br>totalité | dont actifs en partie | Soldes<br>des | Financements<br>des actifs | Amortissements<br>des actifs | Amortissements<br>à débiter        | Financements<br>des actifs | Amortissements<br>des actifs | Annulations<br>des parts<br>amorties des | Annulations<br>des actifs<br>non sortis en<br>totalité | Soldes<br>des             | Financements<br>nets | Amortissements<br>nets | Financements<br>résiduels |
|                                                                         |                      |                        | amortis                    | amortis               | comptes       | acquis                     |                              |                                    | SORIS                      | sortis                       | actifs sortis                            | durant<br>l'exercice                                   | comptes                   |                      |                        |                           |
|                                                                         | (1)                  | (2)                    | (3)                        | (4=2-3)               | (5=1-3-4)     | (6)                        | (7)                          | (8)                                | (9)                        | (10)                         | (11)                                     | (12)                                                   | (13=5+6-8-<br>9+10+11+12) | (14=1=6-9)           | (15=2+7-10)            | (16=14-15)                |
| 1022                                                                    | 1 000                | 200                    |                            | 200                   | 800           |                            | 200                          | 200                                |                            |                              |                                          |                                                        | 600                       | 1 000                | 400                    | 600                       |
| Sous-total (1)                                                          | 1 000                | 200                    |                            | 200                   | 800           |                            | 200                          | 200                                |                            |                              |                                          |                                                        | 600                       | 1 000                | 400                    | 600                       |
| 1311                                                                    | 2 000                | 2000                   | 2000                       |                       | -             |                            |                              |                                    |                            |                              |                                          |                                                        |                           | 2 000                | 2 000                  | -                         |
| 1312                                                                    | 3 000                | 300                    |                            |                       | 2 700         |                            | 300                          |                                    |                            |                              |                                          |                                                        | 3 000                     | 3 000                | 600                    | 2 400                     |
| 139                                                                     |                      |                        |                            | 300                   | -300          |                            |                              | 300                                |                            |                              |                                          |                                                        | -600                      |                      |                        |                           |
| Sous-total (2)                                                          | 5 000                | 2 300                  | 2 000                      | 300                   | 2 700         |                            | 300                          | 300                                |                            |                              |                                          |                                                        | 2 400                     | 5 000                | 2 600                  | 2 700                     |
| 10681                                                                   | 11 500               | 500                    |                            | 500                   | 11 000        |                            | 2 500                        | 2 500                              |                            |                              |                                          |                                                        | 8 500                     | 11 500               | 3 000                  | 8 500                     |
| Sous-total (3)                                                          | 11 500               | 500                    |                            | 500                   | 11 000        |                            | 2 500                        | 2 500                              |                            |                              |                                          |                                                        | 8 500                     | 11 500               | 3 000                  | 8 500                     |
| TotaL<br>(1+2+3)                                                        | 17 500               | 3 000                  | 2 000                      | 1 000                 | 14 500        |                            | 3 000                        | 3 000                              | 1 000                      | 400                          |                                          |                                                        | 11 500                    | 17 500               | 6 000                  | 11 500                    |
| Edité avec E                                                            | GIMMO versio         | n 1.8                  |                            |                       |               |                            |                              |                                    |                            |                              |                                          |                                                        | 021 0000                  | Z - LYCEE DES        | PAPILLONS - 219        | 999 BEAUPRE               |

## Figure 25

## Utilité

L'intérêt de cet état prévisionnel est d'obtenir les informations détaillées sur les amortissements 2013 pour les intégrer dans le budget 2013 :

Les dotations aux amortissements = « Total général (6) » à inscrire en charge au 6811,

- Les amortissements à neutraliser relatifs aux dotations = « Sous-total (1) » à inscrire en recette au 776,
- La quote-part de la subvention à neutraliser = « Sous-total (2) » à inscrire en recette au 777.
- Le tableau suivant résume ce qui précède.

| RECETTES (Service ALO Domaine OP-SPE) |         | DEPENSES (Service ALO Domaine OP-SPE) |         |
|---------------------------------------|---------|---------------------------------------|---------|
| Compte                                | Montant | Compte                                | Montant |
| Neutralisation 776                    | 200     | Dotation aux amortissements 6811      | 3 000   |
| Neutralisation 777                    | 300     |                                       |         |

Académie : DIJON Exercice : 2013 Prévision

#### Ministère : EDUCATION NATIONALE Etablissement : 021 0000 Z LYCEE DES PAPILLONS AVENUE DES FLEURS 21999 – BEAUPRE

Région : BOURGOGNE Edité le : 14/09/2012 Page : 1

#### ETAT ANNUEL DES FINANCEMENTS, AMORTISSEMENTS ET VALEURS RESIDUELLES

|                           | FI       | NANCEMENTS              | S      |         |        |                           | Α        | MORTISSEME              | NTS        |               |               |              |
|---------------------------|----------|-------------------------|--------|---------|--------|---------------------------|----------|-------------------------|------------|---------------|---------------|--------------|
| N° compte                 | Exercice | Exercices<br>antérieurs | Totaux | Sorties | Nets   | Type d'amortissement      | Exercice | Exercices<br>antérieurs | Totales    | Sorties       | Nettes        | RESIDUELLES  |
| 1021                      |          | 1 000                   | 1000   |         | 1 000  | Amortissement neutralisés | 200      | 200                     | 400        |               | 400           | 600          |
| Sous-total dotations (1)  |          | 1 000                   | 1 000  |         | 1 000  | Sous-total (1)            | 200      | 200                     | 400        |               | 400           | 600          |
| 1311                      |          | 1 000                   | 1 000  |         | 1 000  | Amortissoments subvention |          | 1 000                   | 1 000      |               | 1 000         |              |
| 1312                      |          | 3 000                   | 3 000  |         | 3 000  | Amortissements subvention | 300      | 300                     | 600        |               | 600           | 2 400        |
| Sous-total subventions    |          | 4 000                   | 4 000  |         | 4 000  | Sous-total (2)            | 300      | 1 300                   | 1 600      |               | 1 600         | 2 400        |
| Total (3=1+2)             |          | 6 000                   | 6 000  |         | 5 000  | Total (3=1+2)             | 500      | 1 500                   | 2 000      |               | 2 000         | 3 000        |
| 10681                     |          | 12 000                  | 12 000 |         | 12 000 | Amortissement réels       | 2 500    | 500                     | 3 000      |               | 3 000         | 9 000        |
| Total réserves (4)        |          | 12 000                  | 12 000 |         | 12 000 | Total (4)                 | 2 500    | 500                     | 3 000      |               | 3 000         | 9 000        |
| Autres (5)                |          |                         |        |         |        | (5)                       |          |                         |            |               |               |              |
| Total général (6=3+4+5)   |          | 17 000                  | 17 000 |         | 17 000 | Total (6=3+4+5)           | 3 000    | 2 000                   | 5 000      |               | 5 000         | 12 000       |
| Edité avec EGIMMO version | n 1.8    |                         |        |         |        |                           |          |                         | 021 0000 Z | - LYCEE DES I | PAPILLONS – 2 | 1999 BEAUPRE |

Figure 24

#### Remarque.

Au compte 10681, il s'agit de l'agrégation de 2 biens : le bien « Véhicule » de 10 000 acquis en 2012 en bleu foncé dans le tableau de l'inventaire (figure 17) et le bien « Logiciel » de 2 000 acquis en 2011 en bleu clair dans le tableau de l'inventaire.

#### 43. L'état des biens subventionnés totalement amortis au 1/1/2013

#### Rappels

- a. Dans les schémas d'écritures comptables de la RCBC, il est précisé qu'il faut annuler le financement sur subvention d'un bien au terme de son plan d'amortissement. L'opération consiste à créditer le 139 du montant des amortissements totaux et à débiter le 131x ou 138 correspondant du même montant.
- b. Dans la transition de 2012 à 2013, contrairement aux reports des comptes 102x et 106x qui sont nets des amortissements (donc en particulier du financement sur dotation ou sur réserve des biens totalement amortis), les comptes 131x et 138 ont été reportés intégralement incluant donc les subventions des biens totalement amortis (et pour certains amortis depuis longtemps). Le compte 139 contient alors leurs amortissements.

Ainsi, faut-il logiquement annuler les financements de ces biens subventionnés et totalement amortis.

Or, cette opération doit-elle avoir lieu au début 2013 ou bien faut-il attendre la fin de l'exercice 2013 ?

Le logiciel EGIMMO propose l'état des biens subventionnés et totalement amortis au 1/1/2013 si l'annulation doit être faite au début de 1013.

#### **Description sommaire**

L'état existe en deux versions :

- un état récapitulatif par année de fin d'amortissement,
- un état détaillé par biens classés par années de fin d'amortissement.

L'état croise les biens ou les années avec les comptes de financement ce qui permet de passer les écritures d'annulation des financements sur subvention par comptes.

L'état ci-dessous (figure 25) est l'état détaille au 1/1/2013. Il ne comporte qu'un seul bien financé au 1311 et totalement amorti.

| Ministère : EDUCATION NATIONALE |                                                                                                    |
|---------------------------------|----------------------------------------------------------------------------------------------------|
| Etablissement : 021 0000 Z      | Région : BOURGOGNE                                                                                                    |
| LYCEE DES PAPILLONS             | Edité le : 14/09/2012                                                                                                    |
| AVENUE DES FLEURS               | Page: 1                                                                                                    |
| 21999 – BEAUPRE                 |                                                                                                    |
|                                 | Ministère : EDUCATION NATIONALE<br>Etablissement : 021 0000 Z<br>LYCEE DES PAPILLONS<br>AVENUE DES FLEURS<br>21999 – BEAUPRE |

#### ETAT DETAILLE DES BIENS SUBVENTIONES TOTALEMENT AMORTI AU 1/1/2013

| Référence   | Date entrée | Désignation | Valeur | Durée | Compte<br>Immobilisation | 1311  | Montant<br>financé | Autre<br>financement |
|-------------|-------------|-------------|--------|-------|--------------------------|-------|--------------------|----------------------|
| Aa00001V    | 03/09/2007  | BALAYEUSE   | 1 000  | 5     | 2183                     | 1 000 | 1 000              |                      |
| Totaux 2012 | 2           | 1 000       | 1 000  |       |                          |       |                    |                      |

Edité avec EGIMMO version 1.8

021 0000 Z – LYCEE DES PAPILLONS – 21999 BEAUPRE

#### Figure 25

Si on effectue l'opération d'annulation au début de 2013, le haut du bilan de 2013 est alors

|        | HAUT DU BILAN DE SORTIE 2012 |        |        |        |        |  |  |  |  |  |  |  |  |
|--------|------------------------------|--------|--------|--------|--------|--|--|--|--|--|--|--|--|
|        | Actif                        |        |        | Passif |        |  |  |  |  |  |  |  |  |
| Compte | Débit                        | Crédit | Compte | Débit  | Crédit |  |  |  |  |  |  |  |  |
| 205    | 2 000                        |        | 1021   |        | 800    |  |  |  |  |  |  |  |  |
| 215    | 3 000                        |        | 10681  |        | 11 500 |  |  |  |  |  |  |  |  |
| 2182   | 10 000                       |        | 1311   | 1 000  | 1 000  |  |  |  |  |  |  |  |  |
| 2183   | 2 000                        |        | 1312   |        | 3 000  |  |  |  |  |  |  |  |  |
| 280    |                              | 500    | 139    | 1 300  | 1 000  |  |  |  |  |  |  |  |  |
| 2815   |                              | 300    |        |        |        |  |  |  |  |  |  |  |  |
| 2818   |                              | 1 200  |        |        |        |  |  |  |  |  |  |  |  |

## 44. Cas des bien acquis au cours de 2013

La figure 26 montre l'inventaire avec un bien de 1 000 acquis le 1/7/2013 (voir l'inventaire figure 18).

A l'issue de l'exercice 2013, l'état annuel des financements incorpore l'amortissement au prorata temporis de ce bien (figure 26). En comparant cet état 2013 à l'état prévisionnel 2013, on peut établir les recettes et les dépenses suivantes concernant les amortissements de 2013 :

| RECETTES (Service ALO Domaine | OP-SPE) | DEPENSES (Service ALO Domaine OP-SPE) |         |  |  |  |
|-------------------------------|---------|---------------------------------------|---------|--|--|--|
| Compte                        | Montant | Compte                                | Montant |  |  |  |
| Neutralisation 776            | 200     | Dotation aux amortissements 6811      | 3 050   |  |  |  |
| Neutralisation 777            | 350     |                                       |         |  |  |  |

On déduit la modification du budget par différence entre ce tableau et le tableau des recettesdépenses précédent.

| RECETTES (Service ALO Domaine | OP-SPE) | DEPENSES (Service ALO Domaine OP-SPE) |         |  |  |  |
|-------------------------------|---------|---------------------------------------|---------|--|--|--|
| Compte                        | Montant | Compte                                | Montant |  |  |  |
| Neutralisation 777            | 50      | Dotation aux amortissements 6811      | 50      |  |  |  |

Académie : DIJON Exercice : 2013 Ministère : EDUCATION NATIONALE Etablissement : 021 0000 Z LYCEE DES PAPILLONS AVENUE DES FLEURS 21999 – BEAUPRE

Région : BOURGOGNE Edité le : 14/09/2012 Page : 1

#### ETAT ANNUEL DES FINANCEMENTS, AMORTISSEMENTS ET VALEURS RESIDUELLES

|                          | FI       | INANCEMENTS             | S      |         |        | AMORTISSEMENTS            |       |                         |         |         |        |             |
|--------------------------|----------|-------------------------|--------|---------|--------|---------------------------|-------|-------------------------|---------|---------|--------|-------------|
| N° compte                | Exercice | Exercices<br>antérieurs | Totaux | Sorties | Nets   | Nets Type d'amortissement |       | Exercices<br>antérieurs | Totales | Sorties | Nettes | RESIDUELLES |
| 1021                     |          | 1 000                   | 1 000  |         | 1 000  | Amortissement neutralisés | 200   | 200                     | 400     |         | 400    | 600         |
| Sous-total dotations (1) |          | 1 000                   | 1 000  |         | 1 000  | Sous-total (1)            | 200   | 200                     | 400     |         | 400    | 600         |
| 1311                     | 1 000    | 1 000                   | 2 000  |         | 2 000  | Amorticsomonts subvention | 50    | 1 000                   | 1 050   |         | 1 050  | 950         |
| 1312                     |          | 3 000                   | 3 000  |         | 3 000  | Amortissements subvention | 300   | 300                     | 600     |         | 600    | 2 400       |
| Sous-total subventions   | 1 000    | 4 000                   | 5 000  |         | 5 000  | Sous-total (2)            | 350   | 1 300                   | 1 650   |         | 1 650  | 3 350       |
| Total (3=1+2)            | 1 000    | 5 000                   | 6 000  |         | 6 000  | Total (3=1+2)             | 550   | 1 500                   | 2 050   |         | 2 050  | 3 950       |
| 10681                    |          | 12 000                  | 12 000 |         | 12 000 | Amortissement réels       | 2 500 | 500                     | 3 000   |         | 3 000  | 9 000       |
| Total réserves (4)       |          | 12 000                  | 12 000 |         | 12000  | Total (4)                 | 2 500 | 500                     | 3 000   |         | 3 000  | 9 000       |
| Autres (5)               |          |                         |        |         |        | (5)                       |       |                         |         |         |        |             |
| Total général (6=3+4+5)  | 1 000    | 17 000                  | 18 000 |         | 18 000 | Total général (6=3+4+5)   | 3 050 | 2 000                   | 5 050   |         | 5 050  | 12 950      |

Edité avec EGIMMO version 1.8

021 0000 Z – LYCEE DES PAPILLONS – 21999 BEAUPRE

Figure 26

#### Remarque

Au compte 1311, il s'agit de l'agrégation de 2 biens : le bien « Balayeuse » de 1 000 acquis en 2007 en vert clair dans le tableau de l'inventaire (figure 18) et le bien « Bureau » de 1 000 acquis en 2013 en blanc dans le tableau de l'inventaire.

## 15 Dernière minute

Dans l'en-tête des nouveaux états figurent, en haut et à droite, le type et le nom de l'institution locale de tutelle.

Pour paramétrer correctement ces informations, il faut se rendre sur la fiche de l'inventaire pour sélectionner en mode modification : « Département », « Région » ou « Institution » puis saisir son nom en clair. Ne pas oublier de valider la fiche.

# **NOUVEAUTES VERSION 1.82**

Le présent document suppose que la version 1.82.0.2 ou supérieure du logiciel EGIMMO ait été téléchargée sur le site <u>www.egimmo.com</u> et installée à la place de l'ancienne version.

## 1. Introduction

Plusieurs nouveautés figurent dans la version 1.82.0.2 du logiciel EGIMMO :

- 2 nouveaux états par rapport à la version 1.81 :
  - Etat annuel des soldes des comptes de capitaux,
  - Liasse des écritures comptables de l'exercice.
- Modification de l'état des biens acquis sur subventions et totalement amortis qui est désormais figé au 1/1/2013.
- Modification de la fiche d'inventaire à l'écran où figure désormais le plan d'amortissement.

## 2. Rappels

Avant de présenter et d'expliquer les nouveaux états, rappelons les opérations d'annulation énoncées dans les planches d'écritures 4, 5 et 6 de l'annexe 7 de l'IC M9.6 du 30/12/2013 :

- a. Sortie d'un bien en cours d'exercice :
  - 1. Annulation des immobilisations et des amortissements,
  - 2. Annulation des financements de la part non amortie <sup>(\*)</sup>,
  - 3. Annulation des subventions (\*\*) de la part amortie (\*\*\*).
- b. Amortissement total d'un bien constaté en fin d'exercice :
  - 4. Annulation des subventions (\*\*).

(\*) si le bien est partiellement amorti.

(\*\*) si le bien a été acquis en tout ou partie sur subventions.

(\*\*\*) si le bien est totalement amorti, la part amortie est égale à sa valeur amortissable.

#### Annulation 1

Elle concerne les comptes de classe 2 et est observable directement sur

- sur l'état annuel des immobilisations et des amortissements dans les colonnes « d » et « i »,
- dans la balance IV de la liasse des écritures comptables de l'exercice.

#### Annulations 2, 3 et 4

Elles concernent les comptes de classe 1 et sont observables

- sur l'état annuel des soldes des comptes de capitaux.
- dans les balances V, VI et VII (dans l'ordre) de la liasse des écritures comptables de l'exercice.

## Première remarque

En cas de sortie d'un bien acquis sur subventions et totalement amorti pendant l'exercice en cours (avant sa date de sortie), les annulations 3 et 4 se ressemblent mais elles ne sont toutefois pas confondues

dans le logiciel EGIMMO ni dans l'état annuel des soldes des comptes de capitaux (colonnes différentes) ni dans la liasse des écritures comptables de l'exercice.(balances différentes VI et VII).

#### Deuxième remarque

<u>Problème de l'annulation 4 pour les biens totalement amortis à la fin de l'exercice 2012 avant</u> <u>l'application de la réforme.</u>

Cette annulation n'a pas été imposée dans la phase de transition aussi tous les amortissements des subventions ont été passés au débit du compte 139 sans distinguer les subventions totalement amorties des subventions partiellement amorties.

La réforme s'appliquant toutefois dès le 1/1/2013, l'annulation 4 est inscrite dans la planche 6 de l'annexe 7 de l'IC M9.6 et devait logiquement s'appliquer à cette date. Elle était possible puisque l'état des biens acquis sur subventions totalement amortis à la fin de 2012 (ou au 1/1/2013) était proposé par le logiciel EGIMMO et était expliqué dans la documentation.

Pour appuyer ce propos, on peut rappeler ce qui est écrit dans la planche 6 de l'annexe 7 : « lorsque l'amortissement total d'un bien est constaté il faut annuler ses subventions ».

Le plus tôt était donc bien le 1/1/2013.

#### Résumons alors les opérations d'annulation à passer en classe 1 à l'exercice N

Mis à part le problème précédent, ponctuel et exceptionnel, qui n'existe en fait que pour l'exercice 2013, c'est le cas normal qui s'applique pour un exercice N quelconque pour lequel les annulations des subventions totalement amorties en N-1 ont toutes été passées à l'exercice N-1.

#### a. Cas normal

#### • Bien non sorti à la fin de l'exercice N :

- Totalement amorti pendant l'exercice N : annulation 4,
- Partiellement amorti : pas d'annulation.

#### • Bien sorti pendant l'exercice N :

- Totalement amorti (avant sa date de sortie) : annulation 3,
- Partiellement amorti : annulation 2 et annulation 3.

#### b. Cas exceptionnel de l'exercice 2013

- Bien acquis sur subventions, sorti ou non sorti en 2013,
  - Totalement amorti à la fin de l'exercice 2012 : annulation 4

#### **Remarque importante**

Si l'annulation des subventions a été déjà passée pour un bien totalement amorti la fin de l'exercice 2012 et <u>sorti en 2013</u>, il convient de ne pas lui appliquer une seconde fois l'annulation de ses subventions

- Bien non sorti à la fin de l'exercice 2013 :
  - totalement amorti pendant l'exercice 2013 : annulation 4,
  - partiellement amorti : pas d'annulation.
- Bien sorti pendant l'exercice 2013 :
  - Totalement amorti (avant sa date de sortie) : annulation 3,
  - Partiellement amorti : annulation 2 et annulation 3.

## 3. Etat annuel des soldes des comptes de capitaux

La sélection et le lancement de l'état s'effectue à partir du menu des éditions.

| i - Egi        | immo (                    | Euro 1.8 | 32.0.2 | - [Inve             | ntaire :      | LYCEE L                    | A MART               | NIER     | E - Exercice : 2012 - Code d'assistance : 46Q8X52N03]                                                                                                    |            |  |  |  |  |
|----------------|---------------------------|----------|--------|---------------------|---------------|----------------------------|----------------------|----------|----------------------------------------------------------------------------------------------------|------------|--|--|--|--|
| 🗖 <u>I</u> nve | ntaires                   | Nomenc   | atures | <u>G</u> estion     | Editions      | <u>S</u> auvega            | ardes <u>U</u> ti    | itaires  | s Contrôle <u>A</u> ffichage <u>F</u> enêtre <u>?</u>                                                                                                    |            |  |  |  |  |
| <b>2</b>       |                           | Fin 🍰    |        | <b>B</b>            | Valeu<br>Répe | rs immobili<br>′toire ou a | sées<br>lutres série | ↓<br>s ♦ | Livre-journal des entrées                                                                                                    |            |  |  |  |  |
| - Critère      | tères de recherche Tables |          |        |                     |               |                            |                      |          | Etat récapitulatif des entrées et des sorties                                                                                                    |            |  |  |  |  |
| E Be           | éférence                  |          |        |                     |               |                            |                      | us       | RCBC - Etat annuel des immobilisations et de leurs amortissements                                                                                          | -          |  |  |  |  |
| 🗆 Ar           | nnée de                   | 0        | — 、    | í 🗖                 | -             |                            | C To                 | us sai   | RCBC - Etat annuel des financements et des amortissements (ancien)                                                                                         |            |  |  |  |  |
|                |                           |          |        |                     |               |                            | ~ ~                  |          | RCBC - Etat annuel des soldes des comptes de capitaux (nouveau)                                                                                            |            |  |  |  |  |
|                | Compte Sortis             |          |        |                     |               |                            | 0 50                 | tis/H    | RCBC - Llasse des ecritures comptables de l'exercice (nouveau)<br>RCBC - Etat des biens acquis sur subventions et totalement amortis au 1/1/2013 (modifié) |            |  |  |  |  |
|                | Désign., type             |          |        |                     |               |                            | C De                 | mand     | Rebe - Etat des biens acquis sur subventions et totalement amortis au 1/1/2013 (moume)                                                                     | -          |  |  |  |  |
|                | narque, :<br>norofono     | ir       |        |                     |               |                            |                      |          | Etat de l'actif                                                                                                    |            |  |  |  |  |
|                | pprorone                  |          |        |                     |               |                            |                      |          | Etat annuel des dépréciations                                                                                                    |            |  |  |  |  |
|                |                           | 44       |        |                     |               |                            |                      | L T.     | Etat annuel des financements                                                                                                    | Col state  |  |  |  |  |
|                |                           | Ince     |        | Desig<br>DIOLIE NIO | ination       |                            | MODERN               |          | Tableau de répartition des entrées                                                                                                    | Val. resid |  |  |  |  |
| 20             | 012 A                     | 00226R   | MARGH  | IERITE 5 P          | OSTES         |                            | BAHIA                | 303      | Tableau de répartition des sorties                                                                                                    | 3311       |  |  |  |  |
| 20             | 011 A                     | .00225R  | VIDEOP | ROJECTE             | UR PORTA      | BLE                        | EPSON                | EB S     | Fisher d'avertaire                                                                                                    | 642        |  |  |  |  |
| 20             | 011 A                     | .00224R  | VIDEOP | ROJECTE             | UR PORTA      | BLE                        | EPSON                | EB 9     |                                                                                                    |            |  |  |  |  |
| 20             | 011 A                     | .00223R  | VIDEOP | ROJECTE             | UR PORTA      | BLE                        | EPSON                | EB \$    | 33                                                                                                    |            |  |  |  |  |
| 20             | 011 A                     | .00222R  | VIDEOP | ROJECTE             | UR PORTA      | BLE                        | EPSON                | EB §     | Liste des demandes de sorties                                                                                                    |            |  |  |  |  |
| 20             | 011 A                     | .00221R  | VIDEOP | ROJECTE             | UR PORTA      | BLE                        | EPSON                | EB 9     | 95 XG/P9GF1508 20/09/2011 430 6068 533 642.16 536.92                                                                                                    | 642        |  |  |  |  |

Le paramétrage de l'édition s'effectue dans la fenêtre ci-dessous.

| Etat annuel des soldes des comptes de capitaux                                                                                                    |                                                   |
|----------------------------------------------------------------------------------------------------|---------------------------------------------------|
| Le présent état suppose que les écritures d'annulation des<br>subventions des biens totalement amortis à la clôture de l'exercice<br>2012 aient été passées au titre de 2013.<br>Ces écritures ne figurent pas dans l'état aussi la colonne "Solde de<br>l'exercice précédent" donne les soldes des comptes de capitaux<br>après cette annulation.<br>Pour connaître les soldes avant cette annulation, il suffit de<br>consulter l'état annuel des financements.<br>La colonne " Solde de l'exercice " donne pour la première édition,<br>les soldes des comptes de capitaux de la clôture de l'exercice<br>2013 | <u>I</u> mprimer<br>A <u>n</u> nuler<br>I▼ Aperçu |
| Exercice 2013<br>Date d'impression 28/01/2014<br>Division • Toutes                                                                                                    |                                                   |

Dans le cadre « Avertissement », on rappelle les conditions qui régissent l'édition de l'état.

On renseigne les paramètres communs à tous les états : exercice (à partir de 2012), date d'impression et division avant de lancer l'aperçu avant impression.

Voici, ci-dessous, l'illustration de l'état pour un inventaire qui servira d'exemple dans tout le reste de ce document.

Académie : DIJON Exercice : 2013

#### Ministère : EDUCATION NATIONALE Etablissement : 021 0000 Z LYCEE DES PAPILLONS AVENUE DES FLEURS 21999 – BEAUPRE ETAT ANNUEL DES SOLDES DES COMPTES DE CAPITAUX

Région : BOURGOGNE Edité le : 01/01/2013 Page : 1

| Etat 2013                |               |              |                |                       |                       |                    |                   |
|--------------------------|---------------|--------------|----------------|-----------------------|-----------------------|--------------------|-------------------|
|                          | Solde         | Acquisitions | Amortissements | Annulation : part     | Annulation : part     | Annulation : biens | Solde             |
|                          | de l'exercice | del'exercice | del'exercice   | non amortie des       | amortie des           | totalement amortis | del'exercice      |
| Comptes                  | précélent     |              |                | sorties de l'evercice | sorties de l'exercice | pendantl'exercice  |                   |
|                          | (1)           | (2)          | (3)            | (4)                   | (5)                   | (6)                | (7)=(1+2-3-4+5+6) |
| 1021                     |               |              |                |                       |                       |                    | 00,0              |
| Sous-total dotations 102 |               |              |                |                       |                       |                    | 0,00              |
| 1311                     | 11 513,2      | 4 556,76     |                |                       |                       | -8 013,20          | 8 056,76          |
| 1312                     | 2 700 051,49  | 67 532,20    |                |                       |                       | - 896 147,82       | 1 871 435,87      |
| 13181                    | 191 970,09    | 7 936,00     |                | 618,26                | - 412,16              | -89 188,24         | 109 687,43        |
| 13185                    | 102 950,06    |              |                |                       |                       | -37 078,02         | 65 872,04         |
| 13188                    | 11 981,53     |              |                |                       |                       | -11981,53          | 0,0               |
| 138                      | 43 076,73     |              |                |                       |                       | -3 914,67          | 39 162,06         |
| 139                      | -2 207 765,41 |              | 384 428,68     |                       | 412,16                | 1 046 323,48       | -1 545 458,45     |
| Sous-total subventions   | 853 777,69    | 80 024,96    | 384 428,68     | 618,26                |                       |                    | 548 755,71        |
| 10681                    | 207 737,84    | 52 282,30    | 85 285,03      |                       |                       |                    | 174 735,11        |
| Sous-total réserves      | 207 737,84    | 52 282,30    | 85 285,03      |                       |                       |                    | 174 735,11        |
| Total                    | 1 061 515,53  | 132 307,26   | 469 713,71     | 618,26                |                       |                    | 723 490,82        |
|                          |               |              |                |                       |                       |                    |                   |

#### Deux questions se posent :

- Comment déduit-on les soldes de l'exercice du solde de l'exercice précédent ?
- Comment détermine-t-on le solde de l'exercice précédent 2012 ?

#### 1. Formule comptable du solde des comptes de capitaux

Conformément aux nouvelles règles comptables de la RCBC :

=

Soldes de l'exercice

(≥0 exception ≤0 au 139)

- Soldes de l'exercice précédent (≥0 exception ≤0 au 139)
- + Financements des acquisitions de l'exercice (≥0 exception 0 au 139)
- Amortissements de l'exercice (≥0 exception 0 au 131x-138)
- Annulations des financements de la part non amortie des sorties de l'exercice
   (≥0 exception 0 au 139)
- + Annulations des subventions de la part amortie des sorties de l'exercice
  - (≤0 aux 131x-138 et ≥0 au 139)
- + Annulations des subventions des biens totalement amortis pendant l'exercice

#### (≤0 aux 131x-138 et ≥0 au 139)

Il ne faut surtout pas oublier les annulations des subventions des biens totalement amortis pendant l'exercice sortis et non sortis.

Ces annulations sont spécifiques aux subventions et sont clairement présentées dans l'IC M9.6 depuis sa première édition et rappelées dans l'édition du 30/13/2013 pour 2014.

Il ne s'agit en fait qu'une simple substitution des amortissements des subventions entre le compte 139 où ces derniers sont débités et les comptes 131x et 138 où ils sont débités ; globalement le solde de la classe 1 ne change pas.

## 2. Détermination du solde de l'exercice 2012.

Lorsqu'on en sera à clôturer 2014, les soldes de l'exercice précédent seront simplement le report des soldes des comptes de capitaux de l'exercice 2013.

Mais d'où viennent les premiers soldes, ceux de l'exercice 2012, encerclés d'un trait bleu dans l'état ci-dessus ?

Pour répondre à cette question, partons de l'état annuel 2012 des financements et des amortissements (ci-dessous). Jusqu'à la réforme, donc jusqu'en 2012, on pouvait lire directement sur cet état :

- les soldes créditeurs des comptes de capitaux dans la colonne « e »,
- le solde débiteur de l'ancien compte 1069 dans total de la colonne « j » des amortissements nets.

Désormais, avec la réforme et le système des annulations ce ne sera plus possible aussi faut-il montrer le passage des soldes lus sur ce dernier état 2012 aux soldes sur le nouvel état des soldes des comptes de capitaux.

## Ministère : EDUCATION NATIONALE Etablissement : 021 0000 Z LYCEE DES PAPILLONS AVENUE DES FLEURS 21999 – BEAUPRE

Académie : DIJON Exercice : 2012

#### ETAT ANNUEL DES FINANCEMENTS ET DES AMORTISSEMENTS ET VALEURS RESIDUELLES

| N° de compte           | Exercice   | Exercices     | Totaux        | Sorties      | Nets         | N° de compte  | Exercice   | Exercices    | Totaux       | Sorties      | Nets         | VALEURS   |  |
|------------------------|------------|---------------|---------------|--------------|--------------|---------------|------------|--------------|--------------|--------------|--------------|-----------|--|
| financements           |            | antérieurs    |               |              |              | dépréciations |            | artérieurs   |              |              |              | RESIDUEL. |  |
|                        | (a)        | (b)           | (c)=(a+b)     | (d)          | (e' (c-d)    |               | (f)        | (g)          | (h)=(f+g)    | (i)          | (i) (h-i)    | (k)=(e-j) |  |
| 1021                   |            | 785 182,18    | 785 182,18    |              | 785 182,18   | 10691         |            | 785 182,18   | 785 182,18   |              | 785 182,18   |           |  |
| Sous-total dotations   |            | 785 182,18    | 785 182,18    |              | 785 182,18   | Sous-total    |            | 785 182,18   | 785 182,18   |              | 785 182,18   |           |  |
| 1311                   |            | 260 874,75    | 260 874,75    | 129 4 19,52  | 131 455,23   | 10692         | 2 302,64   | 255 463,47   | 257 766,11   | 129 313,52   | 128 452,59   | 3 002     |  |
| 1312                   | 206 229,19 | 7 126 612,10  | 7 332 841,29  | 3 157 360,51 | 4 175 480,78 |               | 283 007,09 | 6 262 662,08 | 6 545 669,17 | 3 076 270,66 | 3 469 398,51 | 706 082   |  |
| 13181                  | 15 104,10  | 699 757,72    | 714 861,82    | 176 596,88   | 538 264,94   |               | 41962,31   | 596 843,95   | 638 806,26   | 174 714,71   | 464 091,55   | 74 173.   |  |
| 13185                  |            | 230 256,02    | 230 256,02    | 50 506,92    | 179 749,10   |               | 20 568,90  | 170 129,73   | 190 698,63   | 45 158,13    | 145 540,50   | 34 208.   |  |
| 13188                  |            | 25 094,03     | 25 094,03     | 429,24       | 24 664,79    |               | 2 396,30   | 20 301,40    | 22 697,70    | 429,24       | 22 268,46    | 2 396     |  |
| 138                    | 10 966,24  | 46 185,22     | 57 151,46     | 868,56       | 56 282,90    |               | 14 714,93  | 8 522,07     | 23 237,00    | 868,56       | 22 368,44    | 33 9 14   |  |
| Sous-total subventions | 232 299,53 | 8 388 779,84  | 8 621 079,37  | 3 515 181,63 | 5 105 897,74 | Sous-total    | 364 952,17 | 7 313 922,70 | 7 678 874,87 | 3 426 754,82 | 4 252 120,05 | 853 777,  |  |
| Total                  | 232 299,53 | 9 173 962,02  | 9 406 261,55  | 3 515 181,63 | 5 891 079,92 | Total         | 364 952,17 | 8 099 104,88 | 8 464 057,05 | 3 426 754,82 | 5 037 302,23 | 853 777,  |  |
| 10681                  | 84 195,63  | 1 023 835,28  | 1 108 030,91  | 309 399,08   | 798 631,83   | 10693         | 73 037,71  | 817 912,11   | 890 949,82   | 300 055,83   | 590 893,99   | 207 737.  |  |
| Totalréeve             | 84 195,63  | 1 023 835,28  | 1 108 030,91  | 309 399,08   | 798 631,83   | Total         | 73 037,71  | 817 912,11   | 890 949,82   | 300 055,83   | 590 893,99   | 207 737,  |  |
|                        |            |               |               |              |              |               |            |              |              |              |              |           |  |
| Antres                 |            |               |               |              |              |               |            |              |              |              |              |           |  |
| Total général          | 316 495,16 | 10 197 797,30 | 10 514 292,46 | 3 824 580,71 | 6 689 711,75 | Total général | 437 989,88 | 8 917 016,99 | 9 355 006,87 | 3 726 810,65 | 5 628 196,22 | 1 061 515 |  |

Société Effi – Paris mai 2015

Région : BOURGOGNE Edité le : 01/01/2013 Page : 1 Lors de la transition, la RCBC précisait de débiter les soldes des comptes de capitaux 2012 des amortissements nets figurant au compte 1069 préalablement répartis en trois catégories fonction de l'origine des financements : dotations et dons au compte 10691, subventions au compte 10693 et fonds propres au compte 10692. La répartition entre ces 3 subdivisions se lit également dans l'état ci-dessus.

On refait ces opérations dans le tableau suivant où les données encerclées d'un trait rouge ont été reportées de l'état ci-dessus.

| Compte       | Financements nets | Compte | Amortis | sements nets | Soldes de transition |  |  |
|--------------|-------------------|--------|---------|--------------|----------------------|--|--|
|              | (1)               |        |         | (2)          | (3=1-2)              |  |  |
| 1021         | 785 182,18        | 10691  | 1       | 785 182,18   | 0,00                 |  |  |
| 1311         | 131 455,23        |        |         |              | 131 455,23           |  |  |
| 1312         | 4 175 480,78      |        |         |              | 4 175 480,78         |  |  |
| 13181        | 538 264,94        |        |         |              | 538 264,94           |  |  |
| 13185        | 179 749,10        |        |         |              | 179 749,10           |  |  |
| 13188        | 24 664,79         |        | 2       |              | 24 664,79            |  |  |
| 138          | 56 282,90         |        |         |              | 56 282,90            |  |  |
| 139          |                   | 10692  |         | 4 252 120,05 | - 4 252 120,05       |  |  |
| Ss-total 13x | 5 105 897,74      |        |         | 4 252 120,05 | 853 777,69           |  |  |
| 10681        | 798 631,83        | 10693  |         | 598 893,99   | 207 737,84           |  |  |
| Total        | 6 689 711,75      | 1069   | •       | 5 628 196,22 | 1061 515,53          |  |  |

Les soldes à l'issue de cette transition correspondent aux valeurs résiduelles sur l'état des financements et des amortissements 2012 sauf aux comptes de subventions pour lesquels c'est au niveau du sous-total qu'on a la correspondance exacte. En effet, c'est le compte 139 qui a été débité et non chaque compte de subventions comme c'est le cas dans l'état ci-dessus.

On a ainsi la preuve que cet état ne donne plus directement les soldes des comptes de capitaux.

Pour obtenir les soldes, il faut procéder à l'annulation des subventions totalement amorties à la fin de l'exercice 2012 qui n'a pas été réalisée pendant la transition.

## Pour récupérer ces subventions totalement amorties, il faut sélectionner et lancer l'état des biens acquis sur subventions et totalement amortis au 1/1/2013 (donc fin 2012).

Cet état a présenté à la fin de la partie I correspondant à l'ancienne version 1.81.

| Eqi<br>Eqi                                                                                                    | Egimm            | o €uro 1.     | 82.0.2 - [lı | nventaire          | : LYCE                          | E LA MARTINIEF                            | RE - Exercice : 2                                        | 2012 - Code                                                | d'assistance                                         | e : 46                       | P8X52N                                | 103]                    |              |        |              |      |
|----------------------------------------------------------------------------------------------------|------------------|---------------|--------------|--------------------|---------------------------------|-------------------------------------------|----------------------------------------------------------|------------------------------------------------------------|------------------------------------------------------|------------------------------|---------------------------------------|-------------------------|--------------|--------|--------------|------|
| <b>[</b> ]                                                                                                    | nventaire        | es Nomena     | latures Gest | tion Edition       | s Sauv                          | egardes Utilitaire                        | s Contrôle Affic                                         | hage Fenêtre                                               | ?                                                    |                              |                                       |                         |              |        |              |      |
| in the second second se | itères de        | Fin 6         |              | Vale<br>Rép<br>Tab | eurs immo<br>pertoire o<br>Iles | bilisées 🔹 🕨<br>u autres séries 🕨         | Livre-journal de<br>Livre-journal de<br>Etat récapitulat | es entrées<br>es sorties<br>if des entrées el              | t des sorties                                        |                              |                                       |                         |              | +<br>+ | _            |      |
|                                                                                                    | Référer<br>Année | nce V<br>de O | À            |                    | 0                               | <ul> <li>Tous</li> <li>Tous sa</li> </ul> | RCBC - Etat an<br>RCBC - Etat an<br>RCBC - Etat an       | nuel des immobili<br>nuel des finance<br>nuel des soldes ( | isations et de l<br>ments et des a<br>des comptes de | eurs a<br>amortis<br>e capit | mortisseme<br>sements (a<br>aux (nouv | ents<br>ancien)<br>eau) |              |        |              |      |
|                                                                                                    | Compte Sortis/   |               |              |                    |                                 |                                           | RCBC - Liasse o<br>RCBC - Etat de                        | les écritures com<br>s biens acquis su                     | nptables de l'e:<br>ur subventions                   | xercice<br>et tot            | : (nouveau<br>alement an              | )<br>nortis au 1        | /1/2013 (mod | difié) |              |      |
|                                                                                                    | Approfo          | ndir          |              |                    |                                 |                                           | Etat annuel de:<br>Etat annuel de:                       | dépréciations<br>financements                              |                                                      |                              |                                       |                         |              |        |              |      |
| $\langle \rangle$                                                                                                    | Année            | Référence     | Dé           | ésignation         |                                 | Marque                                    |                                                          |                                                            |                                                      |                              |                                       |                         |              |        | - <u>-IT</u> | V    |
|                                                                                                    | 2007             | A.00002V      | MICROORDIN   | IATEUR             |                                 | NEC POWERMAT                              | Tableau de rép                                           | artition des entre                                         | ées                                                  |                              |                                       |                         |              |        | .00          | 1    |
|                                                                                                    | 2007             | A.00001V      | MICROORDIN   | IATEUR             |                                 | NEC POWERMATI                             | Tableau de rép                                           | artition des sorti                                         | es                                                   |                              |                                       |                         |              |        | .00          | 1    |
|                                                                                                    | 2013             | Ab00288V      | PANNEAU AF   | FFICHAGE E)        | KTERIEUR                        | PANNEAU ACIER                             | Fiches d'invent                                          | aire                                                       |                                                      |                              |                                       |                         |              |        | .99          | 3    |
|                                                                                                    | 2013             | Ab00287V      | BUREAU PRO   | OVISEUR            |                                 | BUREAU DROIT 2                            | Etiquettes                                               |                                                            |                                                      |                              |                                       |                         |              |        | .41          |      |
|                                                                                                    | 2012             | Ab00286V      | POSE SERRU   | JRE PLACAR         | D                               |                                           |                                                          |                                                            |                                                      |                              |                                       |                         |              |        | 00           | )    |
|                                                                                                    | 2012             | Ab00285V      | REFECTION E  | BUREAU MMB         | E ROCHE                         |                                           | Liste des dema                                           | ndes de sorties                                            |                                                      |                              |                                       |                         |              |        | .01          |      |
|                                                                                                    | 2012             | Ab00284V      | POSE PLACA   | \RD                |                                 | BUREAU AGENT                              | сне                                                      |                                                            | 07/12/2012                                           | 10                           | 2184                                  | 500                     | 2456.58      | 205    | 3.99         | 3    |
|                                                                                                    | 2011             | Ab00283V      | INSTALLATIO  | ON PLACARE         | )                               |                                           |                                                          |                                                            | 22/11/2011                                           | 15                           | 2145                                  | 575                     | 2198.25      | 183    | 8.00         | 1    |
|                                                                                                    | 0044             | 460000017     |              |                    |                                 |                                           |                                                          |                                                            | 00/04/10044                                          | 1 2                          | 1101                                  | 504                     | 4004.74      | 400    | 4 40         | ъL – |

Le paramétrage de l'édition s'effectue dans la fenêtre ci-dessous.

| Etat des biens acc                                                                                                    | uis sur subventions et totalement                                           | amortis au 1/ |
|----------------------------------------------------------------------------------------------------|-----------------------------------------------------------------------------|---------------|
| Avertissement<br>Dès que l'amortisser<br>est constaté, il faut p<br>sa subvention (IC M<br>Le présent état donn<br>des biens totalemen<br>Cet état, disponible | Imprimer<br>Annuler                                                         |               |
| date de passeries e<br>subventions en que<br>Il est recommandé d<br>l'exercice 2013 y co<br>sortis en 2013.                                                    |                                                                             |               |
| Date d'impression                                                                                                    | 27/01/2014                                                                  |               |
| Division                                                                                                    | Toutes                                                                      |               |
| Type d'état                                                                                                    | <ul> <li>Récapitulatif</li> <li>Détaillé pour Toutes les années </li> </ul> |               |
|                                                                                                    |                                                                             |               |

Le cadre « Avertissement » rappelle les conditions qui régissent l'édition de l'état.

On renseigne ensuite les paramètres communs à tous les états : date d'impression, division.

Un dernier paramètre permet de choisir l'une des deux versions de l'état :

- Etat récapitulatif par années qui est suffisante pour passer les écritures d'annulation des biens totalement amortis à la fin de l'exercice 2012,
- Etat détaillé par biens pour une année particulière ou toutes les années ce qui permet d'effectuer d'éventuelles vérifications.

Dans l'état récapitulatif, les subventions à annuler sont encerclées d'un trait vert. Le total donne le crédit à passer au compte 139.

## ETAT RECAPITULATIF DES BIENS ACQUIS SUR SUBVENTIONS ET TOTALEMENT AMORTIS AUX 1/1/2013

Etat récapitulatif au 1/1/2013-

| Exercice de fin | Valerr       | 1311       | 1312         | 13181        | 13185     | 13188      | 138       | Einancement    | Antres       |
|-----------------|--------------|------------|--------------|--------------|-----------|------------|-----------|----------------|--------------|
| d'amortissement | immokilisée  |            |              |              |           |            |           | sur subvention | financements |
| 2012            | 229 764,44   |            | 138 036,46   | 38 990,93    | 22 743,11 |            | 8 684,18  | 208 454,68     | 21 309,76    |
| 2011            | 484 732,67   | 1 866,17   | 431 711,39   | 13 233,85    | 16 463,15 |            |           | 463 274,56     | 21 458,11    |
| 2010            | 79 182,31    |            | 56 321,90    | 15 630,33    |           |            | 4 521,99  | 76 474,22      | 2 708,09     |
| 2009            | 222 656,89   | 1 768,01   | 172 191,99   | 20 096,52    | 12 195,92 | 1 022,58   |           | 207 275,02     | 15 381,87    |
| 2008            | 154 600,80   |            | 104 026,60   | 30 137,57    | 14 101,53 |            |           | 148 265,70     | 6 335,10     |
| 2007            | 141 448,83   | 22 784,87  | 99 176,88    | 18 4 5 1,4 3 | 1 035,65  |            |           | 141 448,83     |              |
| 2006            | 225 601,92   | 22 447,07  | 154 652,19   | 38 825,86    |           |            |           | 215 925,12     | 9 676,80     |
| 2005            | 70 972,83    | 26 820,84  | 13 640,93    | 29 790,89    |           | 720,17     |           | 70 972,83      |              |
| 2004            | 245 532,90   | 26 240,96  | 203 129,16   | 14 012,30    |           |            |           | 243 382,42     | 2 150,48     |
| 2003            | 88 500,24    | 5 488,11   | 73 760,91    | 8 764,91     |           | 486,31     |           | 88 500,24      |              |
| 2002            | 38 498,96    |            | 1 305,72     | 26 522,57    |           | 9 4 5 1,08 |           | 37 279,37      | 1 219,59     |
| 2001            | 21 294,18    |            | 4 434,53     | 15 933,87    |           |            |           | 20 368,40      | 925,78       |
| 2000            | 28 499,48    | 3 152,64   | 5 827,03     | 13 191,65    | 6 328,16  |            |           | 28 499,48      |              |
| 1999            | 32 731,49    | 372,59     | 2 134,24     | 27 629,21    | 2 286,74  |            |           | 32 422,78      | 308,71       |
| 1998            | 26 301,94    | 2 282,49   | 9 865,61     | 14 153,84    |           |            |           | 26 301,94      |              |
| 1997            | 11 093,50    |            | 2 999,64     | 5 44 5,96    | 1 644,78  | 1 003,12   |           | 11 093,50      |              |
| 1996            | 7 898,38     |            | 1 757,07     | 6 141,31     |           |            |           | 7 898,38       |              |
| 1995            | 5 012,50     |            | 457,04       | 4 555,46     |           |            |           | 5 012,50       |              |
| 1994            | 1 067,43     |            |              | 1 067,43     |           |            |           | 1 067,43       |              |
| 1993            | 2 928,85     | 2 151,36   |              | 777,49       |           |            |           | 2 928,85       |              |
| 1991            | 5 995,07     | 3 053,60   |              | 2 94 1,47    |           |            |           | 5 995,07       |              |
| 1990            | 942,70       | 942,70     |              |              |           |            |           | 942,70         |              |
| 1969            | 237,52       | 237,52     |              |              |           |            |           | 237,52         |              |
| 1958            | 333,10       | 332,10     |              |              |           |            |           | 222,10         |              |
| Total général   | 2 125 828,93 | 119 942,03 | 1 475 429,29 | 346 294,85   | 76 799,04 | 12 683,26  | 13 206,17 | 2 044 354,64   | 81 474 29    |

On applique ces annulations des subventions des biens totalement amortis fin 2012 au solde de transition puisque cette opération était prévue dans l'IC M9.6 dès le 1/1/2013.

| Compte       | Soldes de<br>transition 2012<br>(3) | Annulations<br>(4) | Soldes exercice<br>précédent 2012<br>(5=3+4) |
|--------------|-------------------------------------|--------------------|----------------------------------------------|
| 1021         | 0,00                                | 0,00               | 0,00                                         |
| 1311         | 131 455,23                          | -119 942,03        | 11 513,20                                    |
| 1312         | 4 175 480,78                        | -1 475 429,29      | 2 700 051,49                                 |
| 13181        | 538 264,94                          | -346 294,85        | 191 970,09                                   |
| 13185        | 179 749,10                          | -76 799,04         | 102 950,06                                   |
| 13188        | 24 664,79                           | -12 683,26         | 11 981,53                                    |
| 138          | 56 282,90                           | -13 206,17         | 43 076,73                                    |
| 139          | - 4 252 120,05                      | +2 044 354,64      | - 2 207 765,41                               |
| Ss-total 13x | 853 777,69                          | 0,00               | 853 777,69                                   |
| 10681        | 207 737,84                          | 0,00               | 207 737,84                                   |
| Total        | 1061 515,53                         | 0,00               | 1 061 515,53                                 |

On obtient finalement les soldes de l'exercice précédent 2012.

Ces soldes sont exactement ceux de la colonne (1) de l'état des soldes des comptes de capitaux 2013 présenté au début.

Encore une fois, on remarque que l'opération ne change pas le solde des comptes 13x.

En conclusion, c'est désormais cet état qu'il faut éditer pour obtenir automatiquement les soldes à rapprocher de GFC plutôt que de faire des calculs comme on vient de le faire mais c'était pour établir la preuve que la colonne (1) contenait bien les soldes au 1/1/2013 des comptes de capitaux.

#### **Remarque importante**

Si l'EPLE n'a pas encore effectué au titre de 2013 les annulations des subventions des biens totalement amortis à la fin de l'exercice 2012, il faut passer les écritures correspondantes avant la clôture de l'exercice 2013.

Si jamais l'EPLE a néanmoins passé des écritures d'annulations <u>pour les sorties de plusieurs de</u> <u>ces biens totalement amortis à la fin de l'exercice 2012</u> alors il devra évidemment les déduire des annulations ci-dessus pour éviter une double annulation.

Enfin, ne pas oublier de passer les annulations pour 2013 mais cette fois pour celles qui figurent sur l'état annuel des soldes des comptes de capitaux : balances V, VI et VII de la liasse.

En définitive, pour la fin de l'exercice 2013, il suffit d'ajuster les soldes des comptes de capitaux 2013 sur ceux de la colonne (7) de l'état annuel des soldes de comptes de capitaux 2013 édité avec le logiciel EGIMMO version 1.82.0.2 puisque la différence ne peut être due qu'aux subventions amorties de 2012 non encore annulées.

## 4. Liasse des écritures comptables de l'exercice

La sélection et le lancement de la liasse s'effectue à partir du menu des éditions.

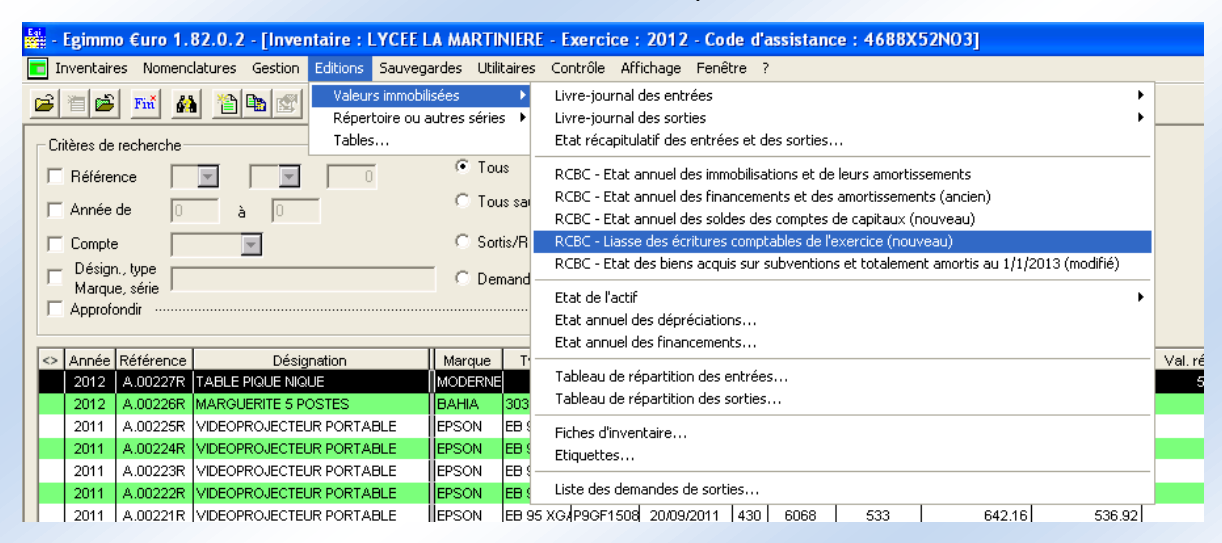

Le paramétrage de l'édition s'effectue dans la fenêtre ci-dessous.

| Liasse des écritures comptables de l'exercice                                                                                                    |                   |  |  |  |  |
|----------------------------------------------------------------------------------------------------|-------------------|--|--|--|--|
| Les balances VI et VII du présent état supposent que les écritures<br>d'annulation des subventions des biens totalement amortis à la fin<br>de l'exercice 2012 aient été passées au titre de 2013.<br>La balance VI ne contient donc pas les annulations des biens<br>totalement amortis à la clôture de l'exercice 2012 et sortis en 2013<br>et la balance VII ne contient que les annulations des subventions<br>des biens dont le terme de l'amortissement est échu en 2013. | Annuler<br>Aperçu |  |  |  |  |
| Exercice 2012<br>Date d'impression 30/01/2014                                                                                                    |                   |  |  |  |  |
| Division © Toutes                                                                                                    |                   |  |  |  |  |

Le cadre « Avertissement » rappelle les conditions qui régissent l'édition de l'état.

On renseigne ensuite les paramètres communs à tous les états : exercice (à partir de 2012), date d'impression et division.

L'aperçu avant impression permet de visualiser les 7 balances comptables.

| iasse des écriture                                                                                               | asse des écritures comptables de l'exercice |                    |                          |                   |  |
|----------------------------------------------------------------------------------------------------|---------------------------------------------|--------------------|--------------------------|-------------------|--|
| LIASSE DES ECRITURES COMPTABLES DE L'EXERCICE 2012                                                               |                                             |                    |                          |                   |  |
| III - NEUTRALISATIONS DES AMORTISSEMENTS   IV - SORTIES : ANNULATION DES IMMOBILISATIONS ET LEURS AMORTISSEMENTS |                                             |                    |                          |                   |  |
|                                                                                                    | V - SORTIES : ANNUL                         | ATION DES FINANCE  | MENTS DE LA PART NON AMO | DRTIE             |  |
|                                                                                                    | VI - SORTIES : ANN                          | IULATION DES SUBVI | ENTIONS DE LA PART AMORT | TIE               |  |
|                                                                                                    | VIL-ANNULATION DES SU                       | BVENTIONS DES BIE  | NS DE L'ACTIF TOTALEMENT | AMORTIS           |  |
| I - IMMOBI                                                                                                    | LISATIONS ET LEURS FINANC                   | CEMENTS            | II - DOTATIONS A         | UX AMORTISSEMENTS |  |
| Immobilisations                                                                                                  |                                             | Financements       |                          |                   |  |
| Compte                                                                                                    | Débit                                       | Сонфте             | Crédit                   |                   |  |
| Total                                                                                                    | 316 495,16                                  | Total              | 316 495,16               |                   |  |
| 205                                                                                                    | 12 280,00                                   | Réserves           | 84 195,63                | ]                 |  |
| 214                                                                                                    | 209 721,98                                  | 10681              | 84 195,63                |                   |  |
| 2145                                                                                                    | 209 721,98                                  | Subventions        | 232 299,53               |                   |  |
| 215                                                                                                    | 38 470,27                                   | 1312               | 206 229,19               |                   |  |
| 2154                                                                                                    | 38 470,27                                   | 1318               | 15 104,10                |                   |  |
| 21541                                                                                                    | 17 398,27                                   | 13181              | 15 104,10                |                   |  |
| 21542                                                                                                    | 12 618,79                                   | 138                | 10 966,24                |                   |  |
| 21543                                                                                                    | 8 453,21                                    |                    |                          |                   |  |
| 218                                                                                                    | 56 022,91                                   |                    |                          |                   |  |
|                                                                                                    |                                             |                    |                          |                   |  |
|                                                                                                    |                                             |                    |                          |                   |  |
|                                                                                                    |                                             | primer             | Annuler                  |                   |  |

#### **BALANCE I - IMMOBILISATIONS ET LEURS FINANCEMENTS**

| Immobilisations |            | Financements |            |  |
|-----------------|------------|--------------|------------|--|
| Compte          | Débit      | Compte       | Crédit     |  |
| Total           | 316 495,16 | Total        | 316 495,16 |  |
| 205             | 12 280,00  | Réserves     | 84 195,63  |  |
| 214             | 209 721,98 | 10681        | 84 195,63  |  |
| 2145            | 209 721,98 | Subventions  | 232 299,53 |  |
| 215             | 38 470,27  | 1312         | 206 229,19 |  |
| 2154            | 38 470,27  | 1318         | 15 104,10  |  |
| 21541           | 17 398,27  | 13181        | 15 104,10  |  |
| 21542           | 12 618,79  | 138          | 10 966,24  |  |
| 21543           | 8 453,21   |              |            |  |
| 218             | 56 022,91  |              |            |  |
| 2183            | 47 602,00  |              |            |  |
| 2184            | 8 420,91   |              |            |  |

Cette balance se rapporte aux achats d'immobilisation de l'exercice.

Dans EGIMMO, on retrouve :

- ces immobilisations sur :
  - l'état annuel des immobilisations et de leurs amortissements : colonne (a) (voir annexe 1),
- ces financements sur :
  - l'état annuel des financements et des amortissements : colonne (a) (voir annexe 2),
  - l'état annuel des soldes des comptes de capitaux : colonne (2) (voir plus haut).

Les immobilisations étant en général passées dans GFC avant d'être entrées à l'inventaire, cette balance sert à contrôler la concordance avec GFC.

## **BALANCE II - DOTATIONS AUX AMORTISSEMENTS**

| Dotations |            | Amortissements |            |
|-----------|------------|----------------|------------|
| Compte    | Débit      | Compte         | Crédit     |
| 6811      | 469 713,71 | Total          | 469 713,71 |
|           |            | 280            | 7 549,20   |
|           |            | 2813           | 114 104,65 |
|           |            | 2814           | 175 858,87 |
|           |            | 2815           | 136 686,92 |
|           |            | 2818           | 35 514,07  |

Le logiciel EGIMMO calcule les amortissements par bien immobilisé puis les agrège par compte d'amortissements ou les répartit en fonction des financements avant de les agréger par type d'amortissements neutralisés ou réels

Les amortissements sont cumulés chaque année au crédit des comptes d'amortissements 280x et 281x qui correspondent aux comptes d'immobilisations.

Les amortissements donnent lieu à une charge budgétaire au débit du compte 6811 (dotations aux amortissements).

On retrouve ces amortissements sur

- l'état annuel des immobilisations et de leurs amortissements : colonne (f) (voir annexe 1),
- l'état annuel des financements et des amortissements où les amortissements sont répartis au prorata des financements regroupés par types (dotations, subventions et fonds propres) : colonne (f) (voir annexe 2),
- l'état annuel des soldes des comptes de capitaux : colonne (3) (voir plus haut).

Cette balance sert à ajuster en fin d'exercice la dotation au compte 6811 du budget initial et à passer les amortissements aux comptes 28x.

#### **BALANCE III - NEUTRALISATIONS DES AMORTISSEMENTS**

| Financement | Produit exept. |        |            |  |
|-------------|----------------|--------|------------|--|
| Compte      | Débit          | Compte | Crédit     |  |
| Total       | 384 428,68     | Total  | 384 428,68 |  |
| 139         | 384 428,68     | 777    | 384 428,68 |  |

Les financements des immobilisations sont classées selon les trois types d'amortissements : dotations, subventions et fonds propres

Les dotations et les subventions provenant de l'Etat, des collectivités et de divers organismes extérieurs à l'établissement, la charge de l'amortissement correspondant n'incombe pas à l'établissement et est neutralisée par des recettes pour ordre aux comptes 776 et 777.

Le compte 777 est crédité en contrepartie du débit du compte 139 qui reçoit la quote-part de la subvention inscrite au compte de résultat égale à l'amortissement de la subvention.

On retrouve le montant à passer aux comptes 139 et 777 sur :

- l'état annuel des immobilisations et des amortissements dans les totaux : ligne « Neut.subv. » et colonne (f) (voir annexe 1),
- 'état annuel des financements et des amortissements dans les amortissements neutralisés de la colonne (f) (voir annexe 2)
- l'état annuel des soldes des comptes de capitaux : ligne du 139 et colonne (3) (voir plus haut).

Le compte 776 est crédité en contrepartie du débit des comptes de dotations.

On retrouve le montant à passer aux comptes 139 et 777 sur :

- l'état annuel des immobilisations et des amortissements dans les totaux : ligne « Neutralisés. » et colonne (f) (voir annexe 1),
- l'état annuel des financements et des amortissements : sous-total des amortissements des subventions et colonne (f) (voir annexe 2),
- l'état annuel des soldes des comptes de capitaux : lignes dotations et colonne (3) (voir plus haut).

Cette balance sert à

- ajuster les produits inscrits aux comptes 776 et 777 du budget initial,
- débiter les comptes de capitaux 102x et 103x des produits de la neutralisation au 776,
- débiter le compte 139 et créditer le compte 777.

#### **BALANCE IV – SORTIES : ANNULATION DES IMMOBILISATIONS ET DE LEURS AMORTISSEMENTS**

| Amortissements |              | Immobilisations | mmobilisations |                 |  |
|----------------|--------------|-----------------|----------------|-----------------|--|
| Compte         | Débit        | Compte          | Crédit         | Solde créditeur |  |
| Total          | 2 437 721,75 | Total           | 2 438 340,01   | 618,26          |  |
| 280            | 16 694,58    | 205             | 16 694,58      | 0,00            |  |
| 2813           | 2 318,63     | 213             | 2 318,63       | 0,00            |  |
|                | 2 318,63     | 2135            | 2 318,63       | 0,00            |  |
| 2814           | 1 252 612,28 | 214             | 1 252 612,28   | 0,00            |  |
|                | 1 252 612,28 | 2145            | 1 252 612,28   | 0,00            |  |
| 2815           | 1 122 245,61 | 215             | 1 122 863,87   | 618,26          |  |
|                | 1 122 245,61 | 2154            | 1 122 863,87   | 618,26          |  |
|                | 134 166,02   | 21541           | 134 166,02     | 0,00            |  |
|                | 885 897,28   | 21542           | 886 515,54     | 618,26          |  |
|                | 1 661,49     | 21543           | 1 661,49       | 0,00            |  |
|                | 100 520,82   | 21544           | 100 520,82     | 0,00            |  |
| 2818           | 43 850,65    | 218             | 43 850,65      | 0,00            |  |
|                | 11 105,75    | 2183            | 11 105,75      | 0,00            |  |
|                | 32 744,90    | 2184            | 32 744,90      | 0,00            |  |

On distingue désormais la part non amortie de la part amortie.

La balance donne les opérations qui annulent les immobilisations par crédit des comptes 20x et 21x et les amortissements par débit des comptes 280x et 281x. Si des biens ne sont pas entièrement amortis alors la différence forme la part non amortie qui est un solde créditeur.

On retrouve ces annulations sur :

- l'état annuel des immobilisations et de leurs amortissements 2013 dans les colonnes d et i.
- l'état annuel des financements et des amortissements 2013 Les totaux se retrouvent dans les mêmes colonnes de

Cette balance sert à passer les écritures des sorties.

#### **BALANCE V – SORTIES : ANNULATION DES FINANCEMENTS DE LA PART NON AMORTIE**

| Financement | Part non amortie |        |        |  |
|-------------|------------------|--------|--------|--|
| Compte      | Débit            | Compte | Crédit |  |
| Total       | 618,26           | Total  | 618,26 |  |
| 1318        | 618,26           |        |        |  |
| 13181       | 618,26           |        |        |  |

Cette balance donne les montants à débiter aux comptes de capitaux pour annuler les parts non amorties provenant de l'annulation des immobilisations et des amortissements en cas de sorties.

Ces annulations se retrouvent sur l'état annuel des soldes des comptes capitaux : colonne (4).

Cette balance permet de passer les écritures de débit des comptes de capitaux pour la part non amortie.

Remarque : pour le compte 1068, le débit passe par celui du compte de charge 675.

| Financement |        | Subventions au | CR     |
|-------------|--------|----------------|--------|
| Compte      | Débit  | Compte         | Crédit |
| Total       | 412,16 | 139            | 412,16 |
| 1318        | 412,16 |                |        |
| 13181       | 412,16 |                |        |

#### **BALANCE VI – SORTIES : ANNULATION DES SUBVENTIONS DE LA PART AMORTIE**

Cette balance ne concerne que les biens partiellement amortis ou les biens acquis sur subventions devenus totalement amortis pendant l'exercice en cours. En effet, les biens totalement amortis à des exercices antérieurs qui sortent dans l'exercice en cours ont déjà subi l'annulation de leurs subventions les années précédentes.

Ces annulations se retrouvent sur l'état annuel des soldes des comptes capitaux : colonne (5).

Cette balance permet de solder les comptes de subventions pour les biens sortis concernés.

#### **BALANCE VII – ANNULATION DES SUBVENTIONS DES BIENS DE L'ACTIF TOTALEMENT AMORTIS**

| Financement |              | Subventions au | CR           |
|-------------|--------------|----------------|--------------|
| Compte      | Débit        | Compte         | Crédit       |
| Total       | 1 046 323,48 | 139            | 1 046 323,48 |
| 1311        | 8 013,20     |                |              |
| 1312        | 896 147,82   |                |              |
| 1318        | 138 247,79   |                |              |
| 13181       | 89 188,24    |                |              |
| 13185       | 37 078,02    |                |              |
| 13188       | 11 981,53    |                |              |
| 138         | 3 914,67     |                |              |

Cette balance ne prend en compte que les biens acquis sur subventions devenus totalement amortis pendant l'exercice en cours (ici 2013). On ne peut donc faire cette opération qu'en fin d'exercice.

Ces annulations se retrouvent sur l'état annuel des soldes des comptes capitaux : colonne (6).

Cette balance permet d'ajuster les soldes des comptes de subventions et du compte 139.

Cette balance permet de solder les comptes de subventions pour les biens totalement amortis concernés.

#### Conclusion

Il existe bien 2 opérations concernant les annulations des subventions. Celle relative aux sorties qui est prioritaire en raison des sorties qui s'effectuent avant la fin de l'exercice. Et celle relative aux biens de l'actif entièrement amortis qui doit attendre la fin de l'exercice pour faire le constat de la présence de ces biens à l'inventaire. Ceci n'empêche pas de les fusionner en fin d'exercice.

## 5. Nouvelle fiche d'inventaire à l'écran

La fiche d'inventaire a été modifiée pour introduire le plan d'amortissement.

L'onglet « Imputations comptables » comporte désormais 4 parties :

- Le compte d'immobilisation suivi du compte et du mode d'amortissement.
- Le <u>plan d'amortissement</u> donnant, au moment de l'entrée à l'inventaire, les annuités fonction de l'année d'amortissement.
  - Annuité A = E(26880,10 x 10<sup>2</sup> / 3)/10<sup>2</sup> = 8960,03 (l'exposant 2 est le nombre de décimales de l'unité monétaire)
  - La première annuité prorata temporis : A<sub>2013</sub> = E(A x 10<sup>2</sup> x 108 / 360)/10<sup>2</sup> = 2688,00
  - Les annuités intermédiaires : A<sub>2014-2015</sub> = A = 8960,13
  - La dernière annuité : A<sub>2016</sub> = 26880,10 2688,00 2 x 8960,13 = 6272,04
- Le <u>tableau des amortissements subis</u> toujours calculés au 31/12 de l'exercice en cours si le bien n'est pas sorti à un exercice antérieur. Il donne :
  - L'amortissement de l'exercice en cours : ici 2688,00,
  - Les amortissements antérieurs à l'exercice en cours : ici 0 puisque le bien entre en 2013,
  - Le total des amortissements subis à la fin de l'exercice en cours,
  - La valeur nette comptable à la fin de l'exercice en cours : ici 24192,10.
- Les <u>financements</u> dont le montant total est exactement égal à la valeur de l'immobilisation. Ici, on a deux financements : le premier sur réserves et le second sur subventions. Une partie des amortissements sera donc neutralisée : celle relative aux subventions.

| LYCEE LA MARTIN              | NIERE - Fiche d'inv | entaire : Ds00169       | v                         |                              |                  |                  |             |
|------------------------------|---------------------|-------------------------|---------------------------|------------------------------|------------------|------------------|-------------|
| Année Division<br>2013 441 💌 | Nu<br>Mandat 427    | méro Date<br>13/09/2013 | Créatio<br>Fiche 21/10/20 | n Modificati<br>13 21/10/201 | ion<br>I 3   INT | Utilisateur      |             |
| Réf.                         | Désignation         | Entré le                | Prix Nbre                 | Valeur                       | Dur.             |                  |             |
| Ds00169V MICRO               | IORDINATEUR         | 13/09/2013              | 26880.10 1                | 26880.10                     | 3                |                  |             |
|                              |                     |                         | 1                         |                              |                  |                  | -1          |
| Marque                       | TERBAATX            |                         | Cpte immob. 2             | 183 🔽                        | MAT.BUI          | R.INFO           | Imprimer    |
|                              |                     |                         | Cpte amort. 2             | 318                          | AUTR.IM          | MO.CORPORELLE    |             |
| Type / modèle                | 25 ORDINATEURS      |                         | Mode amort.               | P                            | Linéaire p       | ororata temporis |             |
| N° série/matr.               |                     |                         | Plan d'amortissen         | ent .                        |                  |                  | Enregistrer |
|                              | ,                   |                         |                           | Durác on i                   | iouro            | Annuitá          | Annuler     |
| Caractéristiques             |                     |                         | Annees                    | Duree en j                   | jours            | Annulle          |             |
| SALLES                       |                     | ~                       | 2013                      | 360                          |                  | 2088,00          |             |
|                              |                     |                         | 2016                      | 252                          |                  | 6272,04          | Fermer      |
|                              |                     |                         |                           |                              | 010              |                  |             |
|                              |                     |                         | Amortissements s          | ubis au 3171272              | 013              |                  | Aide        |
| Fournisseur                  |                     |                         | Période                   | Jours                        | \$               | Annuité          |             |
| IT PARTNER                   |                     | <b>•</b>                | 2013                      | 108                          |                  | 2688,00          |             |
|                              |                     |                         | Avant 2013                | 0                            |                  | 0,00             |             |
| Ubservations                 |                     |                         | Total                     | 108                          |                  | 2688,00          |             |
| SALLES                       |                     | ~                       | VNC                       | 972                          |                  | 24192,10         |             |
|                              |                     |                         | Financements              |                              |                  |                  |             |
|                              |                     |                         | Compte                    | Type amo                     | ort.             | Montant 🔺        |             |
|                              |                     | ×                       | 10681                     | REELS                        |                  | 24086,90         |             |
|                              |                     |                         | 13181                     | NEUTR, 777                   |                  | 2793,20          |             |
|                              |                     |                         |                           |                              |                  | -                |             |
| _                            |                     |                         |                           |                              |                  |                  |             |
| Description                  | Situation           |                         | Imputations com           | iptables Mou                 | ivements         | et stock         |             |

Dans l'onglet « Description » sont rassemblés les rubriques de désignation (marque, type ou modèle et n° de série ou matricule), de caractéristiques (matériaux, mesures, composants), le fournisseur et les observations relatives à l'utilisation du bien.

L'onglet « Situation » montre les propriétés de gestion : série, section, lieu, responsable, nature du bien, taux de TVA, événements de la vie du bien.

Il y a aussi 2 propriétés libres (Crit1 et Crit2) qui sont disponibles (voir au menu : les nomenclatures).

| LYCEE LA MART  | TINIERE - Fiche d'inv | entaire : Ds001(       | 59V  |                              |                 |                    |             |
|----------------|-----------------------|------------------------|------|------------------------------|-----------------|--------------------|-------------|
| Année Division | Nu<br>Mandat 427      | méro Date<br>13/09/201 | 3 F  | Création<br>Fiche 21/10/2013 | Modification    | Utilisateur<br>NT  | •           |
| Réf.           | Désignation           | Entré le               | Prix | Nbre                         | Valeur Dur.     |                    |             |
| Ds00169V MICF  | ROORDINATEUR          | 13/09/2013             | 2688 | 0.10 1                       | 26880.10 3      |                    |             |
| Catalogue      | D MAT.ATEL.           |                        |      | Cpte immob. 2183             | B V MAT.B       | UR.INFO            | Imprimer    |
| 0.1            |                       |                        |      | Cpte amort. 2818             | AUTR.           | IMMO.CORPORELLE    |             |
| Section        |                       | k                      |      | Mode amort.                  |                 | e prorata temporis |             |
| Série          | V IMMOBILISA          | TIONS                  |      | Dian diana diana diana dia   |                 |                    | Enregistrer |
| Lieu           | 500 👻 SECTEUR TI      | ERTIAIRE               |      | Flan u amolussemer           |                 |                    | Annuler     |
| Besponsable    |                       | CT TERTIAIRE           |      | Annees                       | Duree en jours  | Annuite            |             |
|                |                       | or.rennane             |      | 2013<br>2014 à 2015          | 108             | 2688,00            |             |
| Depuis le      | 21/10/2013            |                        |      | 2014 a 2015                  | 252             | 6272.04            | Fermer      |
| Nat.           | INFO MATERIEL IN      | NFORMATIQUE            |      |                              |                 | •                  |             |
| Crit 1         | INFD - MAT. INFOR     | MATIQUE DIVERS         |      | Amortissements subi          | s au 3171272013 |                    | Aide        |
|                |                       |                        |      | Période                      | Jours           | Annuité            |             |
| Unt 2          | <u> </u>              |                        |      | 2013                         | 108             | 2688,00            |             |
| Taux de TVA    | 19.60                 |                        |      | Avant 2013                   | 0               | 0,00               |             |
| Evénemente     |                       |                        |      | Total                        | 108             | 2688,00            |             |
| Evenements     |                       |                        |      | VNC                          | 972             | 24192,10           |             |
|                |                       | <u>~</u>               |      | Financements                 |                 |                    |             |
|                |                       |                        |      | Compte                       | Type amort.     | Montant 🔺          |             |
|                |                       |                        |      | 10681 R                      | EELS            | 24086,90           |             |
|                |                       | ~                      |      | <u>13181 N</u>               | EUTR. 777       | 2793,20            |             |
|                |                       |                        |      |                              |                 | -                  |             |
| Description    |                       |                        |      | 1                            |                 | ta at at a la      |             |
| Description    | Situation             |                        |      | Imputations compta           | ables Mouvemen  | ts et stock        |             |

Voici maintenant un autre exemple de fiche. Il s'agit de celle d'un <u>bien entré avant 2013 et amorti</u> selon le mode linéaire annuel.

| LYCEE LA MARTINIERE            | - Fiche d'inver    | ntaire : Ae00087       | v                        |                           |                  |                   |     |             |
|--------------------------------|--------------------|------------------------|--------------------------|---------------------------|------------------|-------------------|-----|-------------|
| Année Division<br>2004 410 💌 M | Numé<br>Mandat 148 | éro Date<br>02/04/2004 | Créati<br>Fiche 25/05/20 | on Modific<br>104 18/06/2 | ation<br>012 JIN | Utilisateur<br>IT |     | 0           |
| Réf. Dés                       | ignation           | Entré le               | Prix Nbre                | Valeur                    | Dur.             |                   |     |             |
| A=00087V MEUBLE SUP            | PORT FRITEUS       | 02/04/2004             | 982.73 1                 | 982.73                    | 10               |                   |     |             |
|                                |                    |                        | 1                        |                           |                  |                   | - 1 |             |
| Margue BSBB                    | -MODELE NEUTR      | E                      | Cpte immob.              | 21541 💌                   | MAT.S\           | /.GEN             |     | Imprimer    |
|                                |                    |                        | Cpte amort.              | 2815                      | INST.T           | ECH.MAT.IND.O     | JT. | ~ >>        |
| Type/modèle  MEUB              | LE SUPPORT PO      | UR FRITEUSE            | Mode amort.              | A 🔻                       | Linéaire         | annuel            |     |             |
| N° série/matr.                 |                    |                        | Plan d'amortisse         | ment                      |                  |                   |     | Enregistrer |
| 0                              |                    |                        | Années                   |                           |                  | Annuité           |     | Annuler     |
| Laracteristiques               |                    | ODT T                  | 2004                     |                           |                  | 0                 | ,00 |             |
| FRITEUSE)                      | TRE POUR SUPP      |                        | 2005 à 201               | 3                         |                  | 98                | ,27 |             |
| ŕ                              |                    |                        | 2014                     |                           |                  | 98                | ,30 | Fermer      |
|                                |                    | ~                      | Amortissements           | subis au 28/12,           | /2012            |                   |     | Aide        |
| Fournissour                    |                    |                        | Période                  | Anne                      | es               | Annuité           |     |             |
| PDCD                           |                    |                        | 2012                     | 0                         |                  | 0                 | ,00 |             |
| 18828                          |                    |                        | Avant 2012               | 2 7                       |                  | 687               | ,89 |             |
| Observations                   |                    |                        | Année de sor             | rtie 7                    |                  | 687               | ,89 |             |
| MODELE NEUTRE POL              | JR SUPPORT FRIT    | TEUSE GAZ 🛛 🔼          | VNC                      | 0                         |                  | 0                 | ,00 |             |
| SORTIE 2012                    |                    |                        | Financements             |                           |                  |                   |     |             |
|                                |                    |                        | Compte                   | Type ar                   | nort.            | Montant           |     |             |
|                                |                    | ~                      | 10681                    | FONDS PRO                 | PRES             | 982,73            |     |             |
|                                |                    |                        |                          |                           |                  |                   |     |             |
|                                |                    |                        |                          |                           |                  |                   | -   |             |
| Description Citus              | tion               |                        |                          | untables M                | nuvement         | s et stock        |     |             |
|                                |                    |                        |                          |                           | ouvement         | SELSIDER          |     |             |

Le plan d'amortissement est le suivant ;

- Annuité A = E(982,73 x 10<sup>2</sup> / 10)/10<sup>2</sup> = 98,27 (l'exposant 2 est le nombre de décimales de l'unité monétaire)
- La première annuité selon le mode linéaire annuel : A<sub>2004</sub> = 0,00 (il n'y a pas d'amortissement la 1<sup>ère</sup> année)
- Les annuités intermédiaires : A<sub>2005-2013</sub> = A = 98,27
- La dernière annuité : A<sub>2014</sub> = 982,73 9 x 8960,13 = 98,30

En observant le tableau des amortissements subies on remarque que le plan a été interrompu en 2012, année où le bien est sortie.

Ce bien a donc subi au 31/12/2012: 7 x 98,27 = 687,89 d'amortissements puisqu'il n'y a pas d'amortissement l'année de sortie selon le mode linéaire annuel.

On ne calcule plus la VNC d'un bien sorti pour les années qui suivent son exercice de sortie.

Ci-dessous, on remarque bien la date et le motif de sortie dans l'onglet « Mouvements et stock.

| LYCEE LA MARTI                            | NIERE - Fiche d'inve | ntaire : Ae0008        | 7V                                      |                                      |       |                        |
|-------------------------------------------|----------------------|------------------------|-----------------------------------------|--------------------------------------|-------|------------------------|
| Année Division                            | Num<br>Mandat 148    | éro Date<br>02/04/2004 | Création N<br>Fiche 25/05/2004 18       | 1odification Utilis<br>1/06/2012 INT | ateur | 0                      |
| Réf.                                      | Désignation          | Entré le               | Prix Nbre Vale                          | ur Dur.                              |       |                        |
| Ae00087V MEUB                             | LE SUPPORT FRITEUS   | 02/04/2004             | 982.73 1                                | 982.73 10                            |       |                        |
| Marque<br>Type / modèle<br>N° série/matr. | BSBB -MODELE NEUTR   | BE                     | Réaffectations<br>Réaf. le Nouv.        | Réf. Nbre                            | _     | Imprimer /</td         |
| Caractéristiques                          |                      |                        |                                         | <b>_</b>                             |       | Annuler                |
| CUISINE (MODE<br>FRITEUSE)                | LE NEUTRE POUR SUPF  | PORT                   | Sorties<br>Sorti le Mo<br>28/12/2012 AL | iif Nbre                             | Pasta | Fermer<br><u>A</u> ide |
| Fournisseur                               |                      |                        |                                         | - I I                                | 1 0   |                        |
| BBSB                                      |                      | <b>_</b>               | Demandes de sorties                     |                                      |       |                        |
| MODELE NEUTI<br>MORICE<br>SORTIE 2012     | RE POUR SUPPORT FRI  | TEUSE GAZ              |                                         | if Nbre                              | 1     |                        |
| Description                               | Situation            |                        | Imputations comptables                  | Mouvements et stock                  |       |                        |

## ANNEXE 1 - ETAT ANNUEL DES IMMOBILISATIONS ET DE LEURS FINANCEMENTS 2013

| Etat 2013 |             |           |              |              |              |                     |            |              |            |              |              |              |              |            |
|-----------|-------------|-----------|--------------|--------------|--------------|---------------------|------------|--------------|------------|--------------|--------------|--------------|--------------|------------|
| N° de cpt | Cpt         | Exercice  | Exercices    | Totales      | Sorties      | Nettes              | N° de cpt  | Турез        | Exercice   | Exercices    | Totales      | Sorties      | Nettes       | VALEURS    |
| immo      | capitaux    |           | antérieurs   |              |              |                     | amort      | amort        |            | antériens    |              |              |              | RESIDUEL.  |
|           |             | (a)       | (0)          | (c)=(a+b)    | (d)          | (e)=(c-d)           |            | 1            | (0)        | (g)          | (h)=(f+g)    | (i)          | (j)≓(h-i)    | (k)=(e-j)  |
| 205       | Dotations   |           |              |              |              |                     | 280        | Neutralisés  |            |              |              |              |              |            |
|           | Subventions | 5 142,80  | 21 256,41    | 26 399,21    | 4 812,32     | 21 586,89           | 1          | Neutr.subv.  | 3 659,20   | 14 356,07    | 18 015,27    | 4 812,32     | 13 202,95    | 8 383,94   |
|           | Fds propres |           | 19 662,26    | 19 662,26    | 11 882,26    | 7 780,00            | 1          | Réels        | 3 890,00   | 11 882,26    | 15 772,26    | 11 882,26    | 3 890,00     | 3 890,00   |
|           | Aantre      |           |              |              |              |                     |            |              |            |              |              |              |              |            |
|           |             | 5 142,80  | 40 918,67    | 46 061,47    | 16 694,58    | 29 366,89           |            |              | 7 549,20   | 26 238,33    | 33 787,53    | 16 694,58    | 17 092,95    | 12 273,94  |
| 2135      | Dotations   |           |              |              |              |                     | 2813       | Neutralisés  |            |              |              |              |              |            |
|           | Subventions |           | 2 284 412,32 | 2 284 412,32 | 2 3 18,63    | 2 282 093,69        | 1          | Neutr.subv.  | 114 104,65 | 1851055,92   | 1 965 160,57 | 2 3 18,63    | 1962841,94   | 319 251,75 |
|           | Fds propres |           |              |              |              |                     |            | Réels        |            |              |              |              |              |            |
|           | Autre       |           |              |              |              |                     |            |              |            |              |              |              |              |            |
|           |             |           | 2 284 412,32 | 2 284 412,32 | 2 3 18,63    | 2 282 093,69        |            |              | 114 104,65 | 1851055,92   | 1 965 160,57 | 2 3 18,63    | 1962841,94   | 319 251,75 |
| 2145      | Dotations   |           |              |              |              |                     | 2814       | Neutralisés  |            |              |              |              |              |            |
|           | Subventions | 67 532,20 | 1 515 241,16 | 1 582 773,36 | 1 190 979,80 | 391 793,56          | 1          | Neutr.subv.  | 152 213,25 | 1 346 829,97 | 1 499 043,22 | 1 190 979,80 | 308 063,42   | 83 730,14  |
|           | Fds propres | 18 567,10 | 159 723,08   | 178 290,18   | 61 632,48    | 116 657,70          | 1          | Réels        | 23 645,62  | 91 453,13    | 115 098,75   | 61 632,48    | 53 466,27    | 63 191,43  |
|           | Aantre      |           |              |              |              |                     |            |              |            |              |              |              |              |            |
|           |             | 86 099,30 | 1 674 964,24 | 1761063,54   | 1 252 612,28 | 508 451,26          | 1          |              | 175 858,87 | 1 438 283,10 | 1 614 141,97 | 1 252 612,28 | 361 529,69   | 146 921,57 |
| 21543     | Dotations   |           | 53 156,78    | 53 156,78    | 53 156,78    |                     | 2815       | Neutralisés  |            | 53 156,78    | 53 156,78    | 53 156,78    |              |            |
|           | Subventions |           | 212 451,14   | 212 451,14   | 27 987,87    | 184 463,27          | 1          | Neutr.subv.  | 20 534,32  | 165 491,69   | 186 026,01   | 27 987,87    | 158 038,14   | 26 425,13  |
|           | Fds propres |           | 351 862,07   | 351 862,07   | 53 021,37    | 298 840,70          | 1          | Réels        | 31 387,78  | 269 678,78   | 301 066,56   | 53 021,37    | 248 045,19   | 50 795,51  |
|           | Aantre      |           |              |              |              |                     | 1          |              |            |              |              |              |              |            |
|           |             |           | 617 469,99   | 617 469,99   | 134 166,02   | 483 303,97          | 1          |              | 51 922,10  | 488 327,25   | 540 249,35   | 134 166,02   | 406 083,33   | 77 220,64  |
| 21542     | Dotations   |           | 653 105,14   | 653 105,14   | 653 105,14   |                     | 2815       | Neutralisés  |            | 653 105,14   | 653 105,14   | 653 105,14   |              |            |
|           | Subventions |           | 793 053,72   | 793 053,72   | 166 464,78   | 626 588,94          | 1          | Neutr. subv. | 63 496,81  | 685 100,29   | 748 597,10   | 165 846,52   | 582 750,58   | 43 838,36  |
|           | Fds propres |           | 138 567,48   | 138 567,48   | 66 945,62    | 71 621,86           | 1          | Réels        | 2 142,16   | 136 359,50   | 138 501,66   | 66 945,62    | 71 556,04    | 65,82      |
|           | Aantre      |           |              |              |              |                     | 1          |              |            |              |              |              |              |            |
|           |             |           | 1 584 726,34 | 1 584 726,34 | 886 515,54   | 698 210,80          | 1          |              | 65 638,97  | 1 474 564,93 | 1 540 203,90 | 885 897,28   | 654 306,62   | 43 904,18  |
| 21543     | Dotations   |           |              |              |              |                     | 2815       | Neutralisés  |            |              |              |              |              |            |
|           | Subventions |           | 44 319,93    | 44 319,93    |              | 44 319,93           | 1          | Neutr.subv.  | 7 786,78   | 26 021,81    | 33 808,59    |              | 33 808,59    | 10 511,34  |
|           | Fds propres |           | 29 571,42    | 29 571,42    | 1661,49      | 27 909,93           | 1          | Réels        | 6 280,61   | 15 3 19,94   | 21 600,55    | 1 661,49     | 19 939,06    | 7 970,87   |
|           | Aantre      |           |              |              |              |                     | 1          |              |            |              |              |              |              |            |
|           |             |           | 73 891,35    | 73 891,35    | 1661,49      | 72 229,86           | 1          |              | 14 067,39  | 41 341,75    | 55 409,14    | 1 661,49     | 53 747,65    | 18 482,21  |
| 21544     | Dotations   |           | 48 364,98    | 48 364,98    | 48 364,98    |                     | 2815       | Neutralisés  |            | 48 364,98    | 48 364,98    | 48 364,98    |              |            |
|           | Subventions |           | 124 204,50   | 124 204,50   | 48 471,51    | 75732,99            | 1          | Neutr. subv. | 1 968,68   | 122 218,87   | 124 187,55   | 48 471,51    | 75716,04     | 16,95      |
|           | Fds propres |           | 26 253,64    | 26 253,64    | 3 684,33     | 22 569,31           | 1          | Réels        | 3 089,78   | 19 518,44    | 22 608,22    | 3 684,33     | 18 923,89    | 3 645,42   |
|           | Aastre      |           |              |              |              |                     | 1          |              |            |              |              |              |              |            |
|           |             |           | 198 823,12   | 198 823,12   | 100 520,82   | 98 302,30           | 1          |              | 5 058,46   | 190 102,29   | 195 160,75   | 100 520,82   | 94 639,93    | 3 662,37   |
| 215 total | Dotations   |           | 754 626,90   | 754 626,90   | 754 626,90   |                     | 2815 total | Neutralisés  |            | 754 626,90   | 754 626,90   | 754 626,90   |              |            |
|           | Subventions |           | 1 174 029,29 | 1 174 029,29 | 242 924,16   | 931 105,13          | ĺ          | Neutr.subv.  | 93 786,59  | 998 832,66   | 1 092 619,25 | 242 305,90   | 850 313,35   | 80 791,78  |
|           | Fds propres |           | 546 254,61   | 546 254,61   | 125 312,81   | 420 941,80          | ĺ          | Réels        | 42 900,33  | 440 876,66   | 483 776,99   | 125 312,81   | 358 464,18   | 62 477,62  |
|           | Aastre      |           | -            |              |              |                     | ĺ          |              |            |              |              |              |              |            |
|           |             |           | 2 474 910,80 | 2 474 910,80 | 1 122 863,87 | 1 3 5 2 0 4 6 . 9 3 | 1          |              | 136 686,92 | 2 194 336,22 | 2 331 023,14 | 1 122 245,61 | 1 208 777,53 | 143 269,40 |

| 2181      | Dotations   |            |              |              |              |              | 2818       | Neutralisés |            |              |              |              |              |            |
|-----------|-------------|------------|--------------|--------------|--------------|--------------|------------|-------------|------------|--------------|--------------|--------------|--------------|------------|
|           | Subventions |            | 21717.96     | 21717.96     |              | 21717.96     |            | Neutr.subv. | 4 343,74   | 4 343,74     | 8 687,48     |              | 8 687,48     | 13 030,48  |
|           | Fds propres |            | 17 905,70    | 17 905,70    |              | 17 905,70    |            | Réels       | 2 207,15   | 11 113,18    | 13 320,33    |              | 13 320,33    | 4 585,37   |
|           | Antre       |            |              |              |              |              | i -        |             |            |              |              |              |              |            |
|           |             |            | 39 623,66    | 39 623,66    |              | 39 623,66    |            |             | 6 550,89   | 15 456,92    | 22 007,81    |              | 22 007,81    | 17 615,85  |
| 2182      | Dotations   |            |              |              |              |              | 2818       | Neutralisés |            |              |              |              |              |            |
|           | Subventions |            | 1 209,58     | 1 209,58     |              | 1 209,58     |            | Neutr.subv. |            | 1 209,58     | 1 209,58     |              | 1 209,58     |            |
|           | Fds propres |            | 10 675,78    | 10 675,78    |              | 10 675,78    |            | Réels       | 1067,57    | 7 472,99     | 8 540,56     |              | 8 540,56     | 2 135,22   |
|           | Aantre      |            |              |              |              |              |            |             |            |              |              |              |              |            |
|           |             |            | 11 885,36    | 11 885,36    |              | 11 885,36    |            |             | 1 067,57   | 8 682,57     | 9 7 50,14    |              | 9 750,14     | 2 135,22   |
| 2183      | Dotations   |            |              |              |              |              | 2818       | Neutralisés |            |              |              |              |              |            |
|           | Subventions | 7 349,96   | 69 275,27    | 76 625,23    | 5 547,38     | 71077,85     |            | Neutr.subv. | 14 770,79  | 18 688,46    | 33 459,25    | 5 547,38     | 27 911,87    | 43 165,98  |
|           | Fds propres | 33 7 15,20 | 34 049,98    | 67 765,18    | 5 558,37     | 62 206,81    |            | Réels       | 9 768,02   | 27 255,80    | 37 023,82    | 5 558,37     | 31 465,45    | 30 741,36  |
|           | Autre       |            |              |              |              |              | 1          |             |            |              |              |              |              |            |
|           |             | 41 065,16  | 103 325,25   | 144 390,41   | 11 105,75    | 133 284,66   |            |             | 24 538,81  | 45 944,26    | 70 483,07    | 11 105,75    | 59 377,32    | 73 907,34  |
| 2184      | Dotations   |            | 30 555,28    | 30 555,28    | 30 555,28    |              | 2818       | Neutralisés |            | 30 555,28    | 30 555,28    | 30 555,28    |              |            |
|           | Subventions |            | 18 755,75    | 18 7 55,7 5  | 1 471,82     | 17 283,93    |            | Neutr.subv. | 1 550,46   | 16 803,65    | 18 354,11    | 1 471,82     | 16 882,29    | 401,64     |
|           | Fds propres |            | 10 360,42    | 10 360,42    | 717,80       | 9 642,62     |            | Réels       | 1 806,34   | 839,97       | 2646,31      | 717,80       | 1 928,51     | 7 7 14,11  |
|           | Aastre      |            |              |              |              |              |            |             |            |              |              |              |              |            |
|           |             |            | 59 671,45    | 59 671,45    | 32 744,90    | 26 926,55    |            |             | 3 356,80   | 48 198,90    | 51 555,70    | 32 744,90    | 18 810,80    | 8 115,75   |
| 218 total | Dotations   |            | 30 555,28    | 30 555,28    | 30 555,28    |              | 2818 total | Neutralisés |            | 30 555,28    | 30 555,28    | 30 555,28    |              |            |
|           | Subventions | 7 349,96   | 110 958,56   | 118 308,52   | 7 019,20     | 111 289,32   |            | Neutr.subv. | 20 664,99  | 41 045,43    | 61710,42     | 7 019,20     | 54 691,22    | 56 598,10  |
|           | Fds propres | 33 715,20  | 72 991,88    | 106 707,08   | 6 276,17     | 100 430,91   |            | Réels       | 14 849,08  | 46 681,94    | 61 531,02    | 6 276,17     | 55 254,85    | 45 176,06  |
|           | Antre       |            |              |              |              |              |            |             |            |              |              |              |              |            |
|           |             | 41 065,16  | 214 505,72   | 255 570,88   | 43 850,65    | 211 720,23   |            |             | 35 514,07  | 118 282,65   | 153 796,72   | 43 850,65    | 109 946,07   | 101 774,16 |
| TOTAUX    | Dotations   |            | 785 182,18   | 785 182,18   | 785 182,18   |              | TOTAUX     | Neutralisés |            | 785 182,18   | 785 182,18   | 785 182,18   |              |            |
|           | Subventions | 80 024,96  | 5 105 897,74 | 5 185 922,70 | 1 448 054,11 | 3 737 868,59 |            | Neutr.subv. | 384 428,68 | 4 252 120,05 | 4 636 548,73 | 1 447 435,85 | 3 189 112,88 | 548 755,71 |
|           | Fds propres | 52 282,30  | 798 631,83   | 850 914,13   | 205 103,72   | 645810,41    |            | Réels       | 85 285,03  | 590 893,99   | 676 179,02   | 205 103,72   | 471 075,30   | 174 735,11 |
|           | Antre       |            |              |              |              |              |            |             |            |              |              |              |              |            |
|           | Total       | 132 307,26 | 6 689 711,75 | 6 822 019,01 | 2 438 340,01 | 4 383 679,00 |            | Total       | 469 713,71 | 5 628 196,22 | 6 097 909,93 | 2 437 721,75 | 3 660 188,18 | 723 490,82 |

## ANNEXE 2 - ETAT ANNUEL DES FINANCEMENTS ET DES AMORTISSEMENTS 2013

| Etat 2013              |            |              |              |              |              |                      |            |              |              |              |              |            |
|------------------------|------------|--------------|--------------|--------------|--------------|----------------------|------------|--------------|--------------|--------------|--------------|------------|
| N° de compte           | Exercice   | Exercices    | Totaux       | Sorties      | Nets         | Туре                 | Exercice   | Exercices    | Totaux       | Sorties      | Nets         | VALEURS    |
| financements           |            | antérieurs   |              |              |              | d'amortissements     |            | antérieurs   |              |              |              | RESIDUEL.  |
|                        | (a)        | (b)          | (c)=(a+b)    | (d)          | (e)=(c-d)    |                      | (1)        | (g)          | (h)=(f+g)    | (i)          | (j)=(h-i)    | (k)=(e-j)  |
| 1021                   |            | 785 182,18   | 785 182,18   | 785 182,18   |              | Amort.neutralisés    |            | 785 182,18   | 785 182,18   | 785 182,18   |              |            |
| Sous-total dotations   |            | 785 182,18   | 785 182,18   | 785 182,18   |              | Sous-total           |            | 785 182,18   | 785 182,18   | 785 182,18   |              |            |
| 1311                   | 4 556,76   | 131 455,23   | 136 011,99   | 33 177,18    | 102 834,81   | Amort. subventions   | 3 462,92   | 128 452,59   | 131 915,51   | 33 177,18    | 98 738,33    | 4 096,48   |
| 1312                   | 67 532,20  | 4 175 480,78 | 4 243 012,98 | 1 220 944,02 | 3 022 068,96 |                      | 314 573,50 | 3 469 398,51 | 3 783 972,01 | 1 220 944,02 | 2 563 027,99 | 459 040,97 |
| 13181                  | 7 936,00   | 538 264,94   | 546 200,94   | 163 288,03   | 382 912,91   |                      | 39 751,45  | 464 091,55   | 503 843,00   | 162 669,77   | 341 173,23   | 41 739,68  |
| 13185                  |            | 179 749,10   | 179 749,10   | 22 281,67    | 157 467,43   |                      | 16 020,24  | 145 540,50   | 161 560,74   | 22 281,67    | 139 279,07   | 18 188,36  |
| 13188                  |            | 24 664,79    | 24 664,79    | 3 841,22     | 20 823,57    |                      | 2 396,33   | 22 268,46    | 24 664,79    | 3 841,22     | 20 823,57    |            |
| 138                    |            | 56 282,90    | 56 282,90    | 4 521,99     | 51760,91     |                      | 8 224,24   | 22 368,44    | 30 592,68    | 4 521,99     | 26 070,69    | 25 690,22  |
| Sous-total subventions | 80 024,96  | 5 105 897,74 | 5 185 922,70 | 1 448 054,11 | 3 737 868,59 | Sous-total           | 384 428,68 | 4 252 120,05 | 4 636 548,73 | 1 447 435,85 | 3 189 112,88 | 548 755,71 |
| Total                  | 80 024,96  | 5 891 079,92 | 5 971 104,88 | 2 233 236,29 | 3 737 868,59 | Total                | 384 428,68 | 5 037 302,23 | 5 421 730,91 | 2 232 618,03 | 3 189 112,88 | 548 755,71 |
| 10681                  | 52 282,30  | 798 631,83   | 850 914,13   | 205 103,72   | 645 810,41   | Amortissements réels | 85 285,03  | 590 893,99   | 676 179,02   | 205 103,72   | 471 075,30   | 174 735,11 |
| Totalréeves            | 52 282,30  | 798 631,83   | 850 914,13   | 205 103,72   | 645 810,41   | Total                | 85 285,03  | 590 893,99   | 676 179,02   | 205 103,72   | 471 075,30   | 174 735,11 |
| Autres                 |            |              |              |              |              |                      |            |              |              |              |              |            |
| Total général          | 132 307,26 | 6 689 711,75 | 6 822 019,01 | 2 438 340,01 | 4 383 679,00 | Total général        | 469 713,71 | 5 628 196,22 | 6 097 909,93 | 2 437 721,75 | 3 660 188,18 | 723 490,82 |

Académie : DIJON Exercice : 2014

## Ministère : EDUCATION NATIONALE Etablissement : 021 0000 Z LYCEE DES PAPILLONS AVENUE DES FLEURS 21999 – BEAUPRE

Région : BOURGOGNE Edité le : 7/1/2015 Page : 1

## ETAT ANNUEL DES IMMOBILISATIONS, DEPRECIATIONS ET VALEURS RESIDUELLES

| IMMOBILISATIONS |                     |          |                         |         |         |        | DEPRECIATIONS |                      |          |                        |         |         |        |             |
|-----------------|---------------------|----------|-------------------------|---------|---------|--------|---------------|----------------------|----------|------------------------|---------|---------|--------|-------------|
| N° compte       | Sources financement | Exercice | Exercices<br>antérieurs | Totales | Sorties | Nettes | N° compte     | Type<br>dépréciation | Exercice | Exercice<br>antérieurs | Totales | Sorties | Nettes | RESIDUELLES |
|                 | Dotations           |          |                         |         |         |        |               | 10691                |          |                        |         |         |        |             |
|                 | Subventions         |          | 900                     | 900     | 900     | -      |               | 10692                | 250      | 225                    | 475     | 475     | -      | -           |
| 205             | Fds propres         |          | 1 500                   | 1 500   |         | 1 500  | 280BIS        | 10693                | 500      | 1 000                  | 1 500   |         | 1 500  | -           |
|                 | Autre               |          |                         |         |         |        |               |                      |          |                        |         |         |        |             |
|                 |                     |          | 2 400                   | 2 400   |         | 1 500  |               |                      | 750      | 1 225                  | 1 975   | 475     | 1 500  | -           |
|                 | Dotations           |          |                         |         |         |        |               | 10691                |          |                        |         |         |        |             |
|                 | Subventions         |          | 3 000                   | 3 000   | 3 000   | -      |               | 10692                |          | 600                    | 600     | 600     | -      | -           |
| 215             | Fds propres         |          |                         |         |         |        | 2815BIS       | 10693                |          |                        |         |         |        |             |
|                 | Autre               |          |                         |         |         |        |               |                      |          |                        |         |         |        |             |
|                 |                     |          | 3 000                   | 3 000   | 3 000   | -      |               |                      |          | 600                    | 600     | 600     | -      |             |
|                 | Dotations           |          |                         |         |         |        |               | 10691                |          |                        |         |         |        |             |
|                 | Subventions         |          |                         |         |         |        |               | 10692                |          |                        |         |         |        |             |
| 2182            | Fds propres         |          | 10 000                  | 10 000  |         | 10 000 | 2818BIS       | 10693                | 2 000    | 2 000                  | 4 000   |         | 4 000  | 6 000       |
|                 | Autre               |          |                         |         |         |        |               |                      |          |                        |         |         |        |             |
|                 |                     |          | 10 000                  | 10 000  |         | 10 000 |               |                      | 2 000    | 2 000                  | 4 000   |         | 4 000  | 6 000       |
|                 | Dotations           |          | 1 000                   | 1 000   |         | 1 000  |               | 10691                | 200      | 400                    | 600     |         | 600    | 400         |
|                 | Subventions         |          | 3 000                   | 3 000   | 1 000   | 2 000  |               | 10692                | 100      | 2 050                  | 2 150   | 1 000   | 1 150  | 850         |
| 2183            | Fds propres         |          |                         |         |         |        | 2818BIS       | 10693                |          |                        |         |         |        |             |
|                 | Autre               |          |                         |         |         |        |               |                      |          |                        |         |         |        |             |
|                 |                     |          | 4 000                   | 4 000   | 1 000   | 3 000  |               |                      | 300      | 2 450                  | 2 750   | 1 000   | 1 750  | 1 250       |
|                 | Dotations           |          | 1 000                   | 1 000   |         | 1 000  |               | 10691                | 200      | 400                    | 600     |         | 600    | 400         |
|                 | Subventions         |          | 3 000                   | 3 000   | 1 000   | 2 000  |               | 10692                | 100      | 2 050                  | 2 150   | 1 000   | 1 150  | 850         |
| 218             | Fds propres         |          | 10 000                  | 10 000  |         | 10 000 | 2818BIS       | 10693                | 2 000    | 2 000                  | 4 000   |         | 4 000  | 6 000       |
|                 | Autre               |          |                         |         |         |        |               |                      |          |                        |         |         |        |             |
|                 |                     |          | 14 000                  | 14 000  | 1 000   | 13 000 |               |                      | 2 300    | 4 450                  | 6 750   | 1 000   | 5 750  | 7 250       |
|                 | Dotations           |          | 1 000                   | 1 000   |         | 1 000  |               | 10691                | 200      | 400                    | 600     |         | 600    | 400         |
|                 | Subventions         |          | 6 900                   | 6 900   | 4 900   | 2 000  |               | 10692                | 350      | 2 875                  | 3 225   | 2 075   | 1 150  | 850         |
| TOTAUX          | Fds propres         |          | 11 500                  | 11 500  |         | 11 500 | ΤΟΤΑUΧ        | 10693                | 2 500    | 3 000                  | 5 500   |         | 5 500  | 6 000       |
|                 | Autre               |          |                         |         |         |        |               |                      |          |                        |         |         |        |             |
|                 |                     |          | 19 400                  | 19 400  | 1 000   | 14 500 |               |                      | 3 050    | 6 275                  | 9 325   | 2 075   | 7 250  | 7 250       |

Edité avec EGIMMO version 1.8

021 0000 Z - LYCEE DES PAPILLONS - 21999 BEAUPRE

55

Figure 22

Le deuxième tableau (figure 18) montre le même inventaire au 31/12/2013 avec 2 biens de plus acquis en 2013. Cette évolution de l'inventaire permet de montrer l'impact sur le budget.

| Date     | Date   | Décignation | Valour | Duráo | Cpte  | Cpte     | Mada | Appuitó | Amortis | sements |
|----------|--------|-------------|--------|-------|-------|----------|------|---------|---------|---------|
| Entrée   | Sortie | Designation | valeur | Duree | immo. | Capitaux | woue | Annuite | <2013   | 2013    |
| 1/9/2007 |        | Balayeuse   | 1 000  | 5     | 2183  | 1311     | LA   | 200     | 1 000   | -       |
| 1/9/2007 |        | Balayeuse   | 1 000  | 5     | 2183  | 1311     | LA   | 200     | 1 000   | -       |
| 1/9/2011 |        | Ordinateur  | 1 000  | 5     | 2183  | 1022     | LA   | 200     | 200     | 200     |
| 1/9/2011 |        | Tondeuse    | 3 000  | 10    | 215   | 1312     | LA   | 300     | 300     | 300     |
| 1/9/2011 |        | Logiciel    | 1 500  | 3     | 205   | 10681    | LA   | 500     | 500     | 500     |
| 1/9/2012 |        | Véhicule    | 10 000 | 5     | 2182  | 10681    | LA   | 2 000   | -       | 2000    |
| 1/4/2013 |        | Logiciel    | 900    | 3     | 205   | 1311     | LP   | 300     |         | 225     |
| 1/7/2013 |        | Bureau      | 1000   | 10    | 2183  | 1312     | LP   | 100     |         | 50      |

#### **INVENTAIRE AU 31/12/2013**

#### Figure 18

Les 2 biens acquis en 2013 sont amortis selon la règle du linéaire au prorata temporis (LP). Le premier bien, entré le 1/4/2013, est amorti sur 391-4.30-1= 270 jours soit 300.270/360= 225. Le second bien, entré le 1/7/2013, est amorti sur 391-7.30-1= 180 jours soit 1000.180/360= 50.

|          |            |             |        |       | • •   |          |      |         |                |       |
|----------|------------|-------------|--------|-------|-------|----------|------|---------|----------------|-------|
| Date     | Date       | Décignation | Valour | Durác | Cpte  | Cpte     | Mada | Annuitá | Amortissements |       |
| entrée   | Sortie     | Designation | valeur | Duree | immo. | capitaux | wode | Annuite | <2014          | 2014  |
| 1/9/2007 | 14/9/2012  | Balayeuse   | 1 000  | 5     | 2183  | 1311     | LA   | 200     | 1 000          | -     |
| 1/9/2007 |            | Balayeuse   | 1 000  | 5     | 2183  | 1311     | LA   | 200     | 1 000          | -     |
| 1/9/2011 |            | Ordinateur  | 1 000  | 5     | 2183  | 1022     | LA   | 200     | 400            | 200   |
| 1/9/2011 | 10/11/2014 | Tondeuse    | 3 000  | 10    | 215   | 1312     | LA   | 300     | 600            | -     |
| 1/9/2011 |            | Logiciel    | 1 500  | 3     | 205   | 10681    | LA   | 500     | 1 000          | 500   |
| 1/9/2012 |            | Véhicule    | 10 000 | 5     | 2182  | 10681    | LA   | 2 000   | 2 000          | 2 000 |
| 1/4/2013 | 1/11/2014  | Logiciel    | 900    | 3     | 205   | 1311     | LP   | 300     | 225            | 250   |
| 1/7/2013 |            | Bureau      | 1000   | 10    | 2183  | 1312     | LP   | 100     | 50             | 100   |

#### **INVENTAIRE AU 31/12/2014**

Figure 19